UserManual for SCAT K.492PR2 (Rev1.01 :2015/03/27)

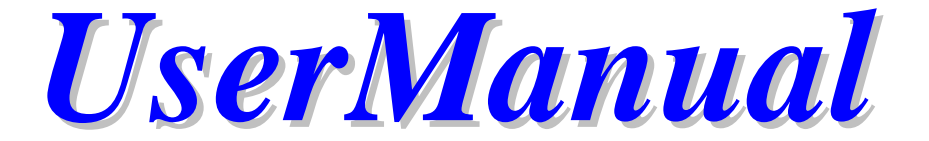

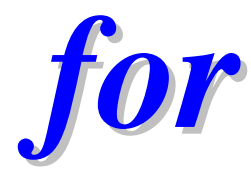

# SCAT K.492 PR2

はじめに

本マニュアルは、SCAT を初めてご使用頂くユーザーを対象に記述しております。SCAT の各機能の 詳細をお調べになる際は、崇城大学 中原 正俊教授 執筆によるリファレンスマニュアルを参照くだ さい。

本マニュアルの構成は

| 第1章        | <u>SCAT の起動と終了</u> | メニュー構成、デフォルト設定などの解説 |
|------------|--------------------|---------------------|
| 第2章        | <u>シミュレーション</u>    | 各種シミュレーション機能の紹介     |
| <u>第3章</u> | <u>回路入力</u>        | 回路作成の注意事項           |
| <u>第4章</u> | <u>素子モデル</u>       | 各素子モデルとパラメータ        |
| <u>第5章</u> | <u>プログラム</u>       | プログラム記述言語の解説        |
| <u>第6章</u> | <u>スクリプト言語</u>     | スクリプト言語の解説          |
| <u>第7章</u> | <u>DSP について</u>    | DSP 素子に関する解説        |
| <u>第8章</u> | <u>付録</u>          | エラーメッセージ等           |
| となって       | こいます。              |                     |

また、回路シミュレータ「SCAT」の最新情報及びFAQについては下記のWEBを参照ください。

http://www.keisoku.co.jp/pw/faq/scat/

「*UserManual for SCAT K.492PR2*」は崇城大学 中原 正俊教授の著作物である回路シミュレー タ SCAT K492PR2 のリファレンスマニュアルを基にして、(株)計測技術研究所で執筆しています。

| 目          | 次                                           |              |
|------------|---------------------------------------------|--------------|
| はじ         | めに                                          | 1            |
| 目          | 次                                           | 2            |
| 第1         | 章 SCAT の起動と終了                               | 8            |
| 1.1        | プログラムの起動                                    |              |
| 1.2        | プログラムの終了                                    |              |
| 1.5        | 実行時のステータス表示                                 |              |
| 1.4        | SCAT のメニュー構成                                |              |
|            | 1.4.1 File(ファイル)メニュー                        |              |
|            | 1.4.2 Analysis(解析)メニュー                      |              |
|            | 1.4.3 Parameter(パラメータ)メニュー                  |              |
|            | 1.4.4 Window(ウィンドウ)メニュー                     |              |
|            | 1.4.5 View(ビュー)メニュー                         |              |
|            | 1.4.6 フロートメニュー                              |              |
| 1.5        | 起動時のデフォルト設定                                 |              |
|            | 1.5.1 印刷のデフォルト設定                            |              |
|            | 1.5.2 表示画面のデフォルト設定                          |              |
|            | 1.5.3 解析コンディション(Parameter:Condition)のデフォルト記 | <b>}定</b> 13 |
| <b>第</b> 2 | 章 シミュレーション                                  | 14           |
| 2.1        | 過渡応答解析:Transient                            |              |
| 2.2        | 波形解析:Waveform                               |              |
| 2.3        | ステップ応答解析:Step                               |              |
|            | 2.3.1 ステップ過渡応答解析:Step Transient             |              |
|            | 2.3.2 ステップ波形解析:Step Waveform                |              |
| 2.4        | 継続解析:Continue                               |              |
| 2.5        | 定常解析:Steady                                 |              |
| 2.6        | スイープ解析:Sweep                                |              |
| 2.7        | 周波数特性解析:Frequency                           |              |
|            | 2.7.1 一巡周波数特性                               |              |
|            | 2.7.2 部分周波数特性                               |              |

| 2.7.3 オープンループ周波数特性               |    |
|----------------------------------|----|
| 2.7.4 周波数特性解析の注意点                |    |
| 2.8 FFT解析                        |    |
| 2.9 スクリプト解析                      |    |
| 2.10 スコープ画面とステート画面               |    |
| 2.10.1 WVF SCOPE(スコープ)画面         |    |
| 2.10.2 高調波解析[HA]画面と、FFT SCOPE 画面 |    |
| 2.10.3 FRA SCOPE 画面              |    |
| 2.10.4 CMP SCOPE 画面              |    |
| 2.10.5 STATE(ステート)画面             |    |
| 第3章 回路入力                         | 40 |
| 3.1 回路入力での素子選択                   |    |
| 3.1.1 部品メニューの階層構造                |    |
| 3.1.2 回路入力での素子編集機能               |    |
| 3.2 回路入力での素子定数設定                 |    |
| 3.3 回路作成時のエラーメッセージについて           |    |
| 3.3.1 回路作成時の警告メッセージ              |    |
| 3.3.2 回路作成時の解析エラーメッセージ           |    |
| 3.4 カスタム回路について                   |    |
| 3.4.1 カスタム回路の作成                  |    |
| 3.4.2 カスタム回路の変更                  |    |
| 3.4.3 カスタム回路のシンボル                |    |
| 3.4.4 カスタム回路のデータファイル             |    |
| 3.4.5 カスタムウィンドウ                  |    |
| 3.5 テンプレート化について                  |    |
| 3.5.1 テンプレートの作成                  |    |
| 3.5.2 テンプレートによるパラメータ設定           |    |
| 第4章 素子モデルとパラメータ                  |    |
| 4.1 RCL                          |    |
| 4.1.1 抵抗:Resistor                |    |
| 4.1.2 コンデンサ: Capacitor           |    |
| 4.1.3 コンデンサ: Capacitor-RL        |    |

#xtett 計測技術研究所

| 4.1.4   | インダクタ: Inductor                      | . 49 |
|---------|--------------------------------------|------|
| 4.1.5   | インダクタ: Inductor-R                    | . 49 |
| 4.1.6   | 可飽和インダクタ: Sat Inductor               | . 50 |
| 4.2 Swi | tch                                  | . 50 |
| 4.2.1   | スイッチ: Switch                         | . 50 |
| 4.2.2   | PWMスイッチ: PWM Switch                  | . 51 |
| 4.2.3   | NチャンネルMOSFET: Nch MOSFET             | . 51 |
| 4.2.4   | PチャンネルMOSFET: Pch MOSFET             | . 52 |
| 4.2.5   | NPNトランジスタ: NPN Transistor            | . 52 |
| 4.2.6   | PNPトランジスタ: PNP Transistor            | . 52 |
| 4.3 Dio | de                                   | . 53 |
| 4.3.1   | ダイオード : Diode                        | . 53 |
| 4.3.2   | ダイオードブリッジ: Diode Bridge              | . 53 |
| 4.3.3   | ツェナーダイオード:Zener                      | . 54 |
| 4.3.4   | サイリスタ: Thyristor                     | . 54 |
| 4.3.5   | シャントレギュレータ: Shunt Regulator          | . 55 |
| 4.3.6   | フォトカプラ: Photo Coupler                | . 55 |
| 4.4 Sou | ırce                                 | . 55 |
| 4.4.1   | 直流電圧源:DC Voltage                     | . 55 |
| 4.4.2   | 交流電圧源:AC Voltage (サンプルホールド動作)        | . 56 |
| 4.4.3   | 交流三相電圧源: 3Phase Voltage (サンプルホールド動作) | . 56 |
| 4.4.4   | プログラマブル電圧源:Prg. Voltage (サンプルホールド動作) | . 57 |
| 4.4.5   | テーブル電圧源:Tbl Voltage (サンプルホールド動作)     | . 57 |
| 4.4.6   | 直流電流源:DC Current                     | . 58 |
| 4.4.7   | 交流電流源:AC Current (サンプルホールド動作)        | . 58 |
| 4.5 Tra | nsformer                             | . 59 |
| 4.5.1   | 変圧器:Winding, Winding –R,             | . 59 |
| 4.5.2   | 三相 Y-Y 変圧器: 3Phase Y-Y               | . 59 |
| 4.5.3   | 三相 Y-D 変圧器: 3Phase Y-D               | . 60 |
| 4.5.4   | 三相 D-D 変圧器: 3Phase D-D               | . 60 |
| 4.6 Ser | isor                                 | . 60 |
| 4.6.1   | 電圧センサー: V Sensor                     | . 60 |

#xtett 計測技術研究所

# UserManual for SCAT K.492PR2 (Rev1.01 :2015/03/27)

| 4.6.2  | 電流センサー:I Sensor                 | 61 |
|--------|---------------------------------|----|
| 4.6.3  | 電圧電流センサー: VI Sensor             | 61 |
| 4.6.4  | 電流電圧センサー: IV Sensor             | 61 |
| 4.7 Co | nnection                        | 61 |
| 4.7.1  | 接続線:Wire                        | 61 |
| 4.7.2  | 自由接続線:Free Wire                 | 61 |
| 4.7.3  | ジャンパー線:Jumper                   | 62 |
| 4.7.4  | 遠ジャンパー線:Far Jumper              | 62 |
| 4.7.5  | グランド端子:Ground                   | 62 |
| 4.7.6  | グランド端子2:Ground 2                | 62 |
| 4.7.7  | オープン素子 : Open                   | 62 |
| 4.7.8  | ターミネータ素子:Terminator             | 62 |
| 4.7.9  | カスタム端子 (Cmt Terminal)           | 62 |
| 4.7.1  | ) テキスト (Text)                   | 62 |
| 4.8 Ge | nerator                         | 63 |
| 4.8.1  | パルス発生器:Pulse                    | 63 |
| 4.8.2  | のこぎり波発生器:Saw Tooth              | 63 |
| 4.8.3  | 波形発生器:Function LFG (サンプルホールド動作) | 64 |
| 4.8.4  | 周波数特性信号源:AC-sweep               | 65 |
| 4.9 Mo | dulator                         | 66 |
| 4.9.1  | パルス変調器:PWM                      | 66 |
| 4.9.2  | 周波数変調器:SFM                      | 67 |
| 4.9.3  | 素子パラメータ変調器:DPM                  | 68 |
| 4.9.4  | 同期制御器:SYC                       | 69 |
| 4.9.5  | プログラマブル制御器:PRC                  | 70 |
| 4.9.6  | スイッチング周波数発生器:FRD                | 70 |
| 4.10 O | oAmp                            | 71 |
| 4.10.  | 1 オペアンプ: OpAmp                  | 71 |
| 4.10.2 | 2 理想オペアンプ:Ideal OpAmp           | 71 |
| 4.10.3 | 3 積分器 : Integrator              | 72 |
| 4.10.4 | 4 微分器:Defferentiator            | 72 |
| 4.10.  | 5 ボルテージフォロワ : V FOLLOWER:       | 72 |

#xtett 計測技術研究所

| 4.10.6 リミッタ: Limiter                           | 73 |
|------------------------------------------------|----|
| 4.11 Comparator                                | 74 |
| 4.11.1 コンパレータ: Comparator                      | 74 |
| 4.11.2 ラッチ:Latch                               | 74 |
| 4.11.3 単安定マルチバイブレータ: Vibrator                  | 75 |
| 4.11.4 トリガ:Trigger                             | 75 |
| 4.12 Operator                                  | 76 |
| 4.12.1 算術演算器:Arithmetic (平均サンプルホールド動作)         | 76 |
| 4.12.2 関数演算器:Function (平均サンプルホールド動作)           | 77 |
| 4.12.3 プログラマブル演算器:Program (平均サンプルホールド動作)       | 78 |
| 4.12.4 テーブル演算器:Table (平均サンプルホールド動作)            | 79 |
| 4.12.5 三相二相変換器:DQC (平均サンプルホールド動作)              | 80 |
| 4.12.6 二相三相変換器:DQI (平均サンプルホールド動作)              | 81 |
| 4.12.7 正相逆相変換器:DQP (平均サンプルホールド動作)              | 82 |
| 4.13 Logig                                     | 83 |
| 4.13.1 <b>論理演算器</b> :Logic                     | 83 |
| 4.13.2 ブール演算器:Bool                             | 84 |
| 4.14 DSP                                       | 85 |
| 4.14.1 DSP素子(DSP)                              | 85 |
| 4.14.2 DSP初期ブロック(Initial)                      | 85 |
| 4.14.3 DSP入力ブロック(Input)                        | 85 |
| 4.14.4 DSP出力ブロック(Output)                       | 85 |
| 4.14.5 DSP検出ブロック (Detector)                    | 85 |
| 4.14.6 DSP機能ブロック (Block1、Block2、Block3、Block4) | 85 |
| 第5章 プログラム素子の文法                                 | 86 |
| 5.1 予約語·予約定数·数学関数·機能関数·演算子                     | 86 |
| 5.2 プログラム素子の使用方法                               | 89 |
| 5.2.1 定電力回路例                                   | 89 |
| 第6章 スクリプト言語の文法                                 | 90 |
| 6.1 予約語·予約定数·数学関数·機能関数·演算子                     | 90 |
| 第7章 DSP について                                   | 93 |
| 7.1 DSP 制御                                     | 93 |

#xtett 計測技術研究所

| 7.1.1   | メイン回路の作成       |
|---------|----------------|
| 7.1.2   | DSPウィンドウ       |
| 7.1.3   | ブロック図の作成       |
| 7.1.4   | ブロックプログラムの読み込み |
| 7.1.5   | ブロック図の作成       |
| 7.1.6   | 出力変数の設定        |
| 7.1.7   | 全体プログラムの確認     |
| 7.1.8   | ブロックプログラムの作成   |
| 7.2 DS  | P プログラムライブラリ   |
| 7.2.1   | Block1 用       |
| 7.2.2   | Block2 用100    |
| 7.2.3   | Block3 用100    |
| 7.2.4   | Block4 用100    |
| 7.2.5   | Input 用100     |
| 7.2.6   | Output 用100    |
| 第8章 付   | 録101           |
| 8.1 エラ- | ーメッセージ         |
| 8.1.1   | 解析エラーメッセージ     |
| 8.1.2   | 入出力エラーメッセージ101 |
| 8.1.3   | 警告メッセージ        |

# 第1章 SCAT の起動と終了

1.1 プログラムの起動

SCATを起動すると、右図のようにプログラムクレジット が表示されます。OK ボタンをクリックするか、Enter キーを 押すとプログラムが起動します。

\*プログラム起動時には Analysis モードとなっています。

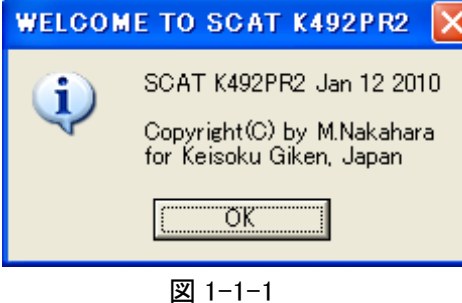

- \* SCAT には Analysis モード(解析モード) と Topology モード(回路入力モード)の2種類のモードがあります。
- \* 例えば 回路図を入力する場合は Topology モードに変更します。変更方法は次の通りです。 Window ▶ Topology

| <u>F</u> ile | <u>A</u> nalysis | <u>P</u> arameter | <u>W</u> indow | ⊻iew |
|--------------|------------------|-------------------|----------------|------|
|              |                  |                   | Analys         | is   |
|              |                  |                   | Topolo         | gy   |

図 1-1-2

1.2 プログラムの終了

プログラムの終了には右図のように File ▶ Exit を選択してクリックします。

| <u>F</u> ile | <u>A</u> nalysis | <u>P</u> arameter | <u>W</u> indow | <u>V</u> iew |
|--------------|------------------|-------------------|----------------|--------------|
| Ne           | W                | 1                 |                |              |
| Ор           | en               |                   |                |              |
| Sa           | ve               |                   |                |              |
| Sa           | ve Data 🔸        |                   |                |              |
| Pri          | nt               |                   |                |              |
| Ex           | it               |                   |                |              |
| _            |                  |                   |                |              |

図 1-2-1

1.3 実行時のステータス表示

SCAT実行時のステータスは下図のようにメニューバーに表示されています。特に解析実行時には Status Error 表示に注意してください。

エラー表示がでている場合には第8章 付録を参照してください。

| 回路ファイル名<br>解析モード                                                             | 解解析間 現在の状態数                                        |
|------------------------------------------------------------------------------|----------------------------------------------------|
| K. 492PRI – RCC-I – STEADY – 133.6kHz<br>Eile Analysis Parameter Window View | - 00 : 00 : 20 - 4 - 1901/? - 0% - ERROR 835/39C   |
| Aイッチング周波数 解<br>バージョン                                                         | 释析繰返し数/ エラー発生回数/<br>解析繰返し予定数 エラー発生回数/<br>エラーサイクル総数 |
|                                                                              | 図 1-3-1                                            |

1.4 SCAT のメニュー構成

1.4.1 File(ファイル)メニュー

File メニューでは下図のように、回路データファイルの保存・読み込み、波形データファイルの保存・ 読み込み・印刷、SCAT プログラムの終了動作などが実行できます。

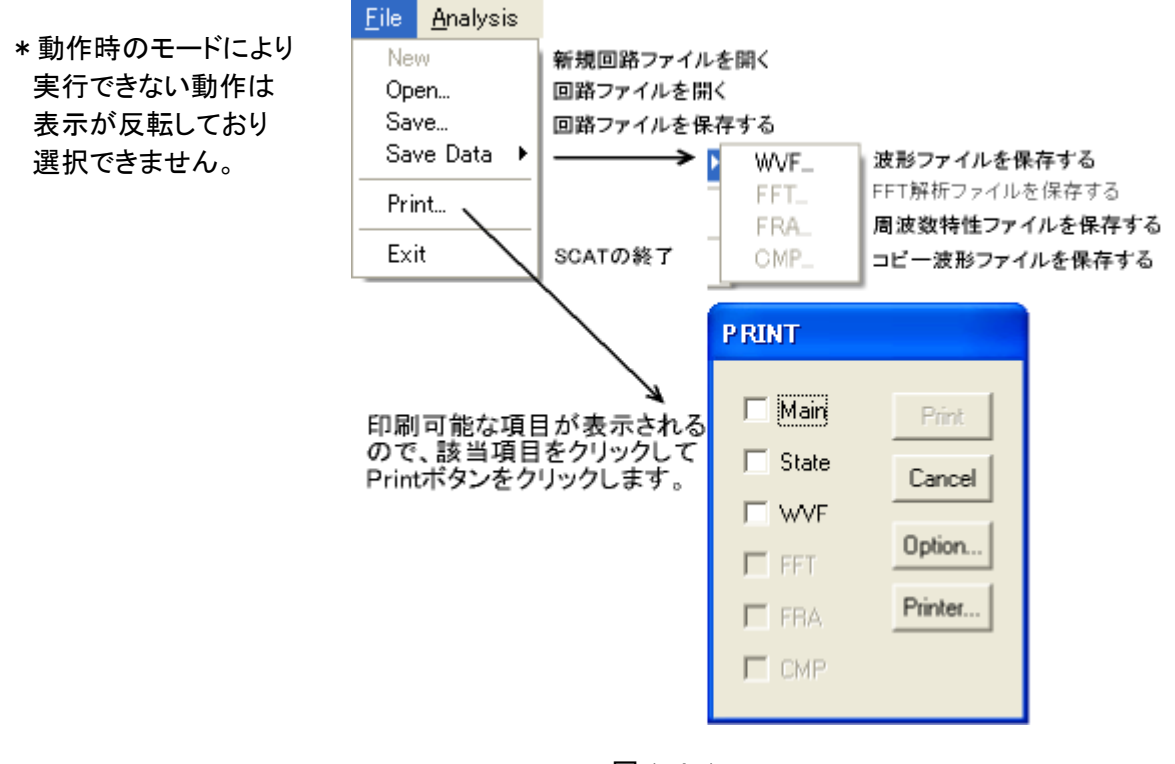

1.4.2 Analysis(解析)メニュー

図 1-4-1

Analysis メニューでは下図のように、各解析モードの選択・実行、解析の中断などが実行できます。 各解析モードの詳細については<u>第2章 シミュレーション</u>を参照ください。

| <u>A</u> nalysis <u>P</u> arame   | •                      |                                    |                                                       |
|-----------------------------------|------------------------|------------------------------------|-------------------------------------------------------|
| Transient<br>Waveform<br>Continue | 過渡応答解析<br>波形解析<br>継続解析 |                                    |                                                       |
| Steady                            | 定常解析(DC-DCコンバータのみ)     |                                    |                                                       |
| Frequency                         | 周波数応答特性                | 生解析                                |                                                       |
| Step<br>Sweep                     | $\rightarrow$          | Transient<br>Waveform              | ステップ過渡応答解析<br>ステップ波形解析                                |
| Script                            | スクリプト解析                | Sweep_                             | スイーブ解析(代表点)                                           |
| Quit                              | 解析中止                   | Transient_<br>Waveform_<br>Steady_ | スイーブ解析(代表点表示応答)<br>スイーブ解析(全波形表示応答)<br>スイーブ解析(1周期波形比較) |

図 1-4-2

1.4.3 Parameter(パラメータ)メニュー

解析実行時のパラメータ制御メニューです。 Clear, Update は回路素子中の電圧初期値(コンデン サ)、電流初期値(インダクタ)等の初期条件パラメータに 対する初期化、又は解析終了時の値の更新を行います。 Frequency はスイッチング周波数を設定します。 Output では解析したい回路素子の選択と解析項目(電 圧・電流)の等を選択します。詳細は<u>第2章 シミュレーシ</u> <u>ヨン</u>を参照してください。

Device は回路中の全素子定数の編集が順次行えますが、通常は該当素子の付近でマウスの右クリックにて個々の素子定数の確認・編集を行います。

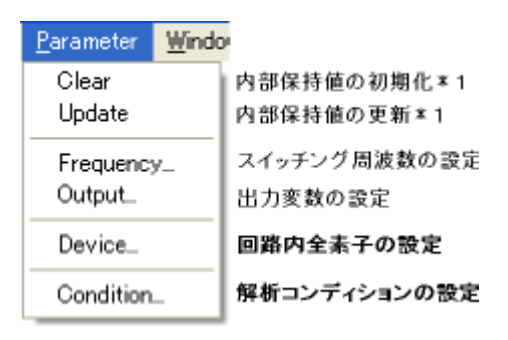

図 1-4-3

Condition については、1.5.3 解析コンディションのデフォルト設定を参照してください。

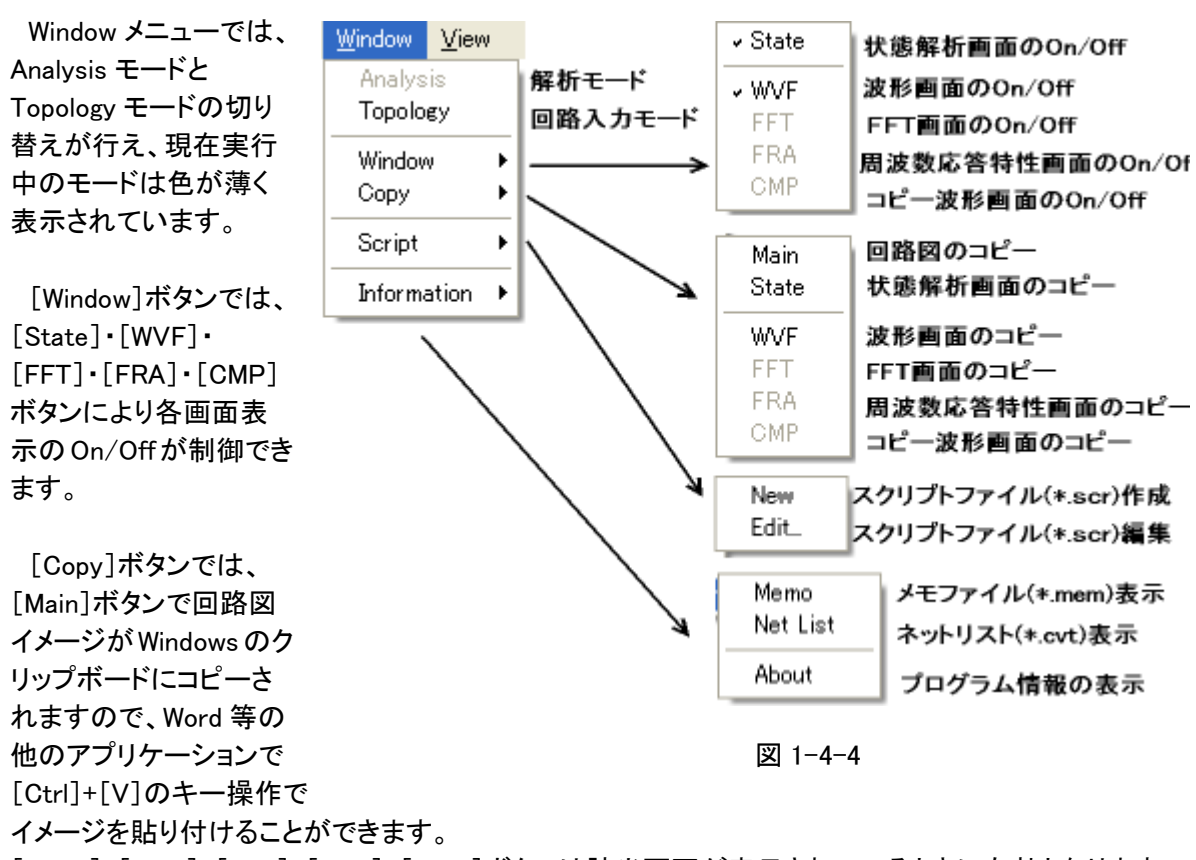

1.4.4 Window (ウィンドウ) メニュー

[State]・[WVF]・[FFT]・[FRA]・[CMP]ボタンは該当画面が表示されているときに有効となります。

[Information]では[Memo]により回路図と同じ名前で、ファイル拡張子が.mem となっているテキスト 形式のメモファイルを表示します。回路シミュレーション時の注意事項や覚え書きにご利用ください。 [Netlist]では回路のネットリストを表示しますが、編集は行わないでください。 [About]ではプログラム情報を表示します。 1.4.5 View(ビュー)メニュー

表示画面の制御メニューです。 [Home]表示位置を原点に復帰させます。 [Zoom in]画面を拡大します。 [Zoom out]画面を縮小します。 [Default]表示関係のデフォルト設定画面です。 設定の詳細は、<u>1.5.2 表示画面のデフォルト設</u> <u>定</u>の説明を参照ください。

| Home                  | 表示位置を原点に            | 二復帰                    |
|-----------------------|---------------------|------------------------|
| Zoom in<br>Zoom out   | 表示の拡大<br>表示の縮小      |                        |
| Initialize<br>Refresh | 表示設定を回路<br>表示色をもとに戻 | 全体に適用する<br>す           |
| Node                  | Create<br>Delete    | ノードの表示<br>ノードの消去       |
| option .              | Default             | 表示の設定                  |
|                       | State<br>Scope      | 状態解析画面の設定<br>スコープ画面の設定 |

図 1-4-5

1.4.6 フロートメニュー

<u>File Analysis Parameter Window View</u>

SCAT でのメニュー制御は、画面上部のメニューバーでの操作以外にも、右図のように画面の空白部分で、マウスの右クリック操作によりフロートメニューが表示されます。

1.4.1~1.4.5 に記載した各メニューの階層構造の中で使用頻度の高いメニュー項目がフロートメニューに組み込まれています。

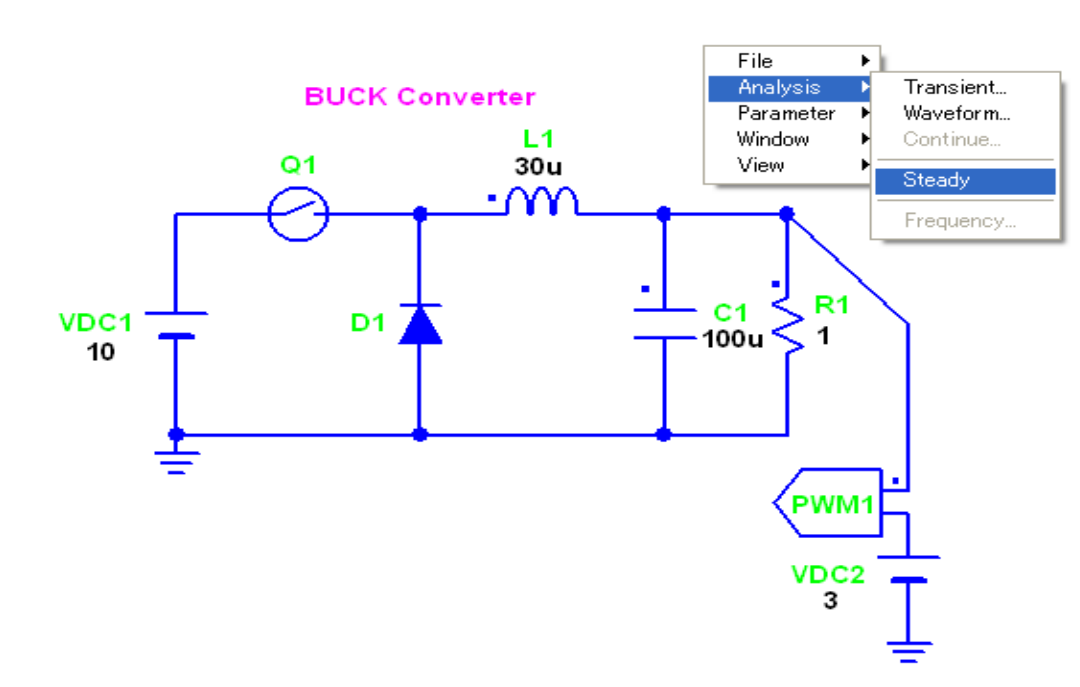

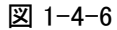

#### 1.5 起動時のデフォルト設定

初回ご使用時、もしくは設定変更されていない場合には下記の項目がデフォルト設定となっていますので、適宜ご希望の設定に変更してください。プログラム終了時に環境設定ファイル(K492PR2.cfg) に設定内容が保存され、次回起動時からは設定内容が反映されます。

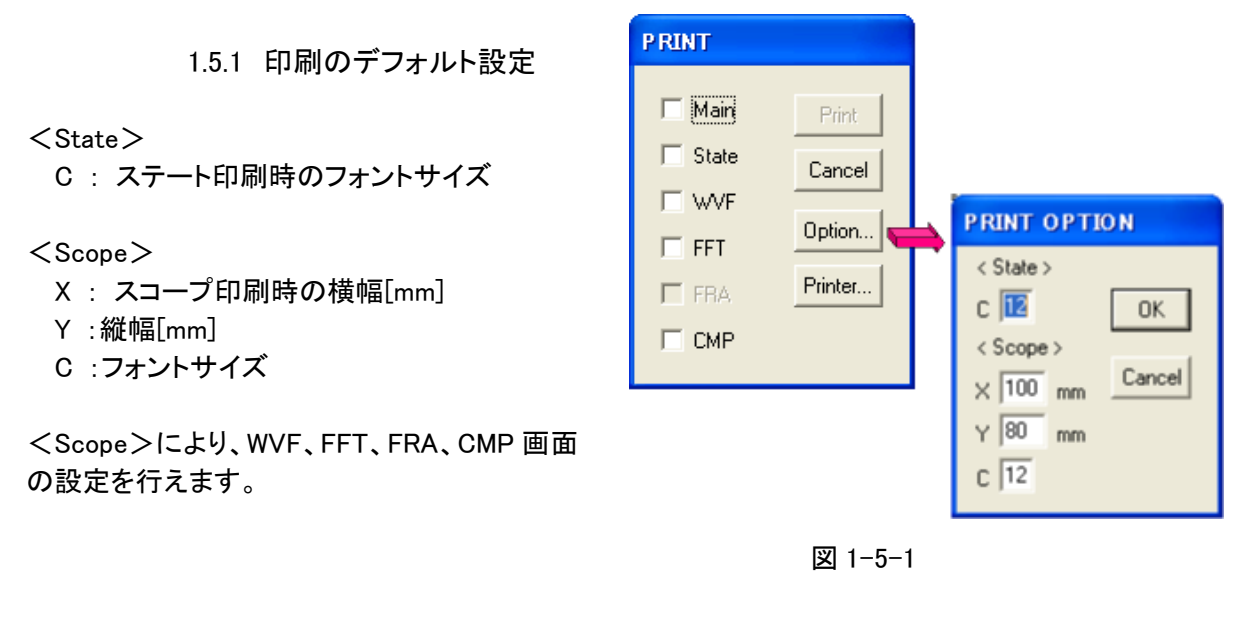

#### 1.5.2 表示画面のデフォルト設定

右図のように View(表示画面)のデフォルトが設定されています。回路作成時の素子サイズ・色・表示フォントのサイズ・色、線幅などの設定ができます。

| Device Width                                         | 素子の横幅[Pixel]                                                                                             | DEFAULT OPT          | IO N  |      |                 |       |          |
|------------------------------------------------------|----------------------------------------------------------------------------------------------------|----------------------|-------|------|-----------------|-------|----------|
| Device Height                                        | 素子の縦幅[Pixel]                                                                                             | Device Width         |       | 80   | Symbol          | ON    | •        |
| Device Color                                         | 素子の色*1.                                                                                                  | Device Heidela       |       | 100  | Value           |       | _        |
| Device Line Width                                    | 回路図の線幅[Pixel]                                                                                            | Device Height        |       | 1160 | value           | UFF   | -        |
| Font                                                 | 回路図のフォント*2                                                                                               | Device Color         | Blue  | •    | Value Mode      | '1m'  | •        |
| Font Size                                            | フォントサイズ[Pixel]                                                                                           | Device Line Wid      | dth   | 5    | Value Unit      | ON    | •        |
| Font Color                                           | フォントの色*1.                                                                                                | Font                 | Arial | -    | Hiahliaht Color | Green | <b>-</b> |
| Limit Color                                          | 出力変数の制限値を超えた場合                                                                                           |                      |       |      |                 |       |          |
|                                                      | の表示色                                                                                                    | Font Color           | Black | •    | UFF1 Color      | None  | -        |
| Value Mode                                           | 数值表現形式:                                                                                                  | Font Size            |       | 36   | OFF2 Color      | Gray  | •        |
|                                                      | Mode1.(指数記号)*3、                                                                                          | Program Font Size 15 |       | 15   | Limit Color     | Red   | •        |
|                                                      | Mode2(記号無し)                                                                                              |                      | _     |      |                 | ,     | _        |
| Value Unit                                           | 単位表示の On/Off *4                                                                                          |                      |       | ОК   | Cancel          |       |          |
| Node Mode                                            | 自動ノード機能のオン・オフを設                                                                                          |                      |       |      |                 |       |          |
|                                                      | 定します。                                                                                                    |                      |       | 図 1- | 5-2             |       |          |
| Highlight Color                                      | 素子選択時のハイライト表示色*1.                                                                                        |                      |       |      |                 |       |          |
| Highlight Handle Radius   配線の自動接続や選択時の動作半径[0.1mm 単位] |                                                                                                    |                      |       |      |                 |       |          |
| Program Font Size                                    | プログラマブル素子のプログラム記述                                                                                        | ₫欄での表示               | ネフォン  | ットサイ | ズです。            |       |          |
| OFF1 Color                                           | オフ状態の第一表示色                                                                                               |                      |       |      |                 |       |          |
| OFF2 Color                                           | オフ状態の第二表示色                                                                                               |                      |       |      |                 |       |          |
| *1表示色は Bl                                            | *1表示色は Black,Gray, White, <mark>Red</mark> ,Green, <mark>Blue,Yellow,Mazenta,Cyan,None</mark> の10色が選択できま |                      |       |      |                 |       |          |
|                                                      |                                                                                                    |                      |       |      |                 |       |          |

#### す。(None は非表示色となります)

\*2 フォントは Arial, Courier, Times, Symbol が選択できます。

\*3 SCAT の指数記号は

1.0e-12 р 1.0e-9 n (注 µ (ミュー)では無くu を使用します。) 1.0e-6 u m 1.0e-3 1.0e+3 (注 大文字の K では無く小文字のkを使用します。) k 1.0e+6 М 1.0e+9 G Т 1.0e+12

\*4. 単位記号が OFF の場合にはインダクタンスの H 等の単位記号は表示されません。

1.5.3 解析コンディション(Parameter:Condition)のデフォルト設定

解析実行時の刻み時間や低周波近似補正に関する設定です。

Ntaは、減衰波形に対する刻み時間を制御します。デフォルト設 定値は1であり、この値を大きくすると解析精度は上がりますが、解 析時間は長くなります。減衰波形が正しくないとき、1~100の範囲 で増加してください。

Ntw は、正弦波形に対する刻み時間を制御します。デフォルト設 定値は 100 であり、この値を大きくすると解析精度は上がりますが、 解析時間は長くなります。

正弦波形が正しくないとき、100~1000で増加してください。

CONDITION Nta Ntw 100 Fta 10 Compensate

図 1-5-3

Ftaは、刻み時間の繰り返し時間を制御します。デフォルト設定値は 10 であり、この値を大きくする と解析精度は上がりますが、解析時間は長くなります。パルス波形が正しくないとき、10~20 で増加し てください。

これらのパラメータは、通常、変更する必要はありません。特別に精度が必要な場合増加させてく ださい。デフォルト値より減少させるのは推奨できません。

Compensate は、解析実行時の PWM・SFM 制御に対する低周波近似補正のチェックボックスです。 アナログ制御の場合のみチェックを ON にしてください。なお FRD を使用した場合はチェックできません。

# 第2章 シミュレーション

作成した回路データは、拡張子名称 \*.CVT(ネットリスト)と拡張子名称 \*.SHP(回路配置)の 二つのファイルで構成されています。

すでに作成済みの回路データをシミュレーションする場合には File ▶ Open にてファイルを指定します。

回路データが正常に読み出されたら右 図のように回路図が表示されて解析 (Analysis)が可能な状態となります。

この Analysis モードには

- ·過渡応答解析
- •波形解析
- ・ステップ応答解析
  \*過渡応答
  - \*波形解析
- •継続解析
- ・定常解析 (DC-DC コンバータのみ)
- ・スイープ解析
- ·周波数応答特性解析
- •FFT 解析
- ・スクリプト解析

の9種類の解析モードがあります。 各解析モードの使用方法は次ページ以 降の各章を参照してください。

また、解析結果の表示には

- ・波形(WVF)ウインドウ
- ・状態(STATE)ウインドウ
- ・FFTウインドウ
- ・周波数特性(FRA)ウインドウ
- ・比較(CMP)ウインドウ

の5種類の表示ウインドウがあり、豊富 な機能が用意されています。

\*解析実行中で、シミュレーションを中断 する場合には、回路が存在しない部分で 右クリックしてQuitを選択してください。

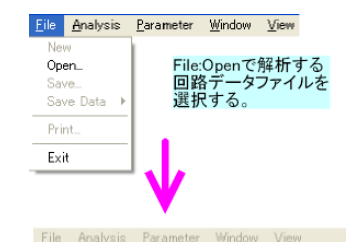

| OPEN GVT FILE                                              |                                                                                                    |                                |   |         | ? 🔀           |
|------------------------------------------------------------|----------------------------------------------------------------------------------------------------|--------------------------------|---|---------|---------------|
| ファイルの場所(型:                                                 | CvtSmpl                                                                                            |                                | • | 🗢 🗈 💣 💷 |               |
| 最近使ったファイル<br>デスクトップ<br>マイ ドキュメント<br>マイ コンピュータ<br>マイ ネットワーク | BSTRVF OVT  BUCKFREQ.ovt  FBRDG.OVT  FORWARD.CVT  FORWARD.CVT  FWDFRD.cvt  HBRDG.CVT  PUSHPULL.CVT |                                |   |         |               |
|                                                            | ファイル名( <u>N</u> ):<br>ファイルの種類(T):                                                                  | BSTRVF.OVT<br>CVT File (*.cvt) |   | •       | 間(@)<br>キャンセル |
|                                                            |                                                                                                    |                                |   |         |               |

V

<u>File</u> Analysis Parameter Window View

SFM Controlled ZVS Resonant Boost Converter

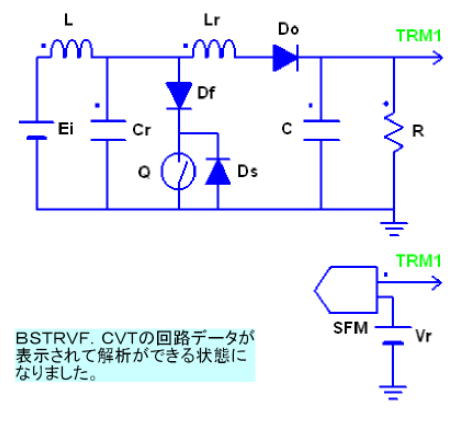

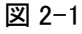

シミュレーションを行う前に、メインスイッチング 周波数の設定を右図の手順1のように Parameter ▶ Frequency と行います。 なお、スイッチングを伴わない回路の場合には デジタルオシロのサンプリング周波数を想定し て、このメインスイッチング周波数を設定してくだ さい。

次に、解析を行う素子(シンボル名、内部シン ボル)を Parameter ▶ Output で順次指定します。

最初に、Elements ボックスに回路中の全素子 のシンボル(内部シンボルがある場合にはシン ボル名の後に内部シンボルが表示されます)を 選択し、解析タイプ(V:電圧、I:電流)、モード(P kv, Min, Max, Ave, Ini, Fin)をチェックして [Set]ボタンをクリックします。

モードでの各項目は右図最下部に記しています。

また、選択した出力間での四則演算(加算[A], 減算[S], 乗算[M], 除算[D])もこの出力設定 ダイアログボックスにて行えます。

出力間の四則演算指定は、最初に対象の出 カを左クリックで選択し反転表示されている状 態で、加算[A],減算[S],乗算[M],除算[D] ボタンのいずれかをクリックしてから、四則演算 する相手の出力をクリックします。

右図で、2行目に設定している Q1.R:V:AVE と 4行目の Q2.R:V:AVE を加算した場合には %2+4として最終行に追加されます。

なお、四則演算指定が設定されている出力を [Delete]ボタンで削除しようとすると

"Cannot delete an operating operand" の警告メッセージがでますので、削除する場合 には先頭に%表示されている四則演算出力を 削除した後に、該当の出力を削除してください。

# 手順1 メインスイッチング周波数の設定

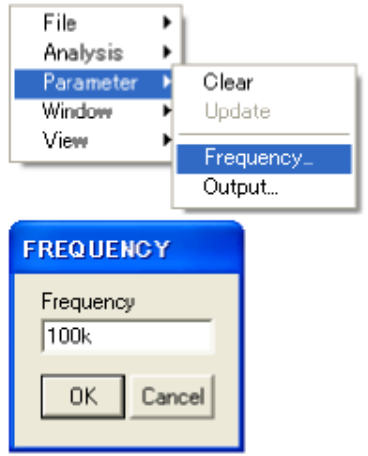

手順2 解析結果出力素子の指定

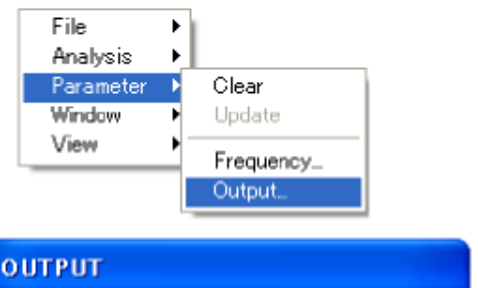

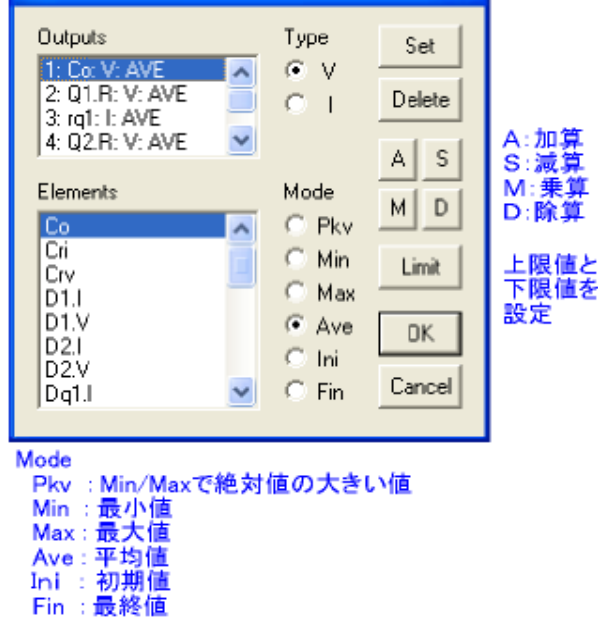

図 2-2

[Limit]ボタンで、出力変数の上限値と下限値を設定すると、解析時にこの範囲を超えた場合に、 その素子の色が変わります(Rating 機能)。(View ▶ Option ▶ Default の Limit Color で設定) View ▶ Refresh でもとに戻ります。

また、スコープのコントロールパネルにおいて、Ctrl キー+Outputs 変数クリックで、 上限値と下限値が表示され、スコープにその制限値直線(Veiw▶Option▶Scope の Limit Line)が表示されます。出力変数をクリックすることでもとに戻ります。

#tfatt 計測技術研究所

#### 2.1 過渡応答解析: Transient

過渡応答解析は、出力に指定された 各素子の値について、周期内の代表 値のみを表示しますので、回路の初期 状態から安定状態に移行するまでの 過渡状態解析に使用します。

右図で示すように、最初に回路の無 い空白部で右クリックするとフローティ ングメニューが表示されますので、 Analysis ▶ Transient と選択してクリック すると、解析を実行する周期数設定ダ イアログが表示されますので、周期数 を入力します。

この周期数設定ダイアログボックス のアップ・ダウンボタンでは100周期 単位で設定を変えることができます。

周期数設定が終わって[OK]ボタン をクリックすると解析がスタートしま す。

解析中の進行状況はSCATウィンド ウ上部のメニューバーに逐次表示され るので、エラー発生などを確認できま す。

解析が無事終了すると "Congratulations"のダイアログボック スが表示され、[OK]ボタンのクリックま たは[Enter]キーの操作により解析結 果が表示できます。

Window ▶ WVF(波形)又は、 Window ▶ State(状態)を選択するとそ れぞれの画面が表示されます。

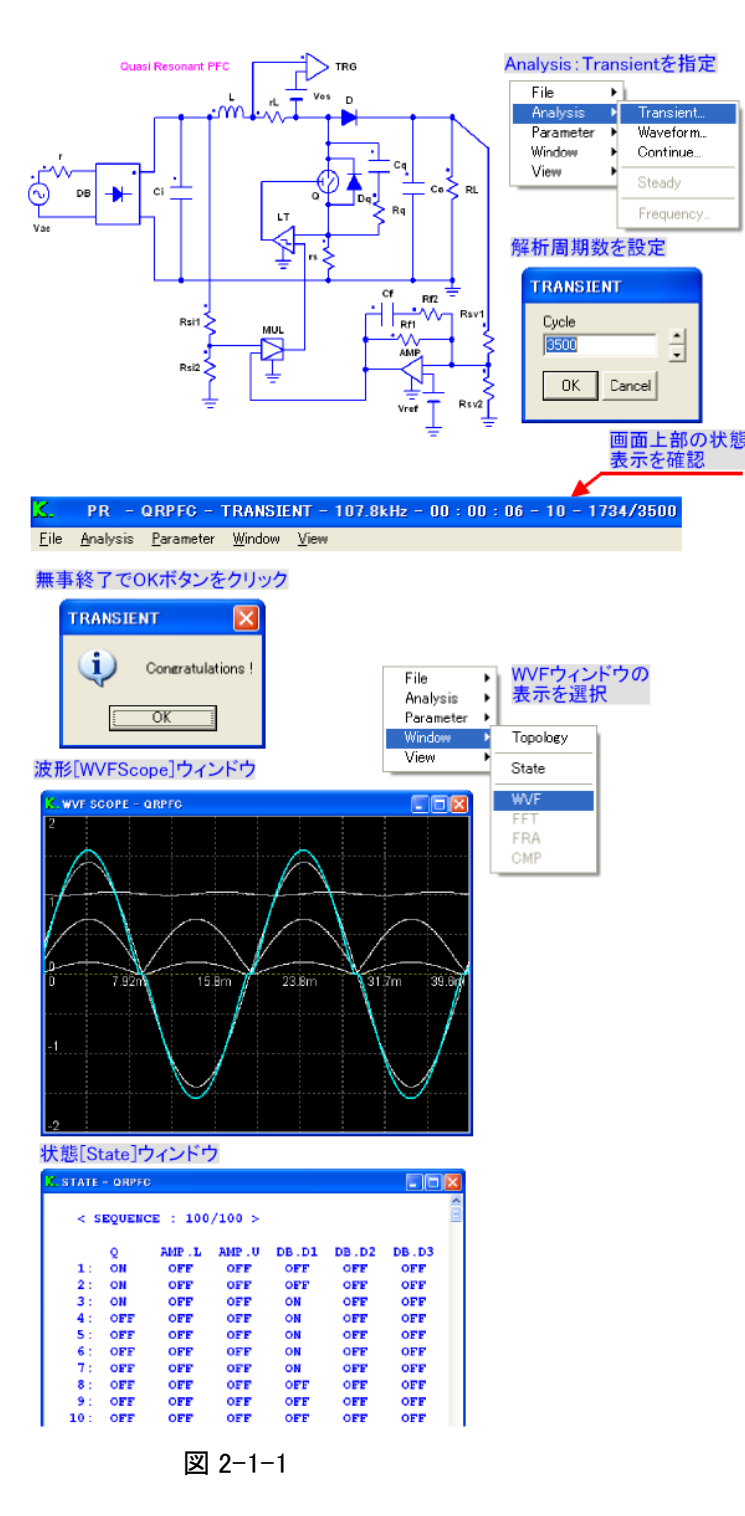

波形画面の詳細な機能については <u>2.10.1 WVF SCOPE(スコープ)画面</u>を、状態画面の詳細は <u>2.10.5 STATE(ステート)画面</u>参照ください。

\*解析実行時には、このウィンドウ表示のチェックを外しておいた方が実行時間は短縮されます。 この過渡応答解析では、周期内での代表値のみ表示を行いますので、詳細な解析結果が必要な 場合には波形解析を実行してください。 参考:過渡応答解析での波形データ内容(右図の波形データ先頭部分)

| D QRPFC.wvf - 大王熊                               |                                                                                       |                                                                                                    |                                                                                                    |                                                                                                    |                                                                                   |                                                                                             |
|-------------------------------------------------|---------------------------------------------------------------------------------------|----------------------------------------------------------------------------------------------------|----------------------------------------------------------------------------------------------------|----------------------------------------------------------------------------------------------------|-----------------------------------------------------------------------------------|---------------------------------------------------------------------------------------------|
| ファイル(E) 編集(E) 書式(O) 表示(V) ヘルプ(H)                |                                                                                       |                                                                                                    |                                                                                                    |                                                                                                    |                                                                                   |                                                                                             |
| <br>/*                                          |                                                                                       |                                                                                                    |                                                                                                    |                                                                                                    |                                                                                   | <u></u>                                                                                     |
| K48                                             | 8PR1 qrpfc.                                                                           | wvt                                                                                                    |                                                                                                    |                                                                                                    |                                                                                   |                                                                                             |
| Sco                                             | pe Data                                                                               |                                                                                                    |                                                                                                    |                                                                                                    |                                                                                   | =                                                                                           |
|                                                 | T T **** №                                                                            | lin 0 Max 0.0018                                                                                            | 3159 Div 0.00018                                                                                                  | 3159                                                                                                    |                                                                                   |                                                                                             |
| */                                              | r I AVE M<br>Vac.V V AV<br>RL V AVE<br>Q.R V AVE<br>L I AVE M<br>rL V AVE             | fin -2 Max 2 Di<br>/E Min -200 Max<br>Min -400 Max 40<br>Min -400 Max 4<br>fin -20 Max 20<br>Min -2 Max 2 E | v 0.5 Ave 0.9194<br>200 Div 50 Ave<br>00 Div 100 Ave 1<br>00 Div 100 Ave<br>Div 5 Ave 0.9159<br>0iv 0.5 Ave 0.091 | 17 Rms 0.927778<br>90.882 Rms 91<br>99.386 Rms 199<br>89.5151 Rms 90<br>04 Rms 0.924326<br>5904 Rms 0.0924 | 3<br>4353<br>386<br>0655<br>3<br>1326                                             |                                                                                             |
|                                                 | Irms ***<br>Vrms ***<br>Pin ***<br>PF ***                                             |                                                                                                    |                                                                                                    |                                                                                                    |                                                                                   |                                                                                             |
| OUT                                             | PUTS 6                                                                                |                                                                                                    |                                                                                                    |                                                                                                    |                                                                                   |                                                                                             |
|                                                 | T T ***                                                                               | r I AVE                                                                                                    | Vac.V V AVE                                                                                                    | RL V AVE                                                                                                   | Q.R V AVE                                                                         | L I AVE                                                                                     |
| 9.1!<br>1.8<br>2.7!<br>3.6<br>4.!<br>5.5<br>6.4 | 0<br>5793e-06<br>3318e-05<br>5218e-05<br>7282e-05<br>5951e-05<br>1905e-05<br>4469e-05 | 0.694772<br>0.699071<br>0.703371<br>0.707673<br>0.711976<br>0.71628<br>0.720586<br>0.724893                 | 72.739<br>73.0877<br>73.4363<br>73.7849<br>74.1336<br>74.4822<br>74.8308<br>75.1795                               | 199.758<br>199.747<br>199.735<br>199.724<br>199.712<br>199.701<br>199.69<br>199.679                        | 71.5916<br>71.9343<br>72.2771<br>72.62<br>72.9629<br>73.3059<br>73.649<br>73.9921 | 0.690926<br>0.695229<br>0.699534<br>0.70384<br>0.708148<br>0.712456<br>0.716766<br>0.721078 |
| <                                               |                                                                                       |                                                                                                    |                                                                                                    |                                                                                                    |                                                                                   |                                                                                             |

図 2-1-2

データは周期毎の代表値が保存されています。

2.2 波形解析:Waveform

波形解析は、出力に指定さ れた各素子の値について詳細 解析を行います。

右図で示すように、最初に回 路の無い空白部で右クリックす るとフローティングメニューが表 示されますので、 Analysis ▶ Waveform を選択し てクリックすると、解析を実行 する周期数設定ダイアログが 表示されますので、周期数を入 力します。

この周期数設定ダイアログ ボックスのアップ・ダウンボタン では10周期単位で設定を変え ることができます。

周期数設定が終わって[OK] ボタンをクリックすると解析がス タートします。

解析中の進行状況はSCAT ウィンドウ上部のメニューバー に逐次表示されるので、エラー 発生などを確認できます。

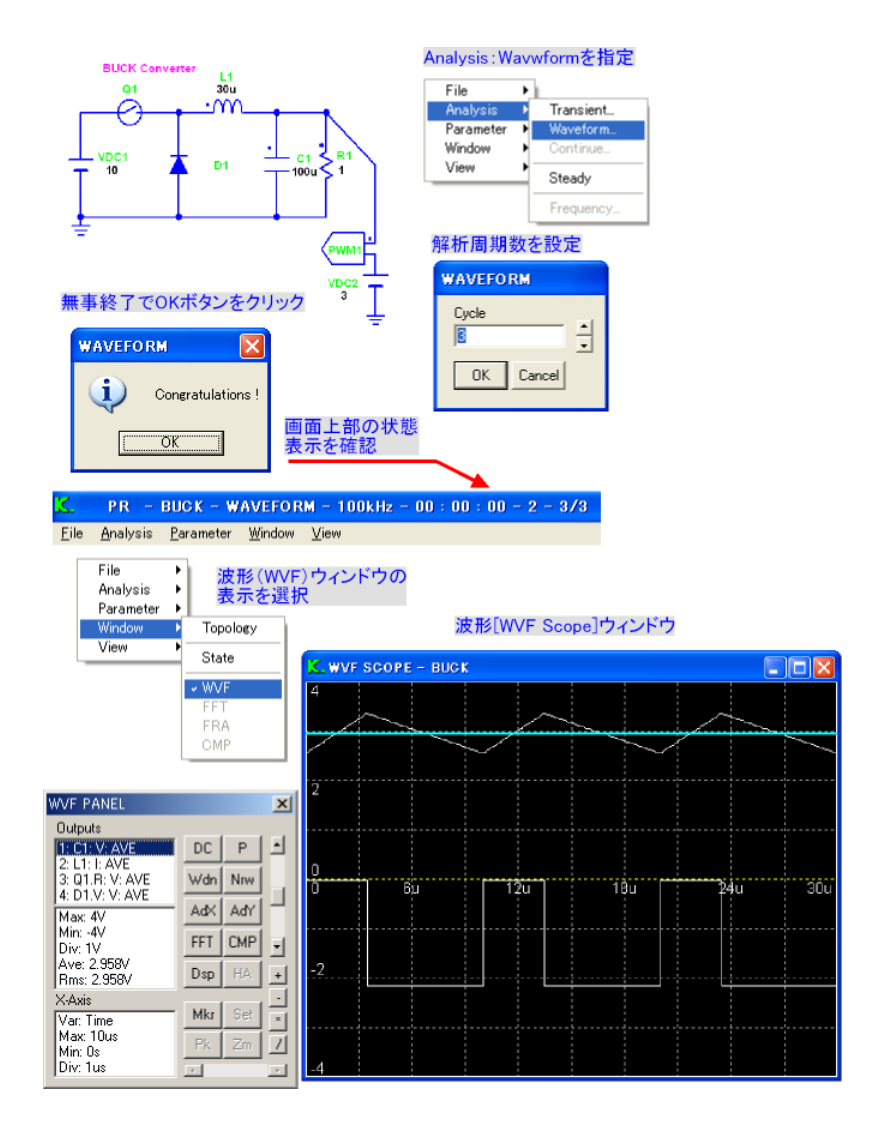

図 2-2-1

解析が無事終了すると"Congratulations"のダイアログボックスが表示され、[OK]ボタンのクリック または[Enter]キーの操作により解析結果が表示できます。

Window ► WVF(波形)又は、Window ► State(状態)を選択するとそれぞれの画面が表示されます。 波形画面の詳細な機能については <u>2.10.1 WVF SCOPE(スコープ)画面</u>を、状態画面の詳細は <u>2.10.5 STATE(ステート)画面</u>参照ください。

\* 波形解析では下記のデータに示すように、きざみ時間を自動的に解析してデータが保存されています。(データ保存の時間間隔は一定ではありません)

T T \*\*\* ri I AVE Vi.V V MAX R V MAX 4.73044e-25 0 0 112.697 0.112685 1e-08 112.697 -5.94365e-11 1e-08 0.112685 112.697 -5.94365e-11 1e-07 1.12584 112.697 -5.437e-10 2e-07 2.24943 -9.75025e-10 112.697 3.37079 3e-07 112.697 -1.29431e-09 表 2-2-1

#### 2.3 ステップ応答解析: Step

2.3.1 ステップ過渡応答解析: Step Transient

ステップ過渡応答解析は、回路 中の任意の素子定数(内部シン ボルがある場合には内部シンボ ル定数)を時間指定して変化させ た場合の回路特性を解析しま す。

右図のように、SCATウィンドウ 上部のタイトルバーメニューから Analysis ▶ Step ▶ Transient を選 択してクリックします。

右図中段のように、

Step Transient の設定ダイアログ ボックスが表示されるので、ステ ップ応答の対象になる素子のシ ンボルと、内部シンボルがある場 合には該当素子の内部シンボル を Parameter ボックスで選択しま す。

Value1にはTime1で設定した 区間に適用する素子定数を、Val ue2にはTime2で設定した区間 に適用する素子定数を設定しま す。

右図の例では、負荷抵抗R1の 初期抵抗値を1Ωとして5msの 期間適用し、次の5msには100 Ωとした解析事例です。

一般に、Time1に設定する時 間は回路が定常状態に達する充 分な安定時間を設定してくださ い。 <u>File Analysis Parameter Window Vi</u> Transient... Waveform... 上部のタイトルバーから Continue... Analysis:Step:Transient を選択する Steady フ応答させる Frequency を選択 『素子がある Transient にはPareme ドウで選択 Sweep Waveform. Script... Time1での 設定値 STEP TRANSIENT Quit Symb Value 1 Time2での Б 設定値 01 Parameters Value 2 100 🔺 DC1 < R1 100 Time 1 **D**1 10 1**00**u ✓ Repeat 5m Time 2 5m OK Total Time Cancel 15m WVF SCOPE - BUCK R1=100Ω R1=1Ω Time<sup>2</sup> 5ms Time1:5ms Repeat設定により R1=10 0 9m 15m З'n 6m 12m Π otal Time

図 2-3-1

また、Time1・Time2に設定した時間が経過した後に、再び同じ繰り返しの挙動解析を行う場合には、Repeatチェックボックスをクリックしておいてください。Repeatチェックボタンが設定されていない 状態では、Time2の設定時間経過後に、再びTime1の値が設定され、この状態を保持します。

このステップ過渡応答では、シミュレーション周期数は Total Time により自動設定されます。

2.3.2 ステップ波形解析:Step Waveform

ステップ波形応答解析は、 回路中の任意の素子定数 (内部シンボルがある場合に は内部シンボル定数)を時 間指定して変化させた場合 の回路特性を波形解析しま す。

右図のように、SCATウィ ンドウ上部のタイトルバーメ ニューから Analysis ▶ Step ▶ Waveform を選択してクリックします。

右図中段のように、Step Waveform の設定ダイアログ ボックスが表示されるので、 ステップ応答の対象になる 素子のシンボルと、内部シン ボルがある場合には該当素 子の内部シンボルを Parameter ボックスで選択し ます。

Value1にはTime1で設定 した区間に適用する素子定 数を、Value2にはTime2で 設定した区間に適用する素 子定数を設定します。

右図の例では、負荷抵抗R 1の初期抵抗値を1Ωとして 5msの期間適用し、次の5 msには100Ωとした解析事 例です。

一般に、Time1に設定す る時間は回路が定常状態に 達する充分な安定時間を設 定してください。

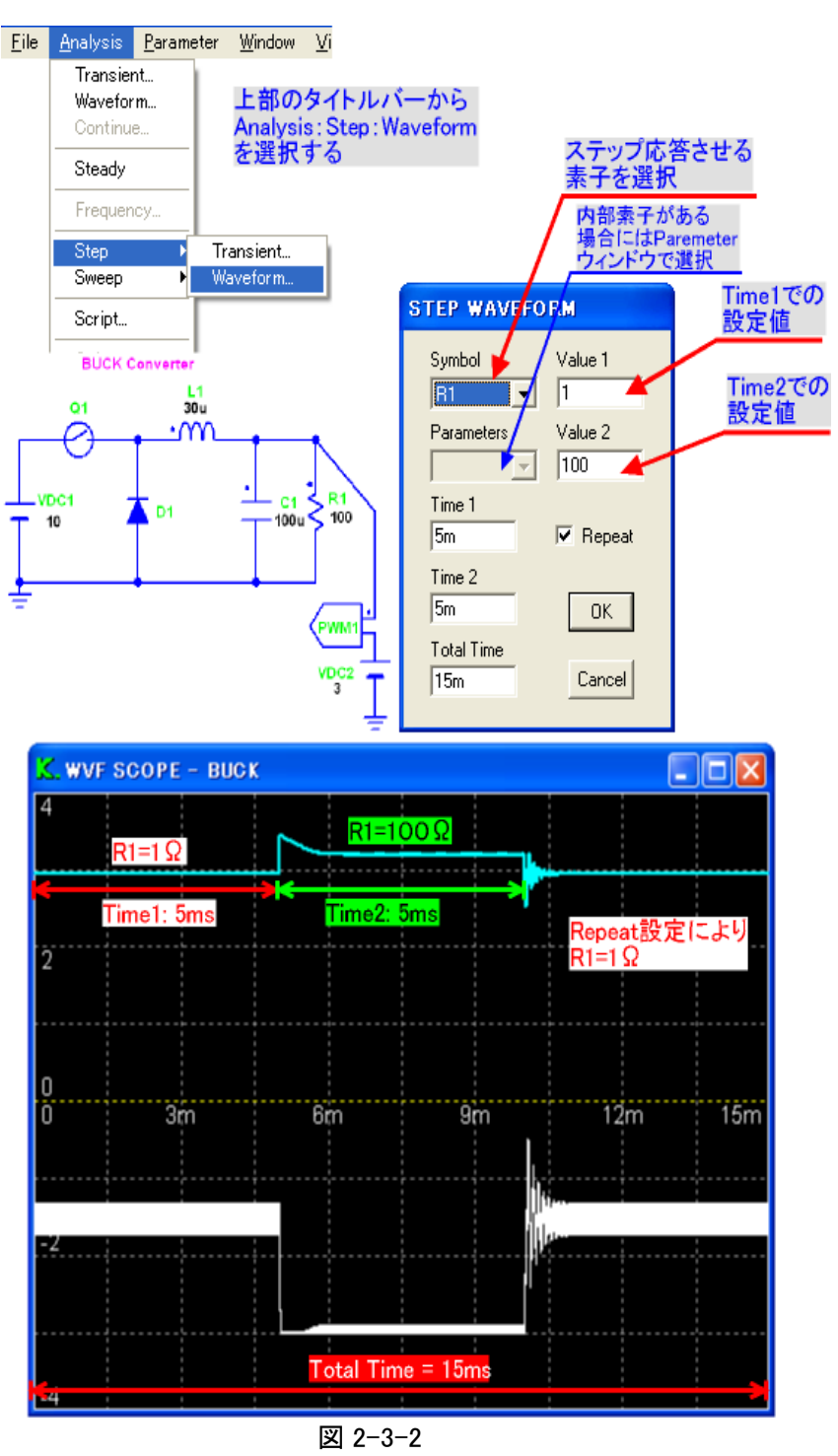

(右図の例では定常解析: Stedayを実行後に解析しています。)

また、Time1・Time2に設定した時間が経過した後に、再び同じ繰り返しの挙動解析を行う場合には、Repeatチェックボックスをクリックしておいてください。Repeatチェックボタンが設定されていない 状態では、Time2の設定時間経過後に、再びTime1の値が設定され、この状態を保持します。

このステップ波形解析では、シミュレーション周期数は Total Time により自動設定されます。

### 2.4 継続解析: Continue

前回行った過渡応答解析 [Transient]、又は波形解析 [Waveform]を継続延長して行う解析モードです。このモードでは、回路の初期状態は更新されません。

また、Parameter ▶ Update と Steady では、初期状態が解析終了時の値に更新されます。

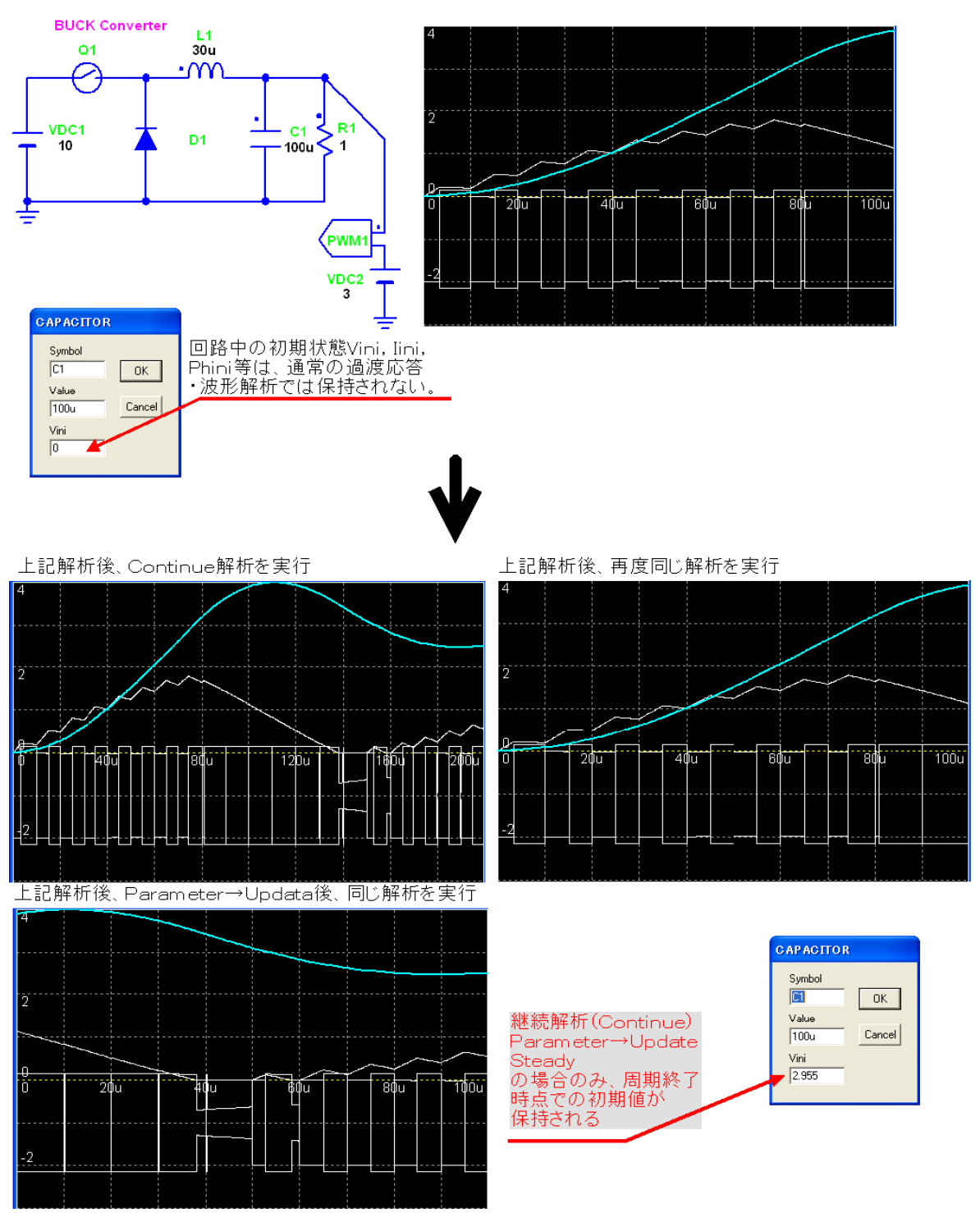

図 2-4-1

#### 2.5 定常解析:Steady

定常解析[Steady]は、DC-DCコンバータに適用され、回路中のインダクタンス電流、キャパシタンス 電圧が、スイッチング周期の開始・終了時点で同一となる定常状態を自動的に探索します。 また、Steady では、初期状態が解析終了時の値に更新されます。

探索課程での進捗状況の目安がSCATウインドウ上部のタイトルバーに%で表示されます。また、 解析周期数表示の分母は当然のことながら?となっており、回路状態によって収束しない場合には Analysis ▶ Quit にて解析を中断できます。

Steady 解析が有効にならない回路は過渡応答解析[Transient]を繰り返して、定常状態になったと判断できた時点で、Parameter ▶ Update を実行して1周期分の波形を表示します。

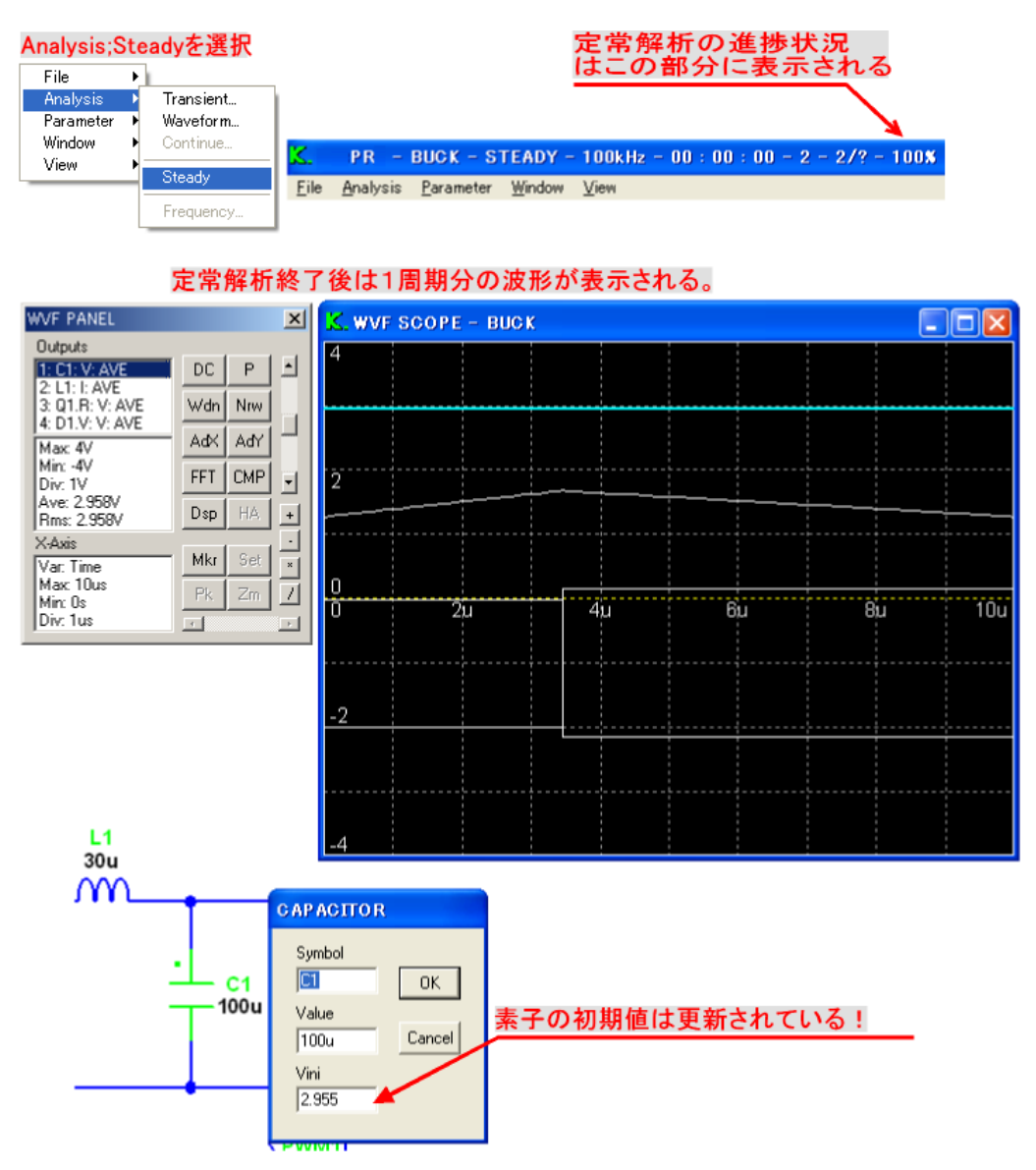

図 2-5-1

2.6 スイープ解析: Sweep

スイープ解析は、回路中の任意素子 定数を、開始値(Begin)から終了値 (End)の範囲で、任意の刻み数 (Division)変化させた場合の解析を行 います。

解析の種類は下記4種類がありま す。

- Sweep 全ての出力変数の最終解析値 を CMP スコープへ表示。CMP ス コープのX軸が、変化させた素子 の回路定数となります。 Cycle="0": Steady解析 (DC-DCコンバータのみ) Cycle=">0": Transient 解析
   Transient 初期状態は変更せずに WVF スコープで選択している出力変 数を Cycle 数だけ Transient 解 析を行い、CMP スコープへ表示
- Waveform 初期状態は変更せずに WVF スコープで選択している出力変 数を Cycle 数だけ Waveform 解 析を行い、CMP スコープへ表示
- ④ Steady
  WVF スコープで選択している出 力変数の最終解析値における スイッチング1 周期の波形を
   CMP スコープへ表示
  - Cycle="0": Steady解析 (DC-DC コンバータのみ) Cycle=">0": Transient 解析

右図では、負荷抵抗となるR1の抵 抗値を50m~150mΩの範囲で10 分割でスイープ解析した場合の一例 です。

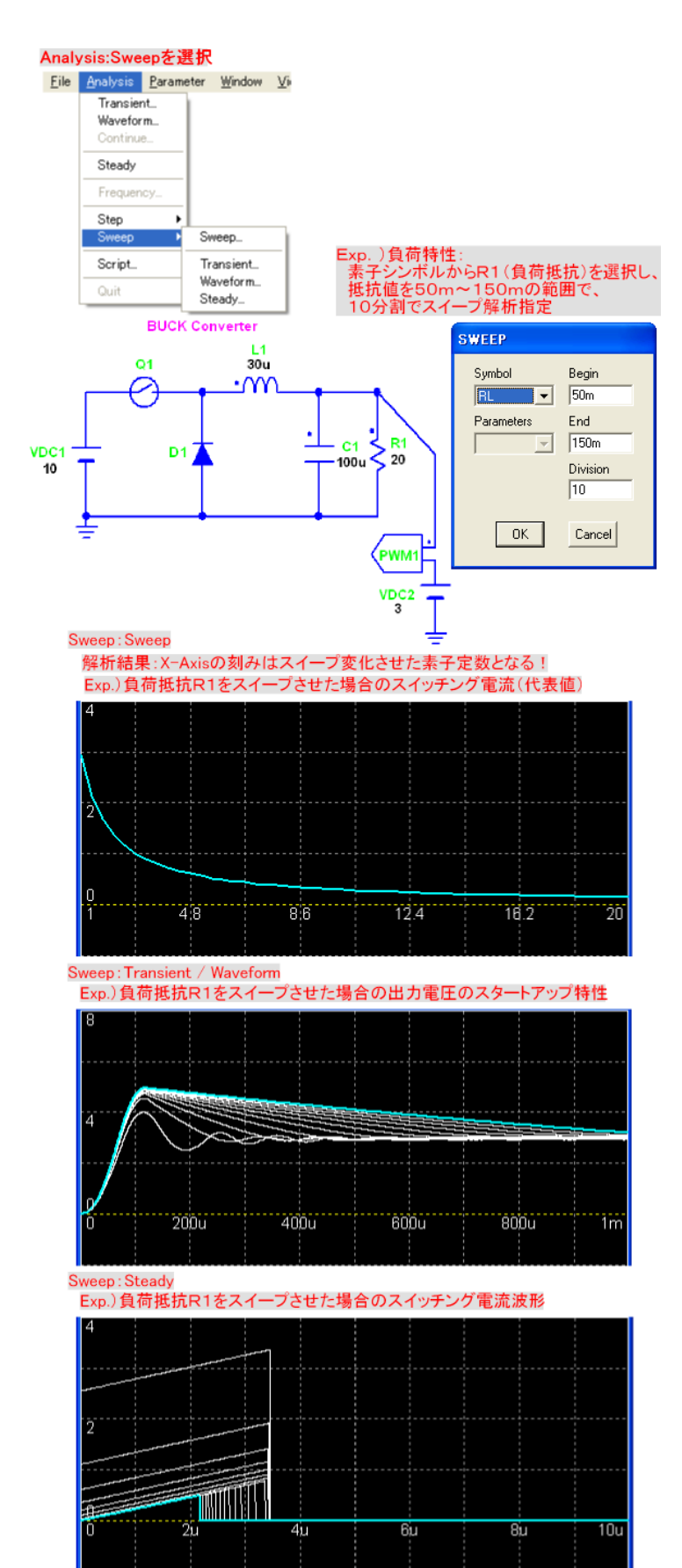

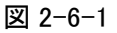

株式合社 計測技術研究所

2.7 周波数特性解析: Frequency

周波数特性解析には二つのコマンドが用意され ています。Analysis:Frequency:Fastを使用すると 高速かつ容易に周波数特性解析が実行できる ので、通常はこれを使用します。Fast でどうして も解析できない場合に Slowを使用します。解析 手順は以下のとおりです。

2.7.1 一巡周波数特性

フィードバック制御された回路の一巡周波数特 性解析を行うには、右図に示すように、負荷抵 抗 R での電圧を PWM 制御している制御ループ の間に AC-sweep 素子を挿入し、その前後に入 出力波形検出用のオープン素子 OUT2・OUT3 を追加します。

Parameter ▶ Output で OUT2 と OUT3 の電圧を Mode: Ave(平均値)で出力変数に追加します。 (\*1)

#### (\*1)

K492 での周波数特性解析では、解析対象が 出力変数リストから自由に選択できますが、 Aveを選択することを推奨します。

また、解析のループにPWM制御器が含まれ ますので、AC Sweep素子の"PWM/SFM" チェックボックスをチェックしてください。これによ り最終値の位相の遅れを改善します。PWM・S FM制御器を使用しない場合には、AC Sweep 素子のPWM/SFMチェックボックスを外します。

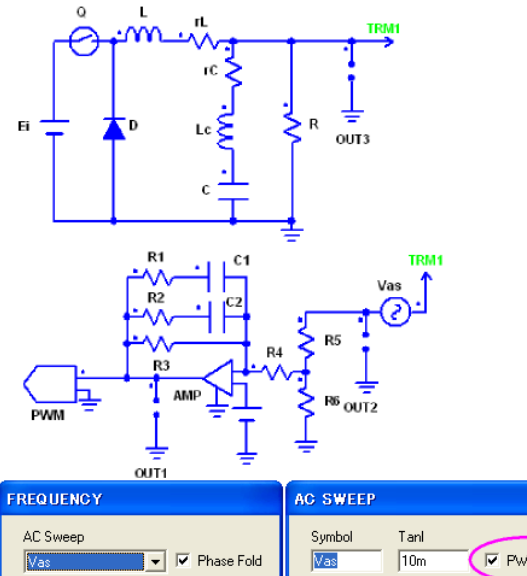

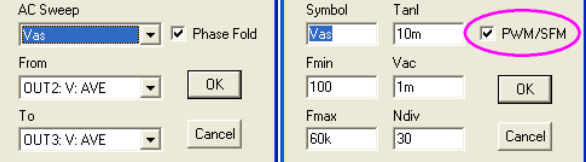

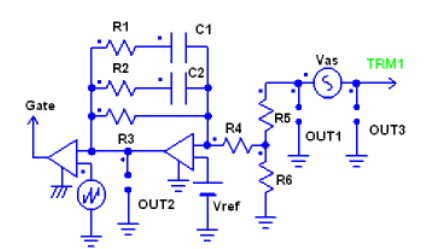

| FREQUENCY           | AC SWEEP      |
|---------------------|---------------|
| AC Sweep            | Symbol Tanl   |
| From                | Fmin Vac      |
| OUT1: V: AVE 💌 OK   | 100 1m OK     |
| To                  | Fmax Ndiv     |
| OUT3: V: AVE Cancel | 50k 30 Cancel |

図 2-7-1

解析周波数範囲をAC-sweep 素子の Fmin・Fmax に設定し、周波数分割数をNdivに設定します。 Fast 解析で解析結果が乱れている場合は、Fmin を低く設定すると正しく解析できる場合があります。 (解析周波数範囲の上限はメインスイッチング周波数の1/4程度です)なお、解析周波数は対数で 行われます。

次に、解析時間:Tanl(※Slow のときのみ)を設定しますが、この時間は解析する回路の過渡応答が 十分安定する時間となりますので、事前に解析周波数の上下限にて過渡応答解析を行い、安定時間 を確認しておいてください。

File

Parameter

FREQUENCY

AC Sweep

OUT1: V: AVE

OUT3: V: AVE

From

Window View Transient...

Waveform.

Frequency...

•

-

▼ □ Phase Fold

OK

Cancel

Steady

AC Sweep素子が出力する交流電圧源:Vacの設定値は、通常はデフ オルト設定の1mVを使用しますが、変更する場合には1u~1Vの範囲 で使用されることを推奨します。

以上の設定が終わって、Analysis ▶ Frequency ▶ Slow を選択してクリックすると、周波数刻みで設定した回数分、過渡応答解析が自動実行され、解析時間に達したところでの周波数応答解析結果が Freq Responsウィンドウにプロットされていきます。

右図が、周波数応答特性解析 実行後の画面でGain(利得)と Phase(位相)が、指定された 周波数区間でプロットされま す。

利得の解析結果はデシベル (db)で表示され、位相は度で 表示されます。

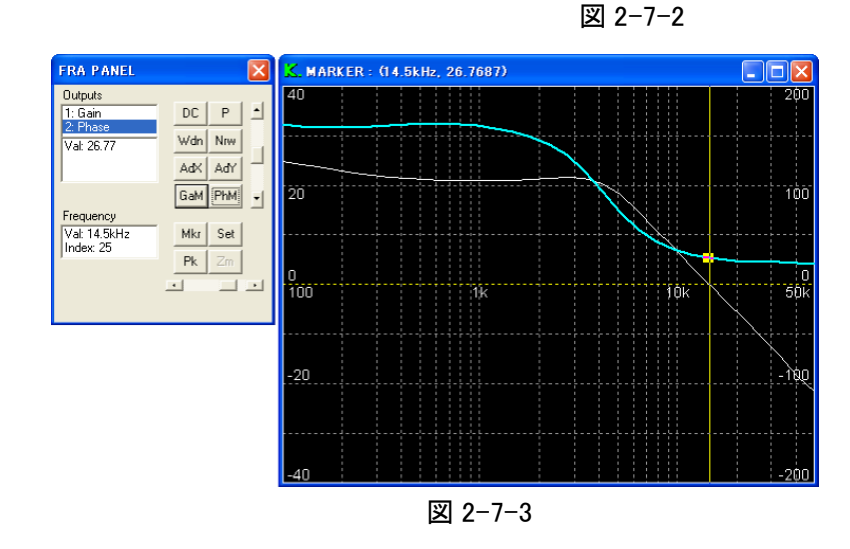

周波数応答特性ウィンドウの上にカーソルを移動して、マウス右クリックをすると右図上部に示されているFRA制御パネルダイアログボックスが表示されます。

この制御パネルの[GaM]ボタンをクリックすると、位相O度での利得余裕が自動的にマーカ表示され、解析結果が数値ボックスに表示されます。

この利得余裕が負であれば、数値の下に"STABLE"が、正であれば"UNSTABLE"が表示されます。

このとき、位相0度が検出できなかった 場合には"Not defined"が表示されます。 また、「PhM]ボタンをクリックすると利得0

dbでの位相余裕が同様に表示されます。 位相余裕が正であれば"STABLE"が、

負であれば"UNSTABLE"が表示されま す。

FileメニューのData保存でFRAを選択し て保存したデータは右図のように、解析周 波数・利得・位相が文字形式で記録されて おり、ファイル拡張子名は \*.fraとなりま す。

|     | BUCKFREQ.fra -                                | メモ帳                                                 |                                                                                | ×  |
|-----|-----------------------------------------------|-----------------------------------------------------|--------------------------------------------------------------------------------|----|
| 771 | イル(E) 編集(E) 書                                 | ■「」「」「「」」「「」」「「」」「「」」「「」」「「」」」「「」」」「」」「」            | レプ(出)                                                                          |    |
| /*  | K488PR1 buck                                  | (freq.fra                                           |                                                                                | <) |
|     | Scope Data                                    |                                                     |                                                                                | _  |
|     | F                                             | Min 100 Max 6                                       | 60000 Div 5990                                                                 |    |
| ¥/  | Gain *≯<br>Phase *                            | ∝≪ Min -40 Ma<br>★★★ Min -200                       | ax 40 Div 10 Ave -8.44453 Rms 16.7031<br>Max 200 Div 50 Ave 25.312 Rms 38.9643 |    |
|     | OUTPUTS 2                                     |                                                     |                                                                                |    |
|     | F F ***                                       | Gain * ***                                          | * Phase * ***                                                                  |    |
|     | 100<br>123.767<br>153.183<br>189.59<br>234.65 | 28.4447<br>27.9127<br>27.2931<br>26.6831<br>26.1098 | 7 160.855<br>7 159.257<br>1 158.264<br>1 157.951<br>8 158.259                  | 2  |

図 2-7-4

#### 2.7.2 部分周波数特性

回路中の部分周波数特性を解析するには、 例えば右図では、負荷抵抗Rの出力電圧がFar Jumper: TRM1で接続されている位相補償制御 回路の入りロにオープン素子OUT3を設置し、 位相補償制御回路の出口に設置したオープン 素子OUT2との間での部分周波数特性を解析 しています。

この場合、PWM制御器は解析のループに含まれませんので、AC Sweep素子のPWM/S FMチェックボックスを外します。

またオープン素子OUT2・OUT3は、共に電 圧測定モードをAveと設定します。

Analysis ▶ Freq. Responceをクリックして From にOUT3を選択し、ToにOUT2を選択して OKボタンをクリックすれば右図の回路における 位相補償制御回路の部分周波数特性解析が開 始されます。

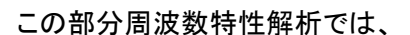

Parameter▶Outputで設定されている各素子の

電圧・電流値を任意に指定して周波数特性解析が実行できます。ただし、出力の測定モードはAveを 選択しておいたほうが一般的です。特に測定部分の波形にリップル成分がある場合には出力変数の 測定モード(Pkv,Max,Min...)の影響を受けるので注意してください。

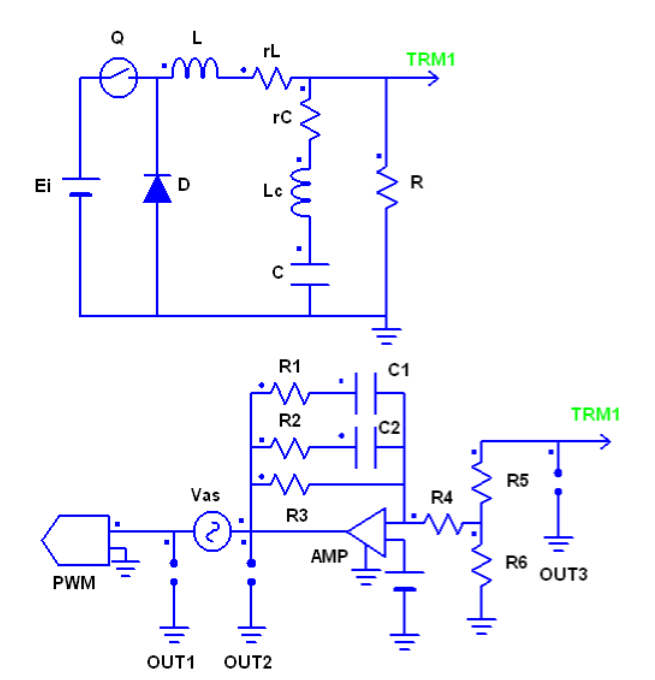

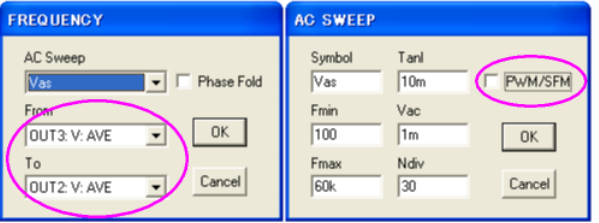

図 2-7-5

2.7.3 オープンループ周波数特性

右図に示すように、入出力電圧特性などのフィードバック制御が掛かっていない回路でのオープンループ特性解析には、回路中にAC-Sweep素子を挿入して "PWM/SFM"チェックボックスを外しておきます。

次に、AC-Sweep素子の出力電圧(Vas.V)の電圧値を 測定モードAveで出力に設定し、周波数特性解析を行う 素子も出力に設定しておきます。(右図では出力抵抗:R1 の電圧平均値 R1:V:Aveを設定している)

Analysis ▶ Frequency ▶ Slow を選択して周波数特性解 析の開始点 (From)をAC-Sweep素子の出力電圧 (Vas.V:V:Ave)に設定し、終了点(To)を抵抗Rの電圧(R 1:V:Ave)に設定してOKボタンをクリックすればオープンル ープでの周波数特性解析が開始されます。

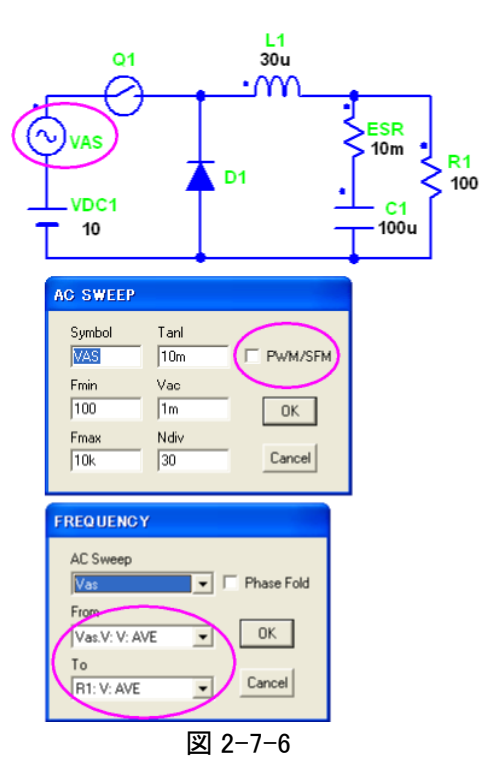

2.7.4 周波数特性解析の注意点

周波数特性を解析する場合は以下の点に注意してください。

[1]回路の安定化

周波数特性は、回路が安定に動作しなければ解析できません。設計段階では、各素子のパ ラメータ設定によっては回路が不安定になる場合が起こりますが、この場合 Freq Response 解 析は失敗します。まずは、Transient 解析などを行って、回路が安定に動作しているか確認して ください。安定に動作していなければ、素子パラメータの値を変更し回路が安定に動作するよ うにしてください。

また、PWM 素子や FRM 素子を使用しており、Parameter ▶ Condition の Compensation がチ ェックされている場合、低周波近似補償が行われます。しかし、Freq Response 解析では、この 補償が効かなくなるため、回路が安定限界近くで動作している場合、Transient 解析では補償 が効いて安定しているのに、Freq Response 解析では補償が効かず失敗する場合があります。 この場合も、Compensation がチェックされてなくても、回路が安定に動作するように設定しなお して、Freq Response 解析を行っください。

また、ACSweepの正弦波信号が乱されてしまうので、交流電源や他の理由で波形が振動する場合、周波数特性は解析できません。直流波形にして解析してください。

[2]解析時間 Tanl (Slow のみ)

AC Sweep 素子の解析時間 Tanl(デフォルト 10ms)は、およその値を設定すれば自動的に 最適値が計算されます。このとき、最適値の範囲は Tanl の100分の1から10倍までとなっ ていますので、この範囲以外で最適値が存在する場合や最適値が不適切な場合は Tanl を 変更する必要があります。このような場合、特性がなめらかではなくジグザグ状になることが 多く、そのときは、Tanl を 20ms, 30ms・・・という具合に増加してください。特に、時定数が非 常に大きい回路では注意してください。

#### [3]入力波形、出力波形の出力変数モード

基本的には、入力波形、出力波形には任意の出力変数が指定できます。出力変数モード は任意ですが、周波数特性としては、平均値の特性が一般的と考えられるので通常 Ave を 設定します。

#### 2.8 FFT解析

FFTによる高調波解析を行うには、パ ラメータの出力設定を下記のように設定 する必要があります。

(手順1)

交流電圧源の出力に、電流測定用の 抵抗を接続する。右図では R1 が該当 します。

(手順2)

出カリストの先頭に、電流測定用抵抗の平均電流値を設定します。右図では、 R1:I:AVE.

(手順3)

2番目の出力に、交流電圧源の最大電 圧を設定します。右図では VAC1:V:AVE。

3番目以降の出力設定は任意です。

回路全体が定常状態になるまで、 Transient 解析を繰り返して、 Parameter ▶ Update で解析状態を更新し ます。

次に高調波解析を行いますが、SCAT で は次の2通りの高調波解析モードを用意 しています

①交流電圧源の1周期分以上を Transient 解析して、[HA]ボタンをクリッ クすると、高調波解析モードとなり、WVF ウィンドウのX軸範囲は入力電圧の一周 期に自動的に設定されます。

②200mSec 以上 Transient 解析して、
 Alt キー+[HA]ボタンをクリックすると高調
 波解析モードとなり、WVFウィンドウのX軸
 範囲は 200mSec に自動的に設定されます。

交流入力1周期以上又は200mS以上、Transient解析 VACI ( DB1 C1 R2 > OUT1 Outputs DC P 1 2: VAC1.V: 3: C1: V: AV Wdn Nrw AdX AdY Max: 84 Mirc - 84 Div: 24 Ave: - 38,81m<sup>d</sup> Rms: 1,24 FFT CMP -Dap HA + Alt+[HA]ボタンをクリック [HA]ボタンをクリック DC P Add Add luns: 1.0964 Virna: 100V Pirc 63.72W PF: 58.13% FFT CMP Dap (HA) + Dap (HA) XiAvis Van Time Mex 240m Mirc 40ms Div: 20ms Mkr

[FFT]ボタンをクリック <sup>(1)</sup>

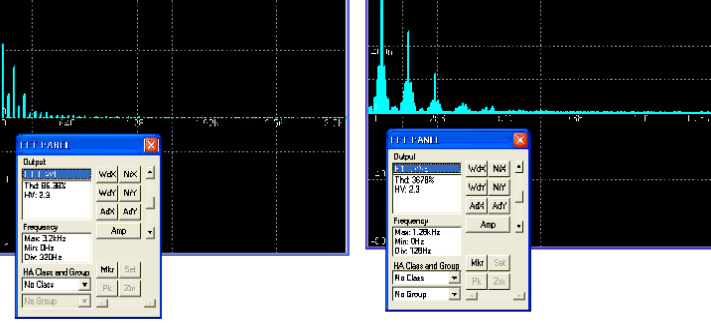

[FFT]ボタンをクリック

🗵 2-8-1

引き続き、[FFT]ボタンをクリックするとFFT解析結果と高調波規制による各クラスでの規制ライン及 びグループを表示できます。元の波形表示画面に戻るには[HA]ボタンをクリックします。

\*高調波規制での測定方法、クラス判別及びグループの詳細は最新の高調波規制関係法令・省 令・政令・ガイドラインなどを参照ください。

なお、このFFT解析画面での詳細な機能については <u>2.10.2 高調波解析 [PF] 画面と、FFT SCOPE</u> 画面の説明参照してください。

#### 2.9 スクリプト解析

スクリプト言語を利用することによりシミュレーション全体を自動化できます。

このスクリプト言語はC言語に似た言語で、テキストでプログラムを書き、拡張子を scr としてファイルに保存します。これを行うには、新規作成の場合は Window ▶ Script ▶ New を、既存のスクリプトファイルを編集するには Window ▶ Script ▶ Edit を利用します。

スクリプトファイルを実行するには、K492を起動したのち、Analysis ▶Scriptをクリックし、スクリプトフ ァイルを指定するか、コマンドラインでスクリプトファイルをパラメータとして K492 を起動します。コマン ドライン起動については Windows のマニュアルを参照してください。

また、スクリプト言語の文法については、<u>6. スクリプト言語の文法</u>を参照してください。 以下に、2つのスクリプトファイルの例を示します。

(1)ステップ解析とFFT解析

(回路を読み込む) ReadCircuit("c:¥scat¥cvt¥buck.cvt"); ClearOutput(); (出力変数をクリアする) SetOutput("R","V","AVE"); (負荷Rの電圧平均値を出力変数に設定する) OpenWVF(false); (WVFウィンドウを画面に表示せず生成する) SetParam("R", "Value", 10); (負荷Rの値を10Ωに設定する) (定常解析を行う) Steady(): (Transient 解析を500周期行う) Transient(500); SetParam("R", "Value", 1): (負荷Rの値を1Ωに設定する) (O番目の出力変数の表示をACに設定する) SetAC(0): ShowWVF(true); (WVFウィンドウを表示する) (継続解析にする) Continue(); (Transient 解析を1000周期行う) Transient(1000): ExecuteFFT(0, true); (O番目の出力変数に対してFFTを実行し、FFTウィン

(2)スイープ解析

$$\label{eq:rescaled_rescale} \begin{split} & \text{ReadCircuit("c:} \text{scat} \text{vvt} \text{buck.cvt}"); \\ & \text{ClearOutput();} \\ & \text{SetOutput("R","V","AVE");} \\ & \text{SetAC(0);} \\ & \text{OpenWVF(true);} \\ & \text{Rbgn = 100;} \\ & \text{Rend = 1;} \\ & \text{n = 10;} \\ & \text{i = 1;} \\ & \text{while (i <= n) } \\ & \text{Ro = Rbgn + i * (Rend - Rbgn) / n;} \\ & \text{SetParam("R","Value", Ro);} \\ & \text{Steady();} \\ & \text{Waveform(0);} \\ & \text{ExecuteCMP(0, true);} \\ \end{split}$$

i = i + 1;

}

(WVFワイントワを表示する)
 (継続解析にする)
 (Transient 解析を1000周期行う)
 (0番目の出力変数に対してFFTを実行し、FFTウィンドウを表示する)
 (回路を読み込む)

(出力変数をクリアする) (負荷Rの電圧平均値を出力変数に設定する) (O番目の出力変数の表示をACに設定する) (WVFウィンドウを画面に表示して生成する) (負荷の開始値) (負荷の終了値) (繰り返し数) (初期設定) (繰り返しループ) (スイープ値の計算) (負荷Rをスイープ値に設定する) (定常解析を行う) (現在の波形を表示する) (0番目の出力変数をCMPウィンドウに 登録し表示する) (繰り返しの更新)

30

2.10 スコープ画面とステート画面

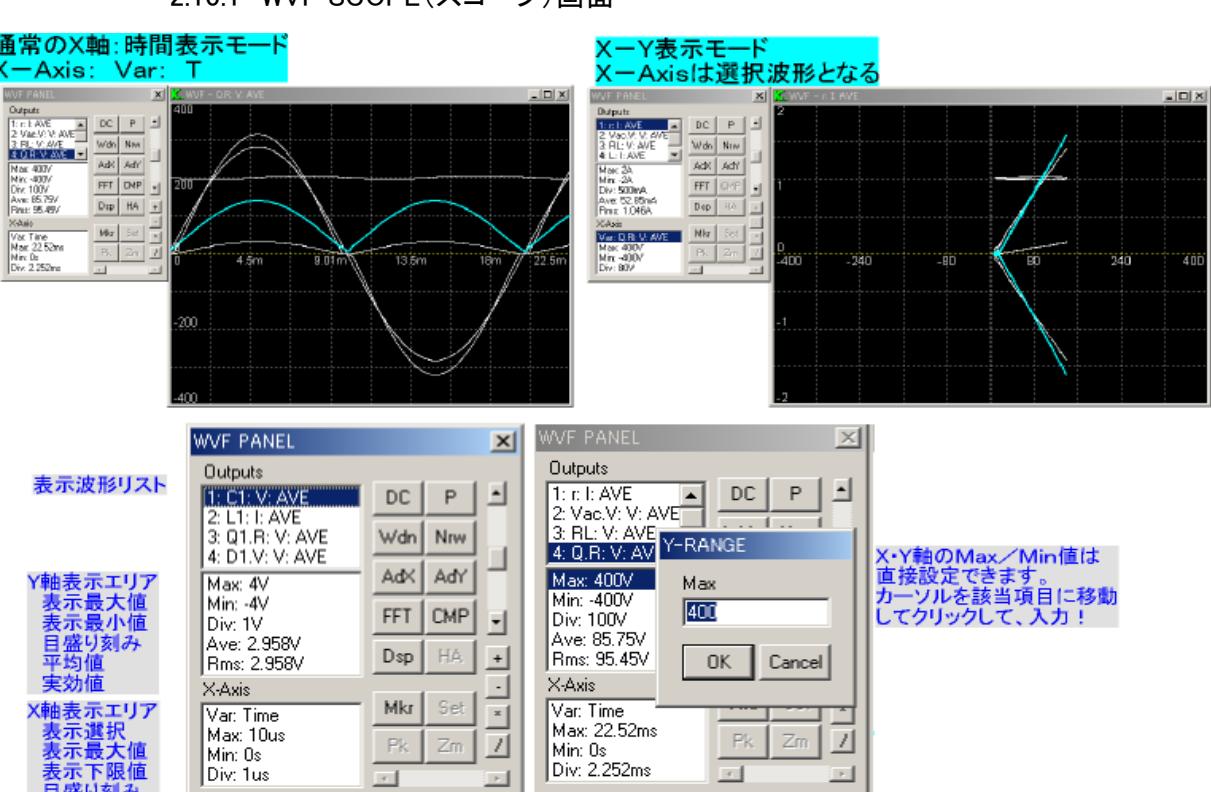

2.10.1 WVF SCOPE(スコープ)画面

#### 備考

Scope画面での数値表示データは、保存波形データ(ファイル拡張子:WAV)の先頭部分に文字形式で保存されています。

K488PR1 crmpfc.wvf

Scope Data

T T \*\*\* Min 0 Max 0.02071 Div 0.002071

ri I AVE Min -80 Max 80 Div 20 Ave 0.764461 Rms 23.4769 Vi.V V MAX Min -200 Max 200 Div 50 Ave 3.50271 Rms 100.086 R V MAX Min -800 Max 800 Div 200 Ave 256.6 Rms 278.446

\*/

#### 図 2-10-1

WVF スコープ画面の数値表示領域には、出力リストを表示する[Outputs]ウィンドウ、縦軸 (Y-Axis)ウィンドウ、横軸(X-Axis)ウィンドウがあります。

出カリストウィンドウで、表示したい出力波形名にカーソルを移動すると、選択色に波形表示が変わり、表示区間内の計測値が縦軸ウインドウに表示されます。リストを Shift キー+左クリックすると選択波形の表示制御ダイアログボックスが表示され、縦軸の表示上限値、下限値、線幅、表示色が設定できます。

縦軸・横軸ともに Max.Min.の値はカーソルを該当位置に移動してクリックすれば直接設定することができます。

縦軸表示ウィンドウには、表示上限値(Max)・下限値(Min)、目盛刻み(Div)、選択波形の平均値 (Ave.)、選択波形の実効値(Rms.)が表示されます。

横軸には、表示モード(Var.)、最大値(Max.)、最小値(Min.)、目盛り刻み(Div.)が表示され、表示 モードをクリックすると、選択波形の値をX軸として表示するX-Yスコープモードになります。

なお、右上図の下段に表示しているように、スコープ画面での計測結果は、波形データを保存すると "/\*"から"\*/"で区切られたヘッダー部分に文字形式で記録されています。

#### Scope 画面の 制御ボタンの 機能

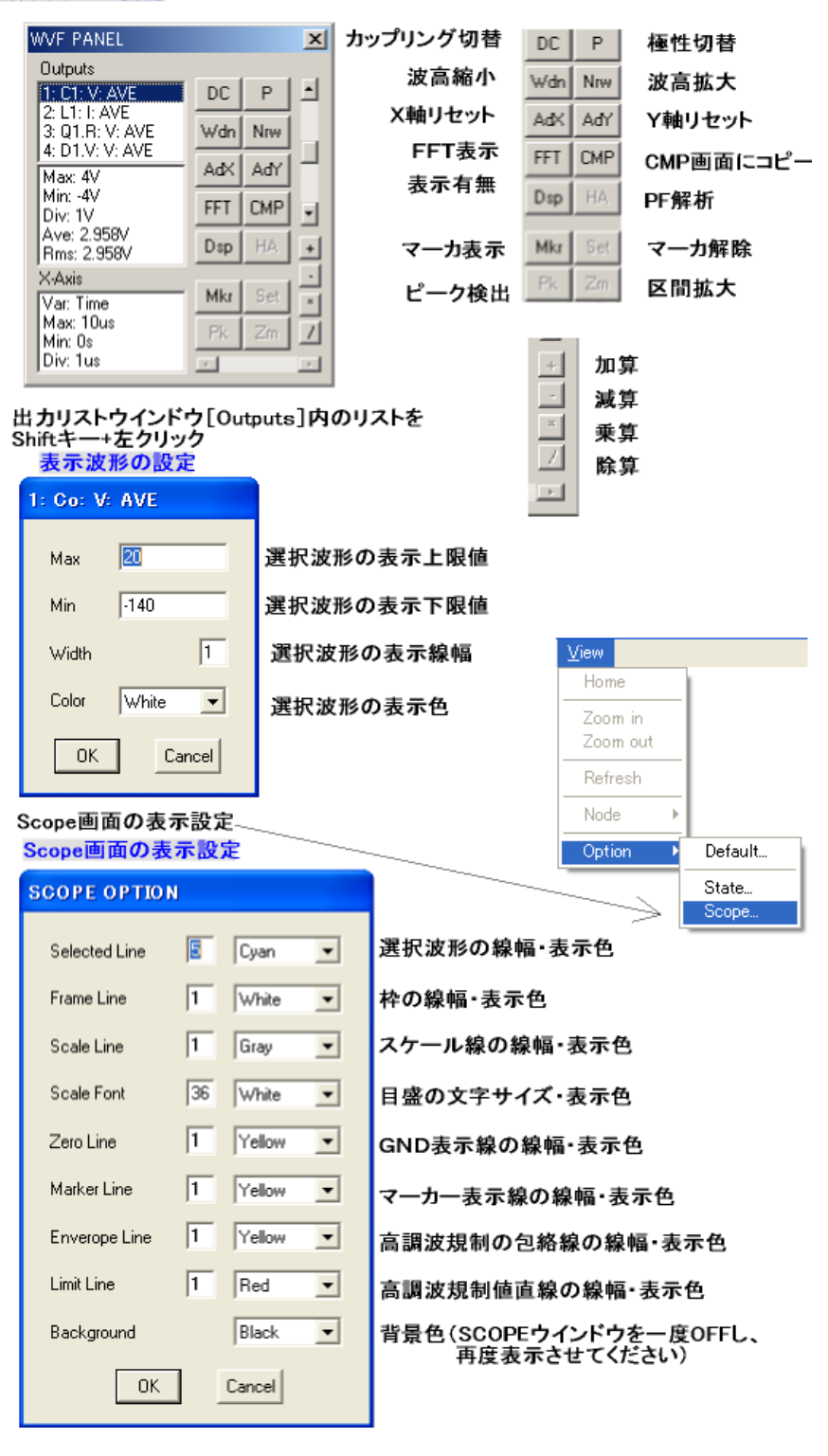

#### 図 2-10-2

スコープ画面の制御パネルには上図のように各種ボタンがあります。 制御パネルの縦スライドバーは、選択波形のグランド位置を上下でき、横スライドバーはマーカ位置 を水平移動できます。

#### マーカーによる部分平均値表示

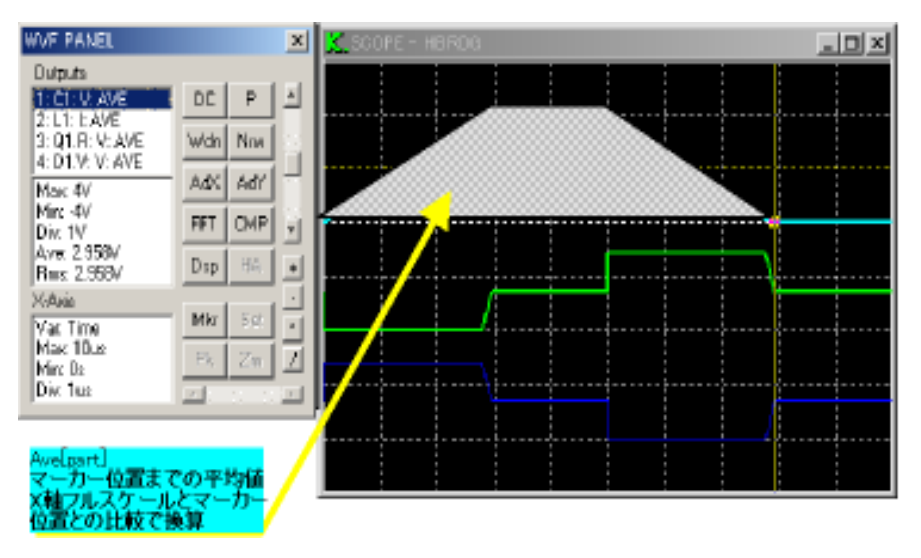

図 2-10-3

各素子の損失計算などに使用できるマーカー指定による部分平均値表示機能が追加されました。 [Mkr]ボタンをクリックして計測したい位置に移動させると上図のように Ave[part]の計測結果が表示 されます。この計測結果は、選択波形の開始時点からマーカー位置までの波形面積を表示スコープ のX軸フルスケールに対する比率で換算したとなります。

上図ではマーカーで指定された 7.938µ Sec までの Lt.I:MAX の平均値にX軸比率が乗算されて Ave[part]:4.149mA として表示されています。

保存された波形データファイル(\*.wvf)をエクセルに読み込んで同様な計算を行う場合には、選択 波形の X-Axis ウィンドウに表示されている Index 番号までの測定値の平均を計算し、計算結果にX軸 フルスケールに対するマーカー位置比率(上図ではフルスケール 10µ sec に対して 7.938µ sec がマー カー位置なので 0.7938 が比率となる)を乗算した結果が Ave[part]の値となります。

各スイッチング素子やダイオード素子での損失計算を行う場合には定常状態解析を実行し、State 画面での各素子ON/OFF時間を参照しながらマーカーによる部分平均を逐次表示させてゆくと各ス イッチング素子の損失解析が行えます。 2.10.2 高調波解析[HA]画面と、FFT SCOPE 画面

高調波解析モードでは、出カリスト
 [Output]、測定結果表示、横軸[X Axis]のウィンドウがあり、右図中段の
 測定結果ウィンドウには
 入力電流実効値[Irms]、

入力電圧実効値[Vrms]、 入力実効電力[Pin]、 力率[PF] が表示されます。

FFTモードでの解析結果には Thd:全高調波歪率、 PF:カ率、

HV:公称電圧に対する補正係数 が表示され、HVについてはカーソル を移動してクリックすると公称電圧入 カダイアログボックスが表示され、任 意の値が設定できます。

HA Class and Group でのラジオボ タンにより、FFTスペクトル分布に対す る各クラスの規制曲線及び、グルーピ ングの種類を任意に選択することがで きます。

\* 高調波規制でのクラス判別及びグ ループの詳細は最新の高調波規制関 係法令・省令・政令・ガイドラインなど を参照ください。

 (グループの割り当てについて)
 Group1:高調波グループ
 Group2:高調波サブグループ
 Group3:次数間高調波中心サブ グループ
 Group4:次数間高調波サブ

#### 高調波解析モード[HA]での数値表示

Irms : 入力電流実効値 Vrms : 入力電圧実効値 Pin : 入力実効電力 PF : 力率

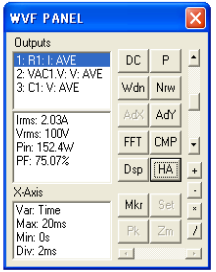

# 高調波解析モード[HA]での表示画面

B) Alt+[PF]ボタンをクリック A) [PF]ボタンをクリック VAC1 V V Wide New Add Add FFT CMP άđ Irms: 2029/ Vmrs: 100/ Pin: 152.34 PF: 75.072 lims: 1.0364 Vima: 100V Pirc 63.72W PF: 59.13% FFT Dep (HA) Dep (HA) XaAvis Van Time Mex 240ms Mirr 40ms Div: 20ms Mkr Mkr FFT モード[HA]での数値表示 Alt+[PF] 時 FFT PANEL FFT PANEL X

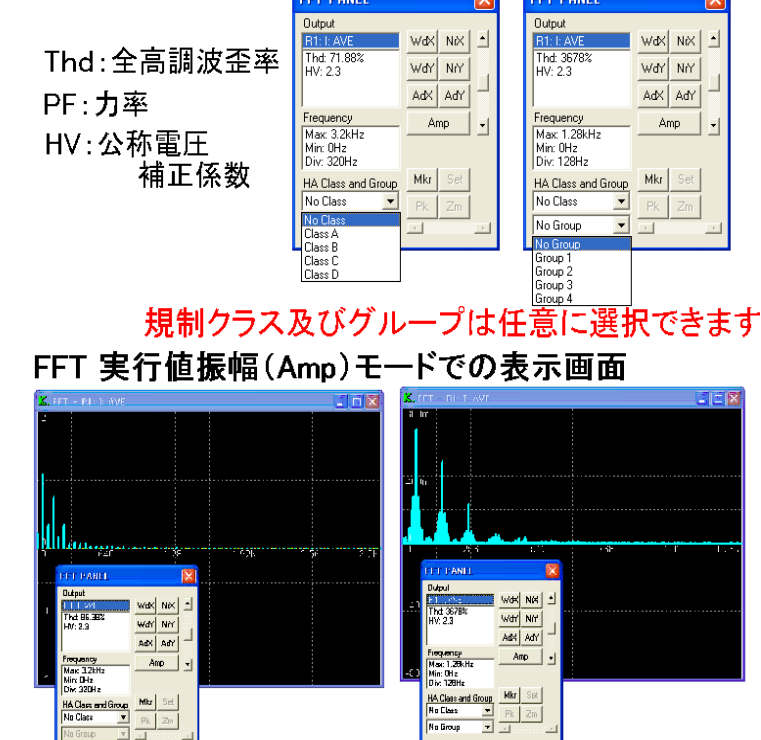

図 2-10-4

#xtelt 計測技術研究所 http://www.keisoku.co.jp/

## UserManual for SCAT K.492PR2 (Rev1.01 :2015/03/27)

なお、制御ボタンの[Amp]:振幅 モードをクリックすると右図下段 の[Phs]:位相モードに表示画面 が切り替わります。

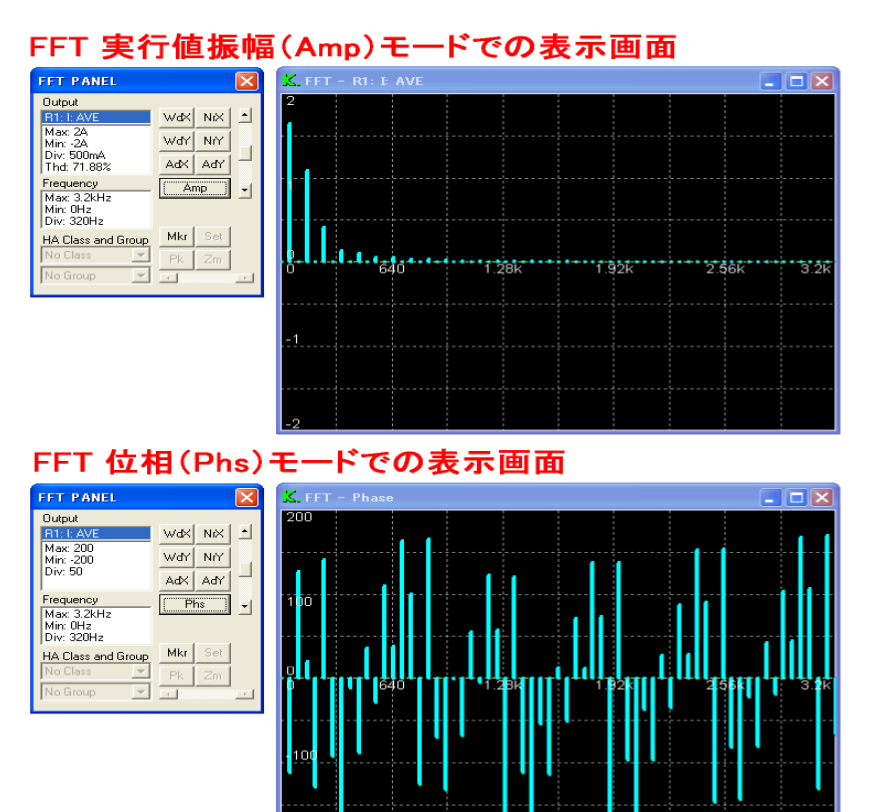

図 2-10-5

FFT解析画面での保存データ内容 (ファイル拡張子名 \*.fft)

| (データ部分のみ抜粋) |          |          |         |
|-------------|----------|----------|---------|
| F F ***     | ri I AVE | PHASE    | Class D |
|             |          |          |         |
| 0           | 0.133596 | 121.566  |         |
| 50          | 21.2196  | 63.5137  |         |
| 100         | 5.4826   | -131.201 |         |
| 150         | 4.78718  | -52.7819 | 16.32   |
| 200         | 3.2328   | 35.1629  |         |
| 250         | 1.52938  | 129.782  | 9.11998 |
| 300         | 0.553409 | -39.9566 |         |
| 350         | 1.46579  | 78.6598  | 4.79999 |
|             |          |          |         |

FF : スペクトル周波数

ri:I:Ave : ライン入力電流

- PHASE : 各スペクトルでの位相
- Class D: クラス選択時のライン入力電流規制値

#### 2.10.3 FRA SCOPE 画面

周波数解析ウィンドウの制御パネルでは、 出力変数はGain(利得)、Phase(位相)が 自動設定されます。

Y軸の解析結果ウィンドウには、表示区間 の利得又は位相の測定値が表示され、解 析区間での利得又は位相のMax(最大値), Min(最小値), Div(目盛刻み)がデシベル (db)単位で表示されます。

また、Y軸及びX軸のMax, Min 値はカー ソルを移動して、クリックすると入力ダイア ログボックスが表示されますので、直接設 定することができます。

また、[GaM]:利得余裕、[PhM]:位相余 裕ボタンを押すと右図中段、下段の図のよ うに利得余裕及び位相余裕の位置にマー カが表示され測定結果が制御パネルに自 動表示されます。

[GaM]:利得余裕は位相0度での利得を 算出しますが、この時の利得が負であれば "STABLE"を、正であれば"UNSTABLE"を 表示し、位相が0度に達していなければ "Not defined"を表示します。

[PhM]:位相余裕は利得Odbでの位相を 算出しますが、この時の位相が正であれば "STABLE"を、負であれば"UNSTABLE "を表示し、利得がOdbに達していなけれ ば"Not defined"を表示します。

[GaM]・[PhM]ボタンともにもう一度操作 をすればマーカ表示モードに戻り、通常の 表示モードに戻るには再度[Mkr]ボタンを操 作してください。

[DC/AC]・[P/N]・[Wdn]・[Nrw]・[Ad x]・[Ady]ボタンと、縦・横スクロールバー の機能、スコープ画面設定については <u>2.10.1のWVFスコープ画面</u>での説明を参照 してください。

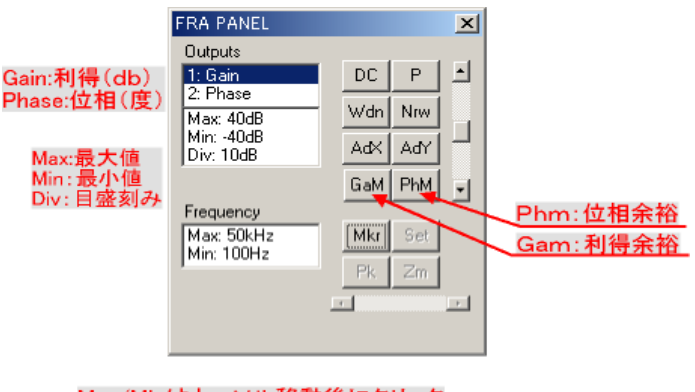

#### Max/Minはカーソル移動後にクリック すると設定値を入力できます。

図 2-10-6

#### Gam:利得余裕(位相O度での利得)表示

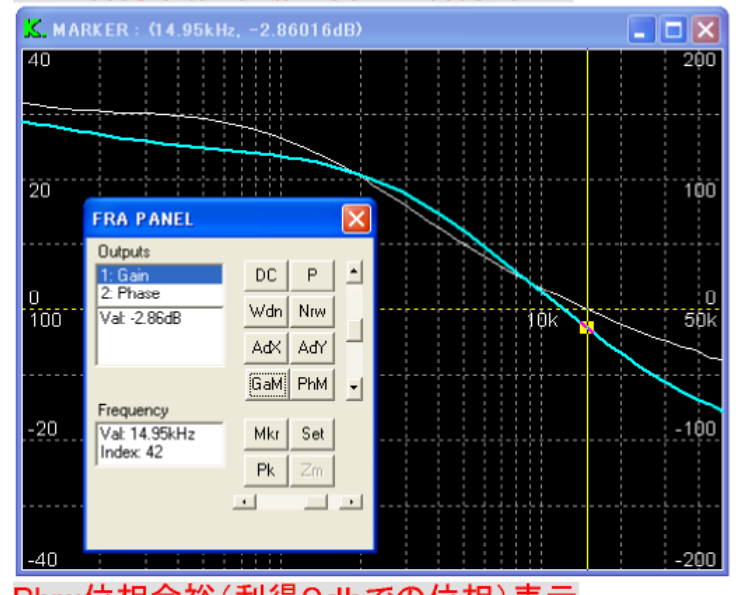

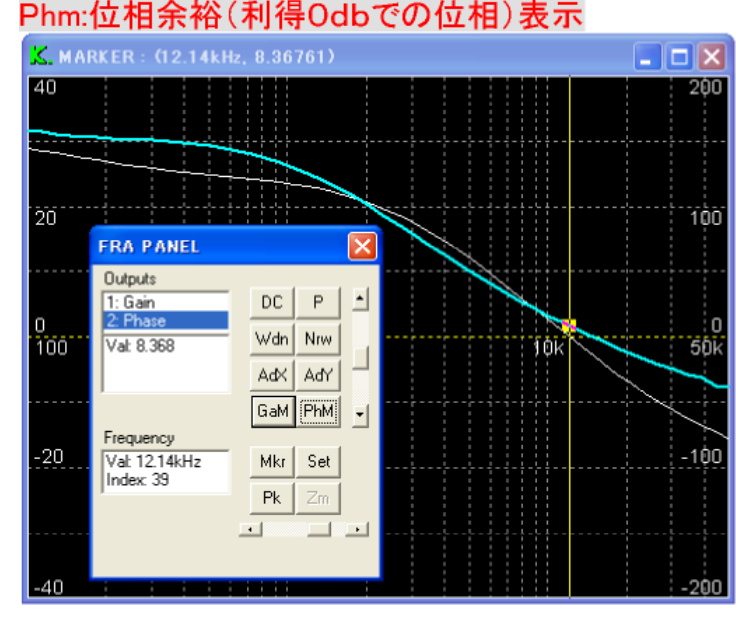

図 2-10-7
### 2.10.4 CMP SCOPE 画面

CMPウィンドウは、波形比較用のスコープウィンドウです。

CMPウィンドウは、WVFウィンドウのコントロールパネルの CMP ボタンをクリックするか、

Analysis ▶ Sweep のシミュレーションを実行すると自動的に画面に表示されます。

CMPウィンドウが開いた状態で Window ▶ Window ▶ CMP を実行するとCMPウィンドウは最小化され、メニューのチェックマークが消えます。さらに、最小化された状態で Window ▶ Window ▶ CMP を実行すると、以前の位置にCMPウィンドウが開きます。

CMPウィンドウを閉じるには、右上のクローズボタンをクリックします。 CMPウィンドウ内で右クリックするとコントロールパネルが現れます。

以下に、コントロールパネルの機能について説明します。

(Fit)出力調整ボタン

選択されている出力変数のY軸範囲が、残りの出力変数に 対して適用されます。この機能は、Analysis:Sweep 解析で得ら れた複数の波形を同じY軸範囲で比較したいとき使用します。

(Ren) 変数名変更ボタン

選択された出力変数の名前を変更します。この機能は、 Analysis:Sweep 解析で得られた同じ名前を持つ複数の波形に 異なる名前をつけるときに使用します。

(Del) 消去ボタン

選択された出力変数を消去します。このとき確認メッセージ が表示されます。出力変数が全て消去されるとCMPウィンドウ は、自動的に閉じられます。

| CMP PANEL                  |     |     |   |  |  |
|----------------------------|-----|-----|---|--|--|
| Outputs                    |     |     | _ |  |  |
| 1: C1: V: AVE              | DC  | P   |   |  |  |
|                            | Wdn | Nrw |   |  |  |
| Max: 4V                    | AdX | AdY |   |  |  |
| Min: -4V<br>Div: 1V        | Fit | Ren | - |  |  |
| Ave: 2.958V<br>Rms: 2.958V | Dsp | Del |   |  |  |
| X-Axis                     |     |     |   |  |  |
| Var: Time                  | Mkr | Set |   |  |  |
| Max: 10us<br>Min: 0s       | Pk  | Zm  |   |  |  |
| Div: 1us                   | -   |     |   |  |  |

図 2-10-8

出力変数リスト(Output)、出力変数データリスト、X軸変数データリスト (X-Axis)と、[DC/AC]・ [P/N]・[Wdn]・[Nrw]・[Adx]・[Ady]・[Dsp]・[Mkr]・[Set]・[Pk]・[Zm]ボタンと、縦・横スクロ ールバーの機能、スコープ画面設定については <u>2.10.1 の WVF スコープ画面</u>での説明を参照してください。

### 2.10.5 STATE(ステート)画面

状態表示(ステート)画面は、回路中の状態変化素子(スイッチ、ダイオード等)の1周期毎の状態変 化、持続時間、経過時間を下図(最上段)のように表示します。

| K STATE - SkipQRFlyback(Cmode) |     |        |         |         |         |       |       |     |     |     |     |           |             |
|--------------------------------|-----|--------|---------|---------|---------|-------|-------|-----|-----|-----|-----|-----------|-------------|
| <                              | < s | EQUENC | E : 100 | 0/100 > |         |       |       |     |     |     |     | 持続時間      | <u>経過時間</u> |
|                                |     | P1     | Q       | AMP . L | AMP . U | PC1.I | PC1.0 | D   | Dq  | LTH | TRG | Ti        | Tt          |
| 1                              | L:  | ON     | ON      | OFF     | OFF     | ON    | OFF   | OFF | OFF | OFF | OFF | 4.023e-07 | 4.023e-07   |
| 2                              | 2:  | ON     | ON      | OFF     | OFF     | ON    | OFF   | OFF | OFF | OFF | ON  | 3.359e-06 | 3.761e-06   |
| 3                              | 3:  | ON     | OFF     | OFF     | OFF     | ON    | OFF   | OFF | OFF | ON  | ON  | 9.743e-08 | 3.859e-06   |
| 4                              | 11  | ON     | OFF     | OFF     | OFF     | ON    | OFF   | ON  | OFF | ON  | ON  | 3.698e-06 | 7.557e-06   |
| 5                              | 5 : | ON     | OFF     | OFF     | OFF     | ON    | OFF   | OFF | OFF | ON  | ON  | 2.443e-06 | 1.000e-05   |
| 6                              | 5:  | OFF    | OFF     | OFF     | OFF     | ON    | OFF   | OFF | OFF | ON  | ON  | 3.609e-07 | 1.036e-05   |
| 7                              | 1:  | OFF    | OFF     | OFF     | OFF     | ON    | OFF   | OFF | OFF | ON  | OFF | 1.443e-06 | 1.180e-05   |

図 2-10-9

特に、作成された回路の解析が安定するまでは、 必ずこのステート画面を開いて回路中の状態変化素 子の動作シーケンスが想定通りかどうか確認を行っ てください。

メニューの View ▶ Option ▶ State を行うと、右図のようにステート画面制御パネルが表示されます。

このステート画面での表示フォントサイズ、ステート 表示色、範囲表示色、エラートラップの有無(チェック ボックスをクリックするとエラー発生時に解析を停止 します。)が設定できます。

# State画面の表示設定

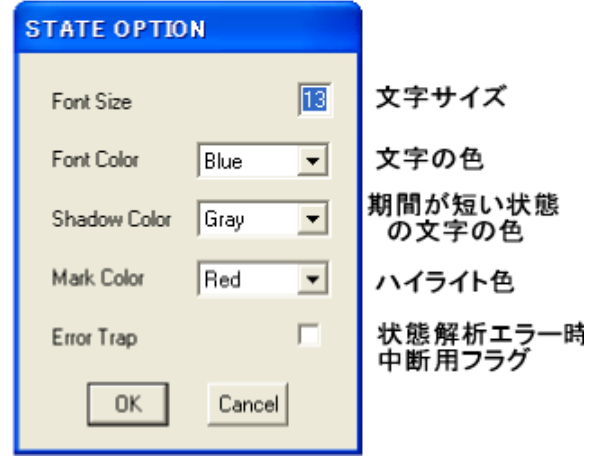

### さらに

Shiftキー+左クリックで、1状態ハイライト表示

図2-10-10

CTRLキー+左クリックで、1状態ハイライト追加

(ハイライト色は、View ▶ Option ▶ StateのMark Colorで設定) 上記キー+右クリックで、全状態ノーマル表示

ALT キー+左クリックで、メインウインドウの OFF 状態の素子の色が変化 Switch, PWM Switch, Diode, Thyristor の素子色 View ▶ Option ▶ Default の OFF1 Color で設定 Pulse, Sat Inductor, Comparator, Latch, Trigger, Logic, Bool の素子色 View ▶ Option ▶ Default の OFF2 Color で設定

このときWVFウィンドウにスイッチングー周期の波形が表示されている場合には、WVFウィンドウに以下のマーカー表示が行われます。

①マーカーモード:マーカーがクリックされた状態の開始時刻に移動する。

②非マーカーモード:マーカーがクリックされた状態の開始時刻と終了時刻に移動する。

が可能です。

また、可飽和インダクタについては正バイアスで飽和した場合には"ON+"、負バイアスで飽和した場合には"ON+"。

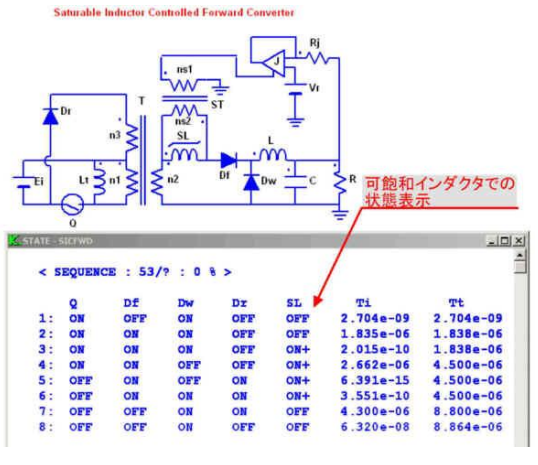

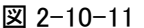

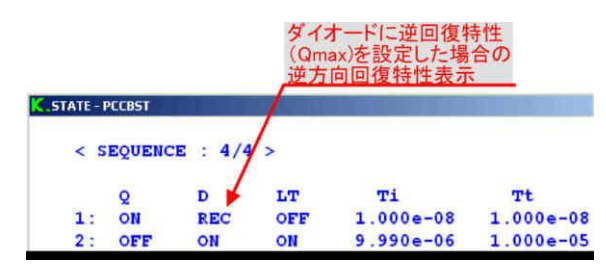

なお、ダイオードの逆回復特性:Qmaxに値を設 定した場合には、逆回復状態を"REC"で表示し、 逆回復に要した時間もTiで測定できます。

図 2-10-12

ステート画面の右列には状態持続時間(Ti)、状態変化が発生した周期はじめからの経過時間(Tt) が表示されます。

エラー発生時には、左端・右端のいずれか又は両方に

- [S] 状態決定失敗
- [T] 状態変化時刻決定失敗

のエラー表示と、エラー発生行が赤色で表示されます。

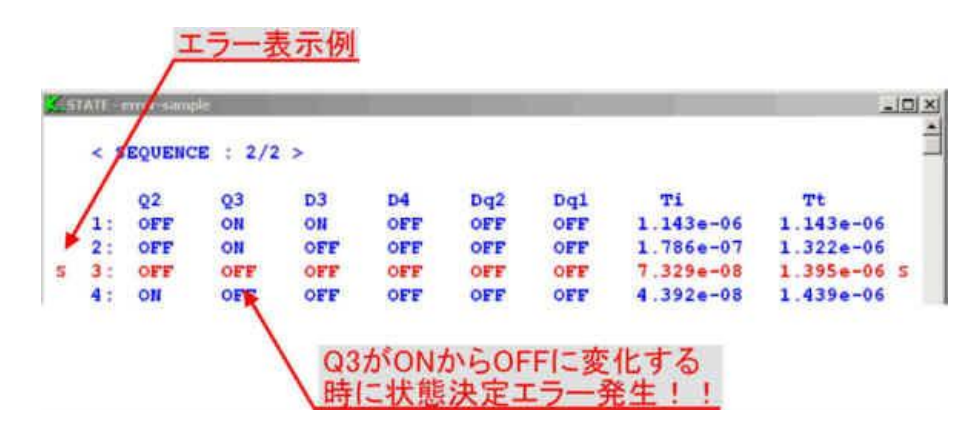

図 2-10-13 このエラーが表示された場合の対策は<u>第7章 付録</u>を参照ください。

なお、1周期での状態変化が1000回を超えると"State Over"として解析を中断して、解析中断又 は解析継続を選択するメッセージが表示されます。この場合の対策についても<u>第7章付録</u>を参照く ださい。

# 第3章 回路入力

番号にて参照ください。

この章では、回路入力時の操作方法と回路・部品ファイルの保存・読み出しについて解説します。

# 3.1 回路入力での素子選択

Window ▶ Topology を選択すると Topology モードになります。 素子の無いところでマウスの右クリックを行うと右図の 部品メニューが表示されるので、下図の階層に従って配置する 素子を選んで左クリックで配置する素子を決定します。

| RCL         | ► | Generator  | ► |
|-------------|---|------------|---|
| Switch      | • | Modulator  | ► |
| Diode       | • | OpAmp      | ► |
| Source      | • | Comparator | ► |
| Transformer | • | Operator   | ► |
| Sensor      | • | Logic      | ► |
| Connection  | ⊁ | DSP        | × |
| Select all  |   | Undelete   |   |

3.1.1 部品メニューの階層構造

| [RCL]                                                                   | SCAT 部品>    | イニュの階層構造 [.                                                                                                    | ]は該当素                                                                     | 長子の項目番号    | 寻                                                                                                    |                                                                                  |
|-------------------------------------------------------------------------|-------------|----------------------------------------------------------------------------------------------------|---------------------------------------------------------------------------|------------|----------------------------------------------------------------------------------------------------|----------------------------------------------------------------------------------|
| 抵抗、コンデンサ、インダンクタなど<br>[Switch]<br>スイッチ、MOSFET など                         | RCL         | <ul> <li>Resistor</li> <li>Capacitor</li> <li>Capacitor-RL</li> <li>Inductor</li> <li>Inductor-R</li> <li>Sat Inductor</li> </ul>                             | [4.1.1]<br>[4.1.2]<br>[4.1.3]<br>[4.1.4]<br>[4.1.5]<br>[4.1.6]            | Generator  | <ul> <li>Pulse</li> <li>Saw Tooth</li> <li>Function</li> <li>AC Sweep</li> <li>PWM</li> </ul>                                                           | [4.8.1]<br>[4.8.2]<br>[4.8.3]<br>[4.8.4]<br>[4.9.1]                              |
| <u>[Diode]</u><br>ダイオードなど<br><u>[Source]</u><br>電圧源、電流源など               | Switch      | <ul> <li>Sait Inductor</li> <li>Switch</li> <li>PWM Switch</li> <li>Nch MOSFET</li> <li>Pch MOSFET</li> <li>NPN Transistor</li> <li>PNP Transistor</li> </ul> | $[4.2.1] \\ [4.2.2] \\ [4.2.3] \\ [4.2.4] \\ [4.2.5] \\ [4.2.6]$          | OpAmp      | ► SFM<br>► DPM<br>► SYC<br>► PRC<br>► FRD<br>► OpAmp                                                                                                    | [4.9.2]<br>[4.9.3]<br>[4.9.4]<br>[4.9.5]<br>[4.9.6]<br>[4.10.1]                  |
| <u>[Transformer]</u><br>トランス、三相トランスなど<br>[Sensor]<br>電圧センサ、電流センサなど      | Diode       | <ul> <li>Diode</li> <li>Diode Bridge</li> <li>Zener</li> <li>Thyristor</li> <li>Shunt Regulator</li> <li>Photo Coupler</li> </ul>                             | [4.3.1]<br>[4.3.2]<br>[4.3.3]<br>[4.3.4]<br>[4.3.5]<br>[4.3.6]            | Comparator | <ul> <li>Ideal OpAmp</li> <li>Integrator</li> <li>Differentiator</li> <li>V Follower</li> <li>Limiter</li> <li>Comparator</li> <li>L atch</li> </ul>    | [4.10.2]<br>[4.10.3]<br>[4.10.4]<br>[4.10.5]<br>[4.10.6]<br>[4.11.1]<br>[4.11.2] |
| <u>[Connection]</u><br>ワイヤー、ジャンパ、グランド等<br>[Generator]<br>パルス発生器、周波数発生器等 | Source      | <ul> <li>DC Voltage</li> <li>AC Voltage</li> <li>3Phase Voltage</li> <li>Prg Voltage</li> <li>Tbl Voltage</li> <li>DC Current</li> </ul>                      | [4.4.1]<br>[4.4.2]<br>[4.4.3]<br>[4.4.4]<br>[4.4.5]<br>[4.4.6]            | Operator   | <ul> <li>Vibrator</li> <li>Trigger</li> <li>Arithmetic</li> <li>Function</li> <li>Program</li> <li>Table</li> </ul>                                     | [4.11.2] $[4.11.3]$ $[4.12.1]$ $[4.12.2]$ $[4.12.3]$ $[4.12.4]$                  |
| <u>[Modulator]</u><br>PWM、SFM 等の制御素子など<br><u>[OP Amp]</u>               | Transformer | AC Current     Winding     Winding-R     Core     Maka                                                                                                    | [4.4.7]<br>[4.5.1]                                                        | Logic      | <ul> <li>►DQC</li> <li>►DQI</li> <li>►DQP</li> <li>►Logic</li> </ul>                                                                                    | [4.12.5]<br>[4.12.6]<br>[4.12.7]<br>[4.13.1]                                     |
| OP アンプ、微分器など<br><u>[Comparator]</u><br>コンパレータ、ラッチなど                     | Sansor      | <ul> <li>3Phase Y-Y</li> <li>3Phase Y-D</li> <li>3Phase D-D</li> <li>V Sensor</li> </ul>                                                                      | [4.5.2]<br>[4.5.3]<br>[4.5.4]<br>[4.6.1]<br>[4.6.2]<br>[4.6.3]<br>[4.6.4] | DSP        | <ul> <li>▶ Bool</li> <li>▶ DSP</li> <li>▶ Initial</li> <li>▶ Input</li> <li>▶ Output</li> <li>▶ Detector</li> <li>▶ Block1</li> <li>▶ Block2</li> </ul> | [4.13.2]<br>[4.14.1]<br>[4.14.2]<br>[4.14.3]<br>[4.14.4]<br>[4.14.5]<br>[4.14.6] |
| <u>[Operator]</u><br>算術演算、プログラム素子など                                     | Connection  | <ul> <li>V Sensor</li> <li>VI Sensor</li> <li>VV Sensor</li> <li>VV Sensor</li> </ul>                                                                         |                                                                           |            |                                                                                                    |                                                                                  |
| <u>[Logic]</u><br>論理素子、テーブル素子など<br>[DSP]                                | Connection  | <ul> <li>Half Ware</li> <li>Free Wire</li> <li>Jumper</li> <li>Far Jumper</li> </ul>                                                                          | [4.7.2]<br>[4.7.3]<br>[4.7.4]                                             |            | ► Block3<br>► Block4                                                                                                    |                                                                                  |
| DSP 素子など<br>各素子の詳細は次章に記載して                                              |             | <ul> <li>Ground</li> <li>Ground2</li> <li>Open</li> <li>Terminator</li> <li>Cmt Terminal</li> </ul>                                                           | [4.7.5]<br>[4.7.6]<br>[4.7.7]<br>[4.7.8]<br>[4.7.9]                       |            |                                                                                                    |                                                                                  |
| ありますので、階層構造図の各素子名<br>右側に茶色で表示している項日見出!                                  |             | ► Text                                                                                                    | [4.7.10]                                                                  |            |                                                                                                    |                                                                                  |
|                                                                         |             |                                                                                                    |                                                                           |            |                                                                                                    |                                                                                  |

図 3-1-1

#xtett 計測技術研究所

右クリック

Rotate

Mirror H

Mirror V

Delete

連続右クリック

Zoom in

Zoom out

Font Size...

Line Width...

Polarity

Font

Сору

Symbol

Value

Color

Group Ungroup

Activate

Deactivate

Value Mode

Value Unit

Customize

٠

ь

٠

3.1.2 回路入力での素子編集機

能

選択した素子の付近でマウスの左クリックを 行うと、素子の四隅に■マークの選択シンボル が表示されます。この状態でマウスの右クリック、 または、連続右クリックを行うと右図の素子編集 メニューが表示され、編集が行えます。

- [Rotate] 素子の回転(時計回り)
- [Mirror H] 水平方向反転
- [Mirror V] 垂直方向反転
- [Delete] 削除(Delete キーでも可)
- [Copy] ⊐ピー\*1
- [Symbol] シンボル表示 On/Off \*2
- [Value] 数值表示 On/Off \*2

図 3-1-2

- [Color] 色の指定 (Black,Gray, White,Red,Green,Blue,Yellow,Mazenta,Cyan,None)
- [Group] グループ指定 \*3
- [Ungroup] グループ指定解除
- [Zoom in] 拡大
- [Zoom out] 縮小
- [Line Width] 線幅
- [Font] フォントタイプ
- 「Font Size] フォントサイズ
- [Activate] 素子活性化指定(通常はこの状態です)\*4
- [Deactivate] 素子不活性化指定 \*4
- [Polarity] 素子の極性表示 On/Off
- [Value Mode] 素子定数表示形式選択.....詳細は 1.5.2 表示画面のデフォルト設定参照

[Value Unit] 素子定数単位記号の表示 On/Off. 詳細は <u>1.5.2 表示画面のデフォルト設定</u>参照

- [Customize] 回路のカスタム化 ..... 詳細は <u>3.4 カスタム回路について</u>参照
- \*1 回路入力でのコピー機能を使用した場合にはシンボル名の変更を必ず実行してください。同一 素子名が許されるのは Far Jumper だけです。
- \*2 <u>第4章 素子モデルとパラメータ</u>で説明する素子定数の設定にて記載されたシンボル名、素子 定数の表示 On/Offを指定します。
- \*3 回路ブロックなどの複数の素子をマウスの左ボタンを押したまま領域指定して、右クリックする と上図の素子編集アイコンが表示されますのでグループ指定を行ってください。
- \*4 素子不活性化を設定した場合には、該当素子は単なる図形として扱われ回路素子としては認識されません。

選択した素子の四隅に■マークが表示されている状態で、シフトキーを押しながら■マークをマウス でドラッグすると素子の拡大・縮小ができます。

また Connection ▶ Text によりテキスト入力が可能ですので、コメントを入力し、入力終了後 にコメントを左クリックで選択してフォントサイズ・色などを編集してください。

## 3.2 回路入力での素子定数設定

素子付近でマウスを右クリックすると右図のよう に素子のシンボル色が <u>1.5.2 表示画面のデフォル</u> <u>ト設定</u>での Highlight 色に変わり、各素子の素子定 数設定ダイアログボックスが表示されます。

右図は NchMOSFET の素子定数設定例ですが、 各素子の設定定数の詳細については第4章に記 載している素子モデルの該当項目を参照してくだ さい。

なお、各素子に設定するシンボル名は半角英数 字 3.文字以内を推奨します。また、Far Jumper 以 外の素子で同一のシンボル名がある場合には、回 路作成終了後に Topology モードから Analysis モー ドに移行する際に回路作成エラーとなりますので ご注意ください。

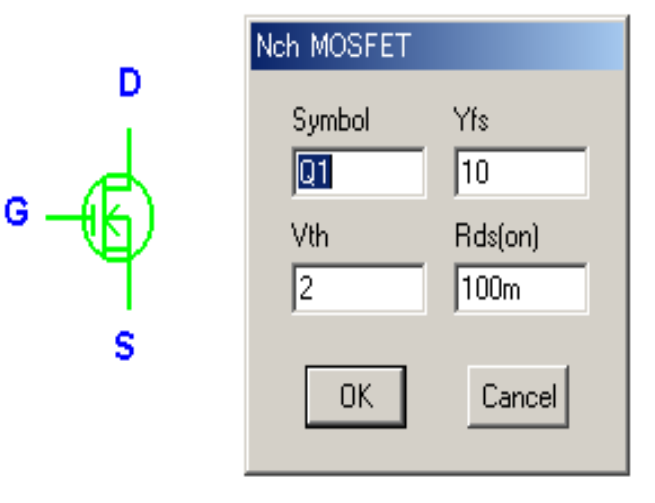

図 3-2-1

### 3.3 回路作成時のエラーメッセージについて

作成した回路を、Window ▶ Analysis を選択して Analysis モードに移行する際に、警告メッセージと解 析エラーメッセージが表示された場合には下記の手順により回路データを修正してください。

3.3.1 回路作成時の警告メッセージ

(a)"Invalid Device"

右図のエラー発生例では、Zeta コンバータの 回路作成時にキャパシタCをコピー操作で貼り付 け後に、シンボル名が同じ素子ができていたため に、[Analysis]実行時に Invalid Device の警告がで ました。

この警告ダイアログの OK ボタンをクリックする か Enter キーを押すと、エラーの原因となった素子 の色が Highlight 色に変わります。

この事例ではシンボル名を訂正して、OK ボタン をクリックして、再度[Analysis]実行して Analysis モ ードに移行できました。

このエラーが発生する原因は

- 素子シンボルの欠如・重複
- ・ 値の範囲エラー
- ・ 変調器の制御対象エラー \*1

です。

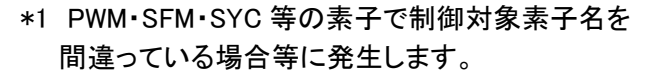

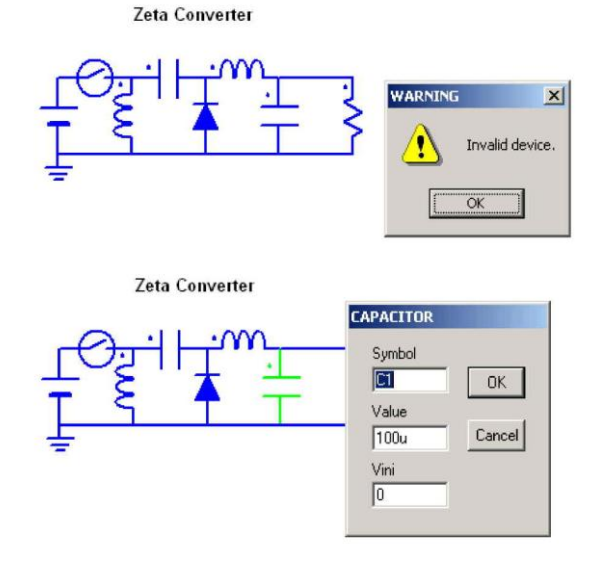

図 3-3-1

(b)"Invalid Connection"

SFM Controlled ZVS Resonant Boost Converter

作成した回路で接続が正しく行われていなかった場合に 右図のように該当素子またはコネクションワイヤが Highlight 色で表示されます。

また、Far Jumper を使用された回路で、同一シンボルの Far Jumper が存在しない場合にも、このエラーが表示されます。

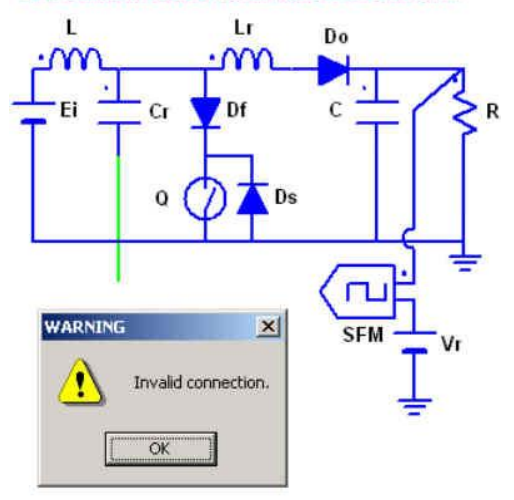

図 3-3-2

3.3.2 回路作成時の解析エラーメッセージ

回路作成を終わって[Analysis]モードに移行するときに

- ・ Inverse matrix may be invalid(逆行列が不正です)
- ・ Reduced matrix may be invalid(縮約行列が不正です)
- Topology may be invalid (回路のトポロジーが不正です)

等のエラーが表示され、Analysis モードに移行できない場合があります。

このエラーメッセージの原因は回路解析条件が満たされない不正接続です。 最初に、電圧源は短絡とし、電流源は解放として Analysis モードへの移行を行ってください。 この状態で、インダクタの並列接続やキャパシタの直列接続が不正接続となりますので、インダクタに は寄生インピーダンス相当の小さな値の抵抗を直列に接続し、キャパシタと電圧源には大きな値の抵 抗を並列に接続します。

なお、インダクタンスの並列接続によるトポロジーエラーは、トランスを経由した並列接続でも発生しま すので、トランス二次側のインダクタンス接続が必要な場合には、トランス巻き線抵抗相当の小さな値 の抵抗をインダクタンスに直列に挿入してください。

# 3.4 カスタム回路について

カスタム回路とは、回路を一つの素子として表現するものです。非常に複雑な回路や、同じような回路部分が複数ある場合に非常に便利な機能です。K492 では、このカスタム回路を簡単に作成変更ができます。

## 3.4.1 カスタム回路の作成

カスタム回路の作成手順は次のとおりです。

- [1]カスタム素子の作成
- [2]カスタム回路の作成

次にそれぞれの手順について説明します。

例えばTopologyモードにて、図 3-4-1のような簡単な回路を作成します。 右図で、"Vctm"はPrg Voltageを選択し、シンボルをVctmに変更したもので す。

本例では"カスタム素子"として、この"Vctm"を使用します。

なおカスタム素子の選択は自由で、他の素子を選択してもかまいません。 図 3-4-1

(但し、作成したカスタム回路が2端子回路の場合、2端子の素子を選択しなければなりません。)

[1]カスタム素子の作成

①カスタム化(カスタム素子へ変換)

"Vctm"(Prg Voltage)をクリックして選択し、連続右クリックして図 3-4-2の機能メニューを表示させ、"Customize"をクリックすれば、 "Vctm"はカスタム化されカスタム素子となります。

\* 一度カスタム化すると元の素子に戻すことはできません。
 また、シンボル"Vctm"も変更できませんので、カスタム化する
 前に設定しておきます。

[2]カスタム回路の作成

①"Votm"を右クリックすると、新たにカスタムウィンドウが表示されます。 (このカスタムウィンドウは基本的に解析機能がないこと以外はメインウィン ドウと同じです。)

そこで通常の回路を作成する方法と同様に、カスタム化する回路(=カスタム回路)を作成します。

②入力または出力用の端子に<u>カスタム端子(Cmt Terminal)</u>を接続します。 カスタム端子には自動的にシンボルが<sup>"</sup>\*CMT1<sup>"</sup>などのように設定され、

数字が端子番号となります。(このシンボルは変更できません。)

このカスタム端子を、前の手順[1]で説明しましたカスタム素子の端子番号に合わせて、 カスタム回路に接続します。

例えば、下図において左図がカスタム回路、右図がカスタム素子を表しています。素子に定義されている端子番号については、第4章 <u>素子モデルとパラメータ</u>を参照してください。カスタム回路のカスタム端子と、カスタム素子の端子は1対1に対応していなければならず、同じ端子(Wireなどの接続線を含む)に複数のカスタム端子を接続することはできません。

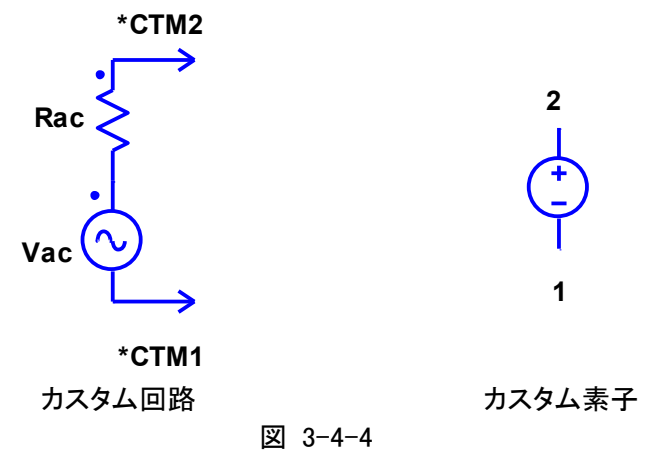

③Menu ▶ Saveをクリックして、カスタム回路を保存すれば、カスタム回路の作成は完了です。

#stat 計測技術研究所

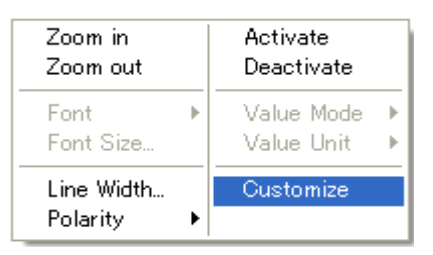

Vctm

R

図 3-4-2

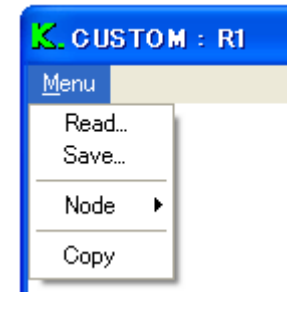

🗵 3-4-3

このとき回路データはCVTファイルとして保存されます。

また、すでに作成したCVTファイルをMenu▶Readをクリックで読み込むこともできます。

④これでカスタム回路作成の手順は全て完了です。右上のWindows標準のクローズボタンをクリックしてカスタムウィンドウを閉じ、Analysisモードに移行すれば解析可能となります。

カスタムウィンドウのその他の機能については、3.4.5 カスタムウィンドウを参照してください。

次の例は、降圧形コンバータを2台並列にした応用例です。カスタム素子には、Operator ▶ Function を使用しており、これら二つのカスタム素子で同じカスタム回路ファイルを読み込んで並列化していま す。 Buck1

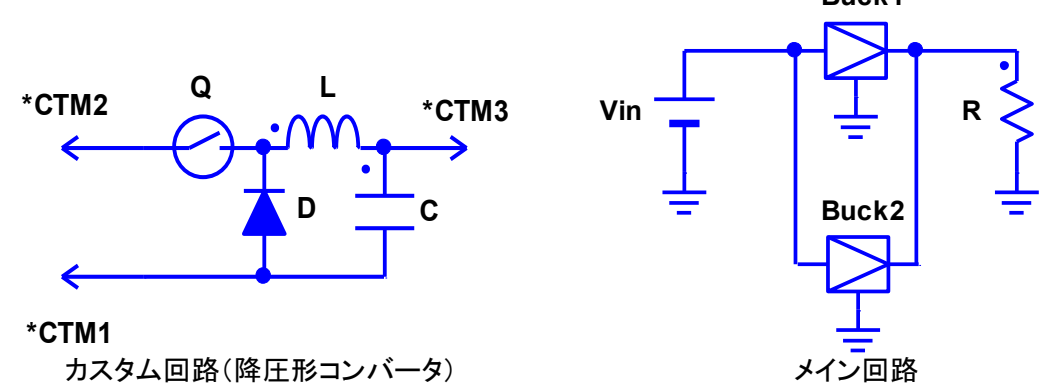

#### 図 3-4-5

カスタム回路は、ネスト可能(カスタム回路内にカスタム回路を含むことができます)です。

#### 3.4.2 カスタム回路の変更

作成したカスタム回路のパラメータや、回路構成を変更する場合は、カスタム素子を右クリックして、 カスタムウィンドウを表示させます。あとは、メインウィンドウの方法と同じです。

但し、Analysis, Topology モードの変更は、全てのカスタムウィンドウを閉じた状態で、必ずメインメニューで行います。

Analysis モードでは、パラメータの値が変更でき、Topology モードでは、パラメータと回路構成の両方が変更可能です

### 3.4.3 カスタム回路のシンボル

カスタム回路内の素子には、二つのシンボルがあります。カスタム回路内で定義される局所シンボ ルとメイン回路を含む回路全体で定義される大域シンボルです。

大域シンボルは以下の規則よって、局所シンボルから生成されます。

大域シンボル = カスタム素子シンボル. 局所シンボル

例えば、前図において、"Buck1"内の"Q"の大域シンボルは"Buck1.Q"となります。 もし、カスタム回路がネストされていれば、対応するカスタム素子シンボルがピリオドで接続されます。

http://www.keisoku.co.jp/

カスタムウィンドウ内での素子シンボルは必ず局所シンボルとなり、出力変数は必ず大域シンボルとなり、メインウィンドウで指定されます。

3.4.4 カスタム回路のデータファイル

カスタム素子に読み込まれているカスタム回路のデータファイルは、メインメニューでメイン回路を保存するとき、次のファイル名に変更されて自動的に保存されます。ただし、すでに変更されていればそのままのファイル名で保存されます。

カスタム回路のデータファイル名

= CTM+メイン回路データファイル名+カスタム素子の大域シンボル+元のカスタム回路データファ イル名

各部分の接続には、アンダーバー'\_\_'が使用されます。たとえば、最初に作成したカスタム回路の ファイル名が"Buck"、それを読み込んでいるカスタム素子の大域シンボルが"Buck1"、メイン回路の ファイル名が"Paralell"であれば、新しいカスタム回路データファイル名は、

"CTM\_Parallel\_Buck1\_Buck"となります。

したがって、カスタム素子ごとにデータファイルが生成されるので、個別にパラメータ変更や回路構成が自由にできます。また、最初に読み込んだデータファイルは変更されませんので、何度でも再利用可能です。

### 3.4.5 カスタムウィンドウ

カスタムウィンドウは、カスタム素子用のウィンドウであり、カスタム回路のパラメータの変更や、回 路構成の変更を行うウィンドウです。その方法はメインウィンドウと同じです。ただし、Analysis、 Topology モードの変更は、メインウィンドウで行います。以下のメニューが用意されています。

(1)カスタム回路の読み込み(Read)

カスタム回路を読み込みます。このとき、カスタム回路のカスタム端子 数とカスタム素子の端子数が一致していなければなりません。カスタム 回路データファイルの拡張子は"CVT"です。

- (2)カスタム回路の保存(Save)カスタム回路データを保存します。
- (3)ノードの表示(Node ▶ Create)接続点にノードを表示します。
- (4)ノードの削除(Node ▶ Delete)接続点のノードを削除します。
- (5)クリップボードへのコピー(Copy) カスタム回路をクリックボードへコピーします。

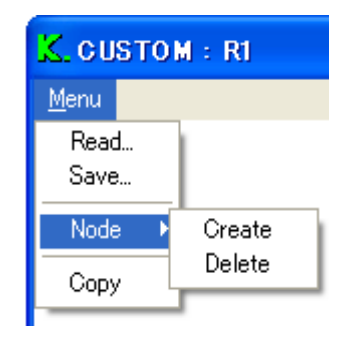

図 3-4-6

3.5 テンプレート化について

素子パラメータは、テンプテート化できます。

テンプレート化すると、別な回路の同じ素子に対して、共通のパラメータ設定が可能となります。 その使用方法は、以下のとおりです。

3.5.1 テンプレートの作成

まず、テンプレート化する適当なパラメータ値を素子に設定 します。

Analysis(解析)モードにおいて、その素子を、Ctrl キーを押 しながら右クリックします。すると、テンプレート作成ダイアログ ボックスが表示されますので、Name 入力ボックスに、適当なテ ンプレート名を入力します。

例えば、型名等を入力します。

次に、Make ボタンをクリックすると、List ボックスに、テンプレート名が表示され、そのテンプレート名によって、素子の現在のパラメータ値が K492 のデータベースに登録されます。

Show ボタンで、List ボックスのハイライト表示されているテン プレートの内容を表示変更でき、Delete ボタンで、削除すること ができます。

| MAKE TEMPLATE : C1 |        |  |
|--------------------|--------|--|
| List               |        |  |
|                    | Show   |  |
|                    |        |  |
|                    | Delete |  |
| Name               |        |  |
|                    | Make   |  |
|                    | al     |  |
|                    | e      |  |
|                    |        |  |

図 3-5-1

また、登録されているテンプレートは、K492の終了時に K492と同じディレクトリにある"SCAT.SDB" というファイルに保存され、次の実行時に自動的に読み込まれます。

3.5.2 テンプレートによるパラメータ設定

作成したテンプレートを使用するには、Analysis(解析)モードにおいて、素子を、Shift キーを押しながら右クリックしますします。

すると、テンプレート設定ダイアログボックスが表示されるの で、List ボックスの設定したいテンプレートをクリックして選択 し、OK ボタンを押せば、素子のパラメータ値がテンプレート 値に設定されます。

ただし、素子シンボルは変更されません。Show ボタンでテン プレート内容を表示できますが、変更はできません。変更す るには、3.5.1 のテンプレート作成ダイアログボックスを使用し ます。

| SET TEMPLATE : C1 |        |
|-------------------|--------|
| List              |        |
| LXZ               | Show   |
|                   | OK     |
|                   | Cancel |
| 1                 |        |

図 3-5-2

# 第4章 素子モデルとパラメータ

端子についている番号は、カスタム化する場合に参照される端子番号です。 詳しくは <u>3.4 カスタム回路について</u>を参照してください。

| 4.1 RCL                                                                                                    |             |                                                                   |
|----------------------------------------------------------------------------------------------------|-------------|-------------------------------------------------------------------|
| 411 抵抗 Besistor                                                                                                    | 2 - 1       | RESISTOR                                                          |
|                                                                                                    | - • •       | Symbol                                                            |
| 線形素子です。                                                                                                    |             | R1 OK                                                             |
| Value に抵抗値を設定します。                                                                                                    |             | Value                                                             |
| <u></u>                                                                                                    |             | 1 Cancel                                                          |
|                                                                                                    |             |                                                                   |
| シンホル(Symbol) 抵抗値(Value)                                                                                                    |             |                                                                   |
|                                                                                                    |             |                                                                   |
|                                                                                                    |             |                                                                   |
| 4.1.2 コンデンサ:Capacitor                                                                                                    | (           | CAPACITOR                                                         |
| 4.1.2 コンデンサ:Capacitor                                                                                                    |             | CAPACITOR                                                         |
| 4.1.2 コンデンサ:Capacitor<br>線形素子です。                                                                                                    | 2 -     - 1 | Symbol                                                            |
| 4.1.2 コンデンサ:Capacitor<br>線形素子です。<br>Value にキャパシタンス値を設定します。                                                                                                    | 2 -    - 1  | CAPACITOR<br>Symbol<br>C1 OK                                      |
| 4.1.2 コンデンサ: Capacitor<br>線形素子です。<br>Value にキャパシタンス値を設定します。                                                                                                    | 2 -     1   | CAPACITOR<br>Symbol<br>C1 OK<br>Value                             |
| 4.1.2 コンデンサ: Capacitor<br>線形素子です。<br>Value にキャパシタンス値を設定します。<br><u>パラメータ</u><br>シンボル (Symbol)                                                                          | 2 - 1       | CAPACITOR<br>Symbol<br>C1 OK<br>Value<br>100u Cancel              |
| <ul> <li>4.1.2 コンデンサ: Capacitor</li> <li>線形素子です。</li> <li>Value にキャパシタンス値を設定します。</li> <li>パラメータ<br/>シンボル(Symbol)</li> <li>キャパシタンス(Value)</li> </ul>                   | 2 -    - 1  | CAPACITOR<br>Symbol<br>C1 OK<br>Value<br>100u Cancel<br>Vini      |
| <ul> <li>4.1.2 コンデンサ: Capacitor</li> <li>線形素子です。</li> <li>Value にキャパシタンス値を設定します。</li> <li>パラメータ<br/>シンボル(Symbol)<br/>キャパシタンス(Value)</li> <li>電圧初期値(Vini)*1</li> </ul> | 2 - 1       | CAPACITOR<br>Symbol<br>C1 OK<br>Value<br>100u Cancel<br>Vini<br>0 |
| 4.1.2 コンデンサ:Capacitor<br>線形素子です。<br>Value にキャパシタンス値を設定します。<br><u>パラメータ</u><br>シンボル(Symbol)<br>キャパシタンス(Value)<br>電圧初期値(Vini)*1                                         | 2 - 1       | CAPACITOR<br>Symbol<br>C1 OK<br>Value<br>100u Cancel<br>Vini<br>0 |

\* 1 電圧初期値はシミュレーション実行時には自動計算されていますが、手動で初期値を入力設 定してシミュレーションを開始することもできます。なお、素子が従属的に動作している場合にはこ の項目は灰色となります。

4.1.3 コンデンサ: Capacitor-RL

等価直列抵抗(ESR), 等価直列インダクタンス (ESL)を含んだコンデンサです。Capacitor-RLの ESRとESLはOに設定すると短絡となります。ESLが Oの場合、その初期値は無視されます。

内部シンボルは素子電圧(V)と素子電流(I)です。

等価直列インダクタンスは、あまり小さな正の値を 設定すると、計算時間と計算精度が悪くなるので、通 常はOIに設定してください。

<u>パラメータ</u>

シンボル(Symbol) キャパシタンス(Value) 電圧初期値(Vini)\*1

等価直列抵抗(ESR) 等価直列インダクタンス(ESL) 等価直列インダクタンスの電流初期値(Iini)

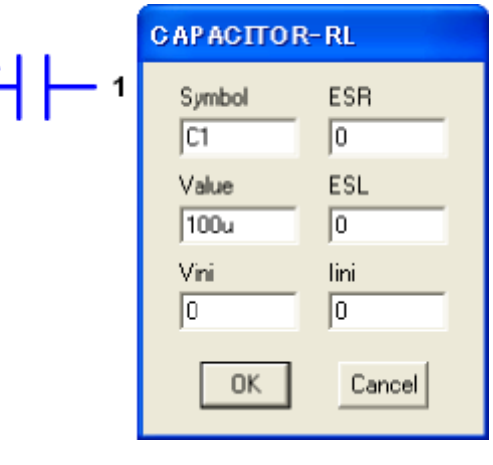

図 4-1-3

# UserManual for SCAT K.492PR2 (Rev1.01 :2015/03/27)

| AIA インガカタ Inductor              | •000  | INDUCTOR    |
|---------------------------------|-------|-------------|
| 4.1.4 7 7 7 7 7 . Inductor      | 2 - 1 | Symbol      |
| 線形素子です。                         |       | L1 OK       |
| Value にインダクタンス値を設定します。          |       | Value       |
|                                 |       | 100u Cancel |
|                                 |       | lini        |
| ンンホル(Symbol)                    |       | 0           |
| インダクダノス(value)<br>雪流如期値(lini)*2 |       |             |
| 电加切力间(加加)。2                     |       | 図 4-1-4     |

\*2 電流初期値はシミュレーション実行時には自動計算されていますが、手動で初期値を入力設定し てシミュレーションを開始することもできます。なお、素子が従属的に動作している場合にはこの項目 は灰色となります。

4.1.5 インダクタ: Inductor-R

等価直列抵抗(ESR)を含んだインダクタです。 INDUCTOR-R 2 **11** Inductor-Rの等価直列抵抗は、Oに設定すると短 Symbol ESR 絡となります。 L1 0 Value 内部シンボルは素子電圧(V)と素子電流(I)です。 100u OK. パラメータ lini シンボル(Symbol) 0 Cancel インダクタンス(Value) 電流初期値(lini) 等価直列抵抗(ESR) 図 4-1-5

4.1.6 可飽和インダクタ: Sat Inductor

右図に示す特性をもつインダクタで、インダクタ 電流の絶対値がしきい値電流(Ith)以下の時には Lhigh に設定したインダクタンス値で動作し、しきい 値電流より大きい時には Llow に設定したインダク タンス値で動作します。

この可飽和インダクタの動作状態はステート画面 に正電圧で飽和した場合には"ON+"が表示され、 負電圧の場合には"ON-"が表示されます。

内部シンボルとして、インダクタンス:Lがあり、シ ミュレーション実行時の出力にシンボル名+L で動 作中のインダクタンス値をモニタリングできます。 (右図の例では SL1.L)

パラメータ

シンボル(Symbol) 非飽和時インダクタンス(Llow) 飽和時インダクタンス(Lhigh) しきい 電流(Ith) 電流初期値(Iini)

SAT INDUCTOR Symbol lini 0 SL1 Llow 1u OK. Lhigh Cancel 100u 2 • M 1 lth 1m ● :磁東 Llow -Ith ▶ 正:インダクタ電流 +Ith Lhigh Llow 図 4-1-6

4.2 Switch

4.2.1 スイッチ: Switch

このスイッチ素子は理想FETとして動作し、ゲート(G)・ソース(S)・ドレイン(D)の3端子で構成され ています。

ゲート側電位を+とし、ソース側電位を-とした電圧が(Vth+Vhys/2)より高くなったらドレイン・ソー ス間が導通(ON)し、ドレイン・ソース間がオン抵抗になります。逆にゲート・ソース間電圧が (Vth-Vhvs/2)より低いとオフになり、ドレイン・ソース間がオフ抵抗となります。

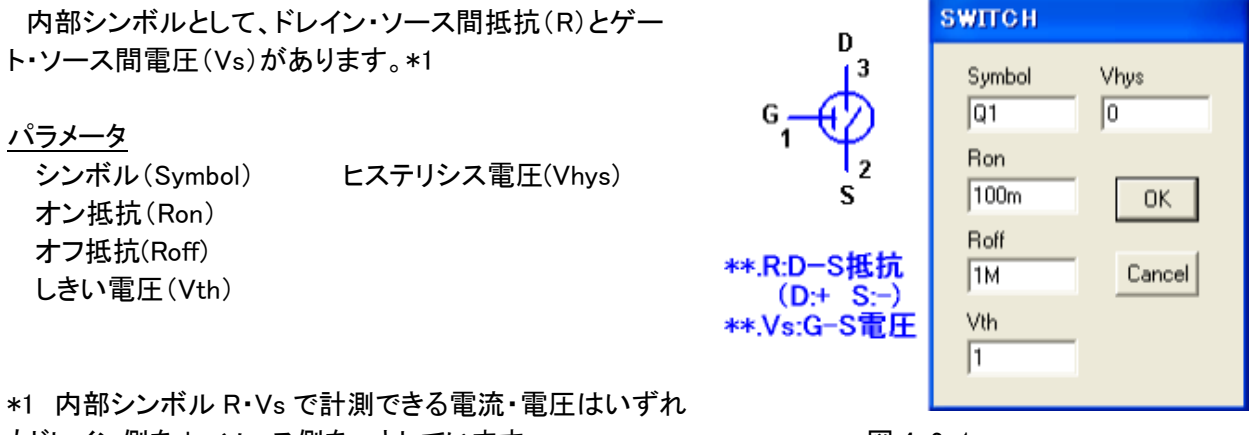

もドレイン側を+、ソース側を-としています。

図 4-2-1

#stett 計測技術研究所 http://www.keisoku.co.jp/

### 4.2.2 PWMスイッチ:PWM Switch

PWMスイッチは、パルス発生器とスイッチを合成した素子で、ソース(S)とドレイン(D)の二端子で 構成されています。

スイッチング周期毎に Initial State で設定した初期状態(On/Off)で 始まり、状態変化テーブル(Transition)に記載されたデューティ(0~ 1.0: Mode=Ratio)もしくは時間(Mode=Time)でソース(S)・ドレイン(D) 間が On/Off します。

なお、Mode=Timeで設定する時間はスイッチング周期の時間を超えることはできません。 同様に Mode=Ratio での設定範囲は 0~1となります。

内部シンボルとして、ソース・ドレイン間抵抗(R)があります。\*1

<u>パラメータ</u> シンボル(Symbol) オン抵抗(Ron) オフ抵抗(Roff) 状態変化テーブル(Transition)

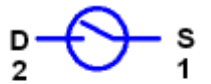

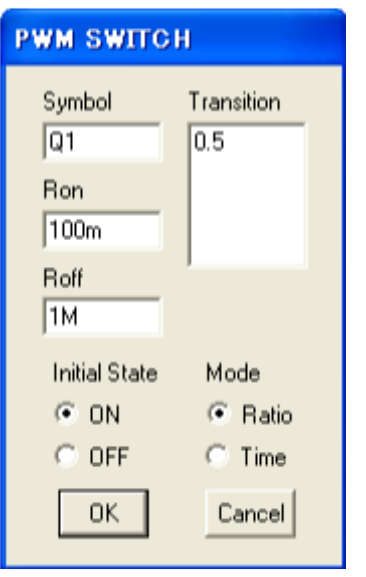

図 4-2-2

\*1 内部シンボル R で計測できる電圧・電流はいずれもドレイン側を+、ソース側を-としています。

4.2.3 NチャンネルMOSFET: Nch MOSFET

NチャンネルMOSFETで、ゲート(G)・ドレイン(D)・ソース(S)の三端子で構成されています。 ボディダイオードも内蔵しています(順方向電圧の設定はなく、オン抵抗(Rds(on))のみとなります)。

内部シンボルとしてゲート・ソース間電圧(Vgs)、ドレイン・ソース間電圧(Vds),ドレイン電流(Id)があります。

このMOSFETは、増幅動作が必要な場合に使用 します。オン・オフのスイッチング動作だけが必要な 場合は、スイッチまたはPWMスイッチを使用してくだ さい。

パラメータ

シンボル(Symbol) ゲート・ソース間しきい電圧(Vth) 順方向伝達アドミタンス(Yfs) ドレイン・ソース間オン抵抗(Rds(on))

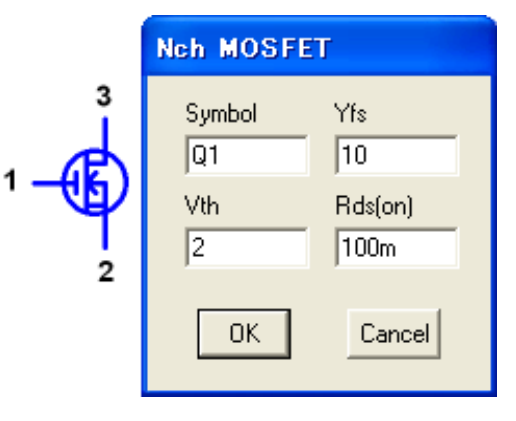

🗵 4-2-3

### 4.2.4 PチャンネルMOSFET:Pch MOSFET

PチャンネルMOSFETで、ゲート(G)・ドレイン(D)・ソース (S)の三端子で構成されています。ボディダイオードも内蔵 しています(順方向電圧の設定はなく、オン抵抗(Rds(on)) のみとなります)。

特に、ゲート・ソース間しきい電圧(Vth)は、負の値にする必要はなく、正の値で設定します。

内部シンボルとパラメータは、NチャンネルMOSFETと同 様です。

4.2.5 NPNトランジスタ:NPN Transistor

NPNトランジスタで、ベース(B)・コレクタ(C)・エミッタ(E) の三端子で構成されています。

内部シンボルとして、ベース・エミッタ間電圧(Vbe)、コレ クタ・エミッタ間電圧(Vce)、ベース電流(Ib)、コレクタ電流(I c)があります。

このトランジスタは、増幅動作が必要な場合に使用します。 オン・オフのスイッチング動作だけが必要な場合は、スイッチ またはPWMスイッチを使用してください

またダーリントン接続はできません。その場合は1個のトランジスタで、2個分のhfeやVbeを設定して使用してください

<u>パラメータ</u>

シンボル(Symbol) エミッタ接地Hパラメータ(Hie,Hfe) ベース・エミッタ間電圧(Vbe) コレクタ・エミッタ間飽和電圧(Vce(sat)) ベース・エミッタ間飽和抵抗(Rce(sat))

4.2.6 PNPトランジスタ: PNP Transistor

PNPトランジスタで、ベース(B)・コレクタ(C)・エミッタ(E) の三端子で構成されています。

内部シンボルとパラメータは、NPNトランジスタと同様で す。

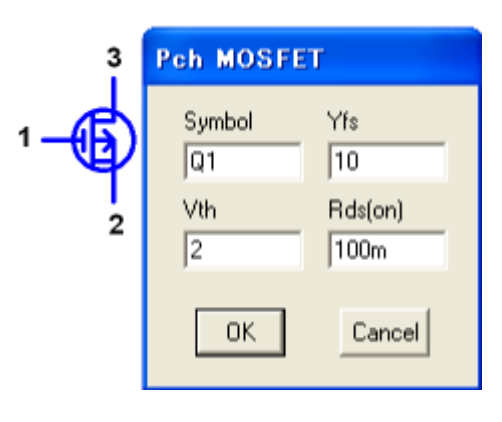

図 4-2-4

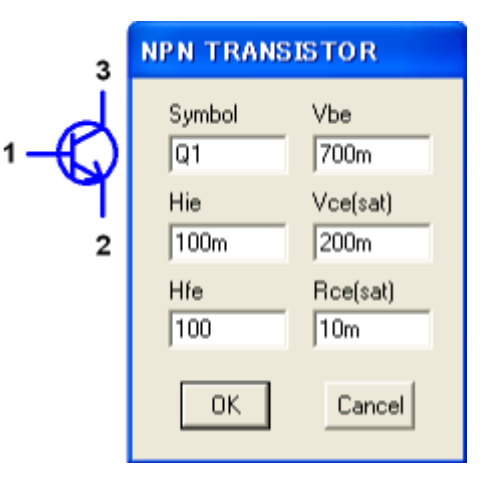

図 4-2-5

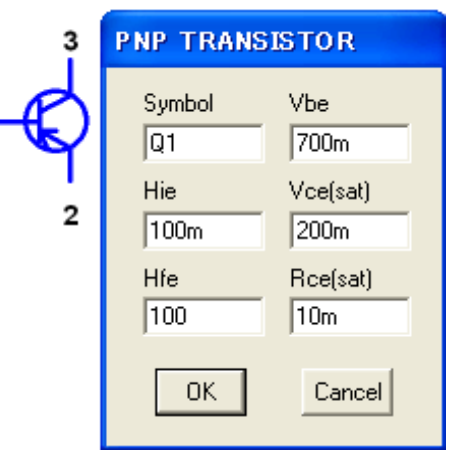

図 4-2-6

株式合社 計測技術研究所 http://www.keisoku.co.jp/ 4.3 Diode

4.3.1 ダイオード:Diode

ダイオードは、アノード(A)とカソード(K)の2端子で構成されており、抵抗と直流オン電源との直列 回路で表されます。

アノード・カソード間のバイアス電圧がオン電圧(Von)より高いとオン状態となり、ダイオードはオン 抵抗(Ron)とオン電圧の直列回路となり、バイアス電圧がオン電圧より低いとオフ抵抗(Roff)とオン電 圧の直列回路となります。

内部シンボルとして、順方向電圧(V)と順方向電流(I)があります。

最大蓄積電荷 Qmax が正の値の場合 は、下図に示すようにダイオードが逆バ イアスされた状態で、逆方向電流の積分 値が Qmax(単位:クーロン)に達するまで 逆方向電流が流れ続けON状態が持続 (右図の網掛け部分)、蓄積電化量が Qmax に達するとオフとなります。

<u>パラメータ</u> シンボル(Symbol) オン抵抗(Ron) オフ抵抗(Roff) オン電圧(Von) 最大蓄積電荷(Qmax)

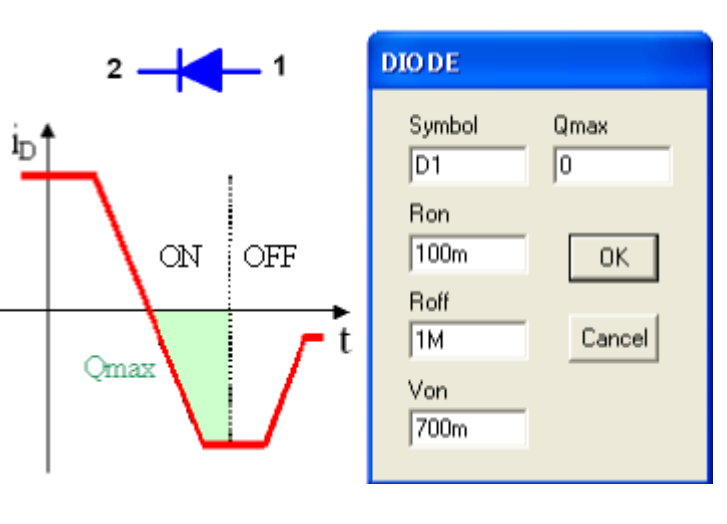

図 4-3-1

4.3.2 ダイオードブリッジ: Diode Bridge

4 個のダイードから構成されるダイオード ブリッジで下図の回路構成になっていま す。

内部シンボルとして、入力電圧(Vi)と 出力電圧(Vo)があります。

設定するパラメータは4個のダイオードに 対して共通となります。

パラメータ

シンボル(Symbol) オン抵抗(Ron) オフ抵抗(Roff) オン電圧(Von)

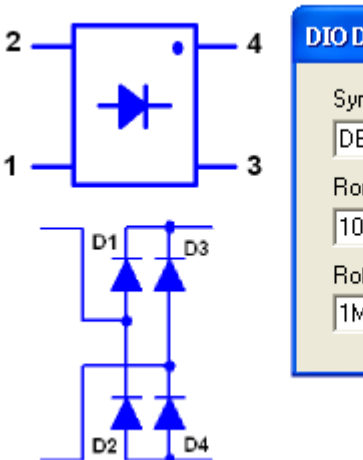

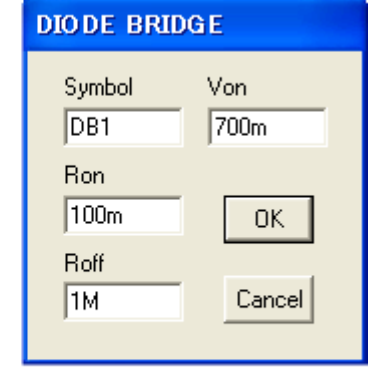

図 4-3-2

4.3.3 ツェナーダイオード: Zener

ツェナーダイオードは、アノード(A)とカソード(K)の2端子で構成されており、順バイアス時はダイオード同様な動作となります。逆バイアス時は、ツェナー電圧(Vzn)を境に導通し、ツェナー抵抗(Rzn)となります。

内部シンボルとして、ツェナー電圧(V)があります。

<u>パラメータ</u>

| シンボル(Symbol) | ツェナー電圧(Vzn) |
|--------------|-------------|
| オン抵抗(Ron)    | ツェナー抵抗(Rzn) |
| オフ抵抗(Roff)   |             |
| オン電圧(Von)    |             |

| 2             |           |  |  |  |
|---------------|-----------|--|--|--|
| ZENER         |           |  |  |  |
| Symbol<br>ZN1 | Vzn<br>5  |  |  |  |
| Ron<br>100m   | Rzn<br>1m |  |  |  |
| Roff<br>1M    | OK        |  |  |  |
| Von<br>700m   | Cancel    |  |  |  |
|               |           |  |  |  |

図 4-3-3

4.3.4 サイリスタ: Thyristor

アノード(A)、カソード(K)、トリガ(T)の三端子で構成されており、アノード・カソード間が順バイアスの時にトリガを+側、カソードを一側とした電圧がトリガ電圧(Vtrg)より高ければオンとなり通常のダイオードと同じ動作となり、アノード・カソード間が逆バイアスされるとリセットされます。

内部シンボルとして、順方向電圧(V)、順方向電流(I)、トリガ・カソード間電圧(Vt)があります。

<u>パラメータ</u>

| シンボル(Symbol) | トリガ電圧(Vtrg) |
|--------------|-------------|
| オン抵抗(Ron)    |             |
| オフ抵抗(Roff)   |             |
| オン電圧(Von)    |             |

| K 2<br>T 3<br>THYRISTOR | - 1 A     |
|-------------------------|-----------|
| Symbol<br>TY1           | Vtrg<br>1 |
| Ron<br>100m             | ОК        |
| Roff<br>1M              | Cancel    |
| Von<br>700m             |           |

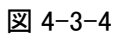

4.3.5 シャントレギュレータ: Shunt Regulator

アノード(A)、カソード(K)、リファレンス(R)の三端子で構成されており、リファレンス・アノード間電圧が基準電圧(Vref)と等しくなるように、 カソード端子電圧が変化します。

内部シンボルとして、アノード・基準間電圧(Vr),出力電圧(Vo)があります。

### パラメータ

シンボル(Symbol) 基準電圧(Vref) ゲイン(Gain) 最小出力電圧(Vmin) 最大出力電圧(Vmax)

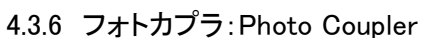

図 IN が入力端子、OUT が出力端子です。

入力側と出力側は絶縁されており、入力電流 が電流ゲイン倍されて出力電流となります。

<u>パラメータ</u>

シンボル(Symbol) 入力ダイオードのオン抵抗(Ron) オフ抵抗(Roff) オン電圧(Von) 電流ゲイン(Gain)

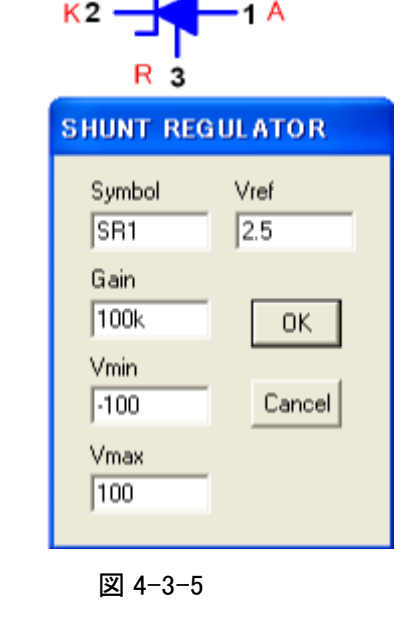

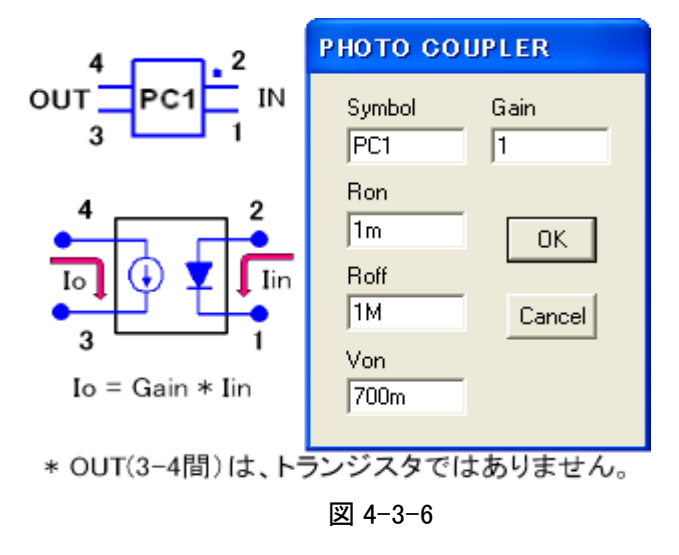

4.4 Source

4.4.1 直流電圧源:DC Voltage

直流電圧を発生する線形素子であり、Valueに設定した直流電圧を 発生します。

なお、出力電流値を計測する場合には電流測定用の抵抗を直列に 接続してください。

また、出力可能な電流に制限はありません。

<u>パラメータ</u> シンボル(Symbol) 電圧値(Value)

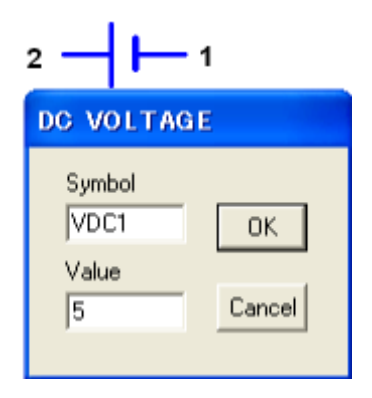

図 4-4-1

株式会社 計測技術研究所 http://www.keisoku.co.jp/

55

4.4.2 交流電圧源: AC Voltage (サンプルホールド動作)

交流電圧を発生する線形素子です。交流電圧振幅はVrmsに実効値を設定し、周波数はFreqに 設定し、初期位相はPhiniに度で設定します。発生波形モードは、正弦波(Sin)・半波(Half)・全波(F ull)が選択できます。

内部シンボルとして出力電圧(V)があります。

2 - 5 - 1

なお、高調波解析などで交流電圧源の電流を計測する場合には電 流測定用の抵抗を交流電圧源に直列に接続してください。

スイッチング周期の最初に計算された電圧が周期内は一定の電圧 として保持されます(サンプルホールド動作)ので、、交流電圧源に設 定する周波数はスイッチング周波数に比べ100分の1以下に設定し てください。

<u>パラメータ</u>

シンボル(Symbol) 電圧振幅(Vrms) 周波数(Freq) 初期位相(Phini) モード(Mode) Sin,Half,Full

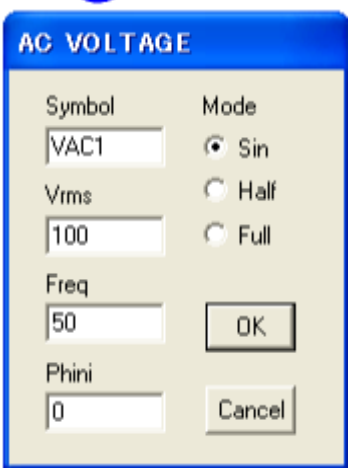

図 4-4-2

4.4.3 交流三相電圧源: 3Phase Voltage (サンプルホールド動作)

交流三相電圧を発生させる線形素子です。設定するパラメータは各相の交流電圧源に対して共通 となっており、電圧振幅の実効値をVrmsに設定し、周波数をFreqに、初期位相をPhiniに度で設定し ます。

スイッチング周期の最初に計算された電圧が周期内は一定の電圧として保持されます(サンプルホールド動作)。このため交流三相電圧源に設定する周波数はスイッチング周波数の1/100以下を 推奨します。

内部シンボルとして、上の電圧源から順に V1,V2,V3 があります。

なお、初期位相は V1 に対して設定され、Mode 設定が Normal か Reverse で下記のように各相の初 期位相のずれが設定されます。

| Normal                                        | Reverse                              |     | -(2)- 2  | armae vot      | TAGE                        |
|-----------------------------------------------|--------------------------------------|-----|----------|----------------|-----------------------------|
| V1: Phini+ 0度<br>V2: Phini+ 240度              | V1: Phini + 0 度<br>V2: Phini + 120 度 | 1 — | ان<br>ان | Symbol<br>VAC1 | Mode                        |
| V3: Phini+ 120 度                              | V3: Phini + 240 度                    |     |          | Vrms<br>100    | <ul> <li>Reverse</li> </ul> |
| $\frac{N - \gamma - \gamma}{\gamma - \gamma}$ |                                      |     |          | Freq           |                             |
| ンノハル(Symbol)<br>雪圧垢疤(\/rma)                   |                                      |     |          | 50             | ОК                          |
| 电江弧幅(Villis)<br>周波数(Fred)                     |                                      |     |          | Phini          |                             |
| 初期位相(Phini)                                   |                                      |     |          | 0              | Cancel                      |
| モード(Mode) No                                  | ormal, Reverse                       |     |          |                |                             |
|                                               |                                      |     |          | 図 4-4-3        |                             |

56

株式合社 計測技術研究所 http://www.keisoku.co.jp/ 4.4.4 プログラマブル電圧源: Prg. Voltage (サンプルホールド動作)

プログラムに記載した任意の電圧波形を発生させることができる線形素子です。

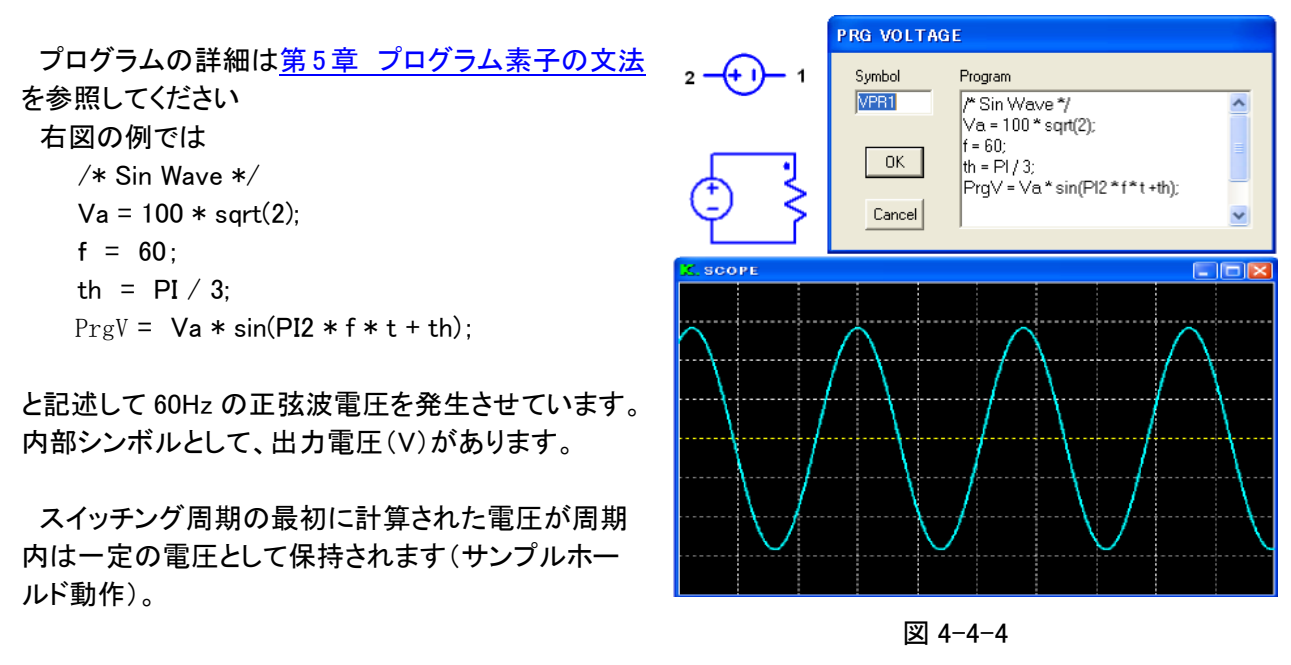

4.4.5 テーブル電圧源: Tbl Voltage (サンプルホールド動作)

この電圧源は、右図のメモ帳に表示されているように時間 と電圧をカンマで区切ったテキストファイル形式(ファイル拡 張子 src)のテーブルに記載された電圧波形を発生します。

応用例として、デジタルオシロスコープでサンプリングした 電圧波形をテキスト形式で保存し、テキストエディターで右 図のように書式を整えて、ファイル保存時の拡張子名をsrc に変えて回路データと同一のフォルダーに保存しておけば 実測波形によるシミュレーションが可能となります。

なお、シミュレーション実行時には記載されている時間間 隔の中間値は線形補間され、定義されている時間の最大値 を超えた場合には最終電圧値が保持されます。

スイッチング周期の最初にサンプルホールドされた電圧値 が周期内は一定の電圧として保持されます(サンプルホー ルド動作)。

内部シンボルとして、出力電圧のVがあります。

パラメータ

シンボル(Symbol)

また、SCATでのシミュレーションデータもScope画面に表示された電圧波形をWAV形式で保存した後に、ファイル拡張子名をsrcに変更して保存すればテーブル電圧源のデータとして利用できます。

Table VTB1 List Table File c:\scat\cvtdata\v-out.src OK. Cancel 🧧 v-out.src - メモ帆 \_ 0 ファイル(E) 編集(E) 書式(O) ヘルプ(H) 0, n 4e-07, 0.000127178 1.2e-06, 0.00107068 1.7e-06. 0.00212633 2.1e-06, 0.00322803 0.00420441 2.4e-06, 2.9e-06, 0.00611645 3.8e-06, 0.0104539

TBL VOLTAGE

Symbol

図 4-4-5

4.3e-06,

#xtext 計測技術研究所

http://www.keisoku.co.jp/

0.0133597

4.4.6 直流電流源:DC Current

直流電流を発生する線形素子です。 電流値(Value)に設定した電流を無制限に流し続けます。

パラメータ

シンボル(Symbol) 電流値(Value)

| 2 - 1          |        |  |  |
|----------------|--------|--|--|
| DC CURREN      | Т      |  |  |
| Symbol<br>IDC1 | ОК     |  |  |
| Value<br>1     | Cancel |  |  |

図 4-4-6

4.4.7 交流電流源: AC Current (サンプルホールド動作)

交流電流を発生させる線形素子です。交流電流振幅は Irms に実効値を設定し、周波数は Freq に設定し、初期位相は Phini に度で設定します。発生波形モードは、正弦波(Sin)・半波(Half)・全波(Full)が選択できます。

Sin,Half,Full

内部シンボルとして、出力電流(I)があります。

スイッチング周期の最初に計算された電流値が周期内は一定の 電流として出力されます(サンプルホールド動作)。交流電流源に設 定する周波数はスイッチング周波数の1/100を推奨します。

 $\pm - F(Mode)$ 

パラメータ

シンボル(Symbol) 電流振幅(Irms) 周波数(Freq) 初期位相(Phini) 2 1 AC CURRENT Symbol Mode IAC1 Sin 🔘 Half Irms 100 C Full Freq 50 0K Phini 0 Cancel

図 4-4-7

4.5 Transformer

4.5.1 変圧器 : Winding, Winding -R, Core, Make

変圧器を構成するには、巻線(Winding)を選択し必要 な数だけ配置した後に、コア(Core)を配置します。

Winding-Rは、等価直列抵抗(ESR)を含んだ巻線です。

この状態では右図のように作成した変圧器全体が赤 色で表示されていますので、Makeを選択してクリックす ると、表示が青色(Highlight 色)に変わり、ひとつの変圧 器として一体化されます。

この Make 操作実行後に、変圧器を構成する各巻線の巻数(Value)を設定します。

なお、SCATで作成した変圧器は理想変圧器をなって いるので、励磁インダクタンス(一次側巻線に並列に接 続)や漏れインダクタンス(一次側巻線に直列に接続) は外付けしてください。

<u>パラメータ</u> 巻線 シンボル(Symbol) 巻数(Value) 等価直列抵抗(ESR) \* Winding-R のみ コア シンボル(Symbol)

4.5.2 三相 Y-Y 変圧器∶3Phase Y-Y

Y-Y結線の三相変圧器です。右図で中央の 二つの下向き端子は中性端子です。

<u>パラメータ</u>

シンボル(Symbol) 一次巻数(Nwp)

- 二次巻数(Nws)
- 一次巻線抵抗(Rwp)
- 二次巻先抵抗(Rws)

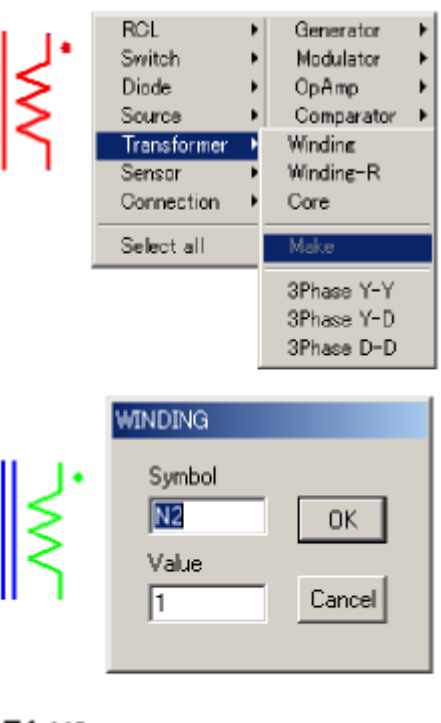

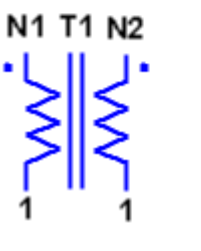

図 4-5-1

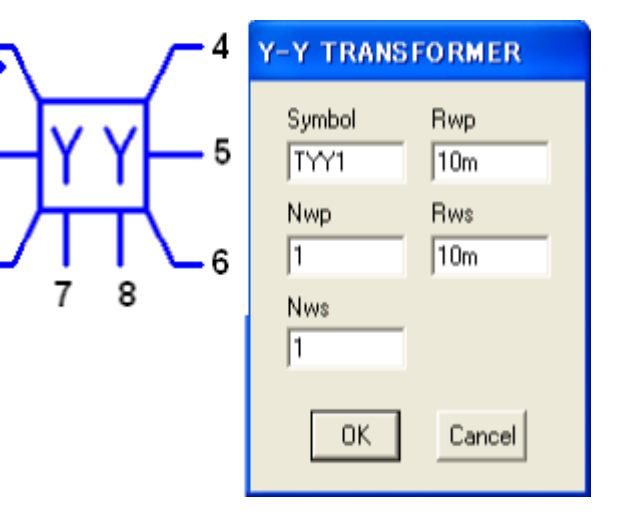

図 4-5-2

株式会社 計測技術研究所 http://www.keisoku.co.jp/

1

2

3

4.5.3 三相 Y-D 変圧器: 3Phase Y-D 1. Δ Y-D TRANSFORMER Y-D 結線の三相変圧器です。右図で中 央の下向き端子は中性端子です。 Symbol Rwp 2 TYD1 10m Rws Nwp パラメータ 1 10m シンボル(Symbol) 6 ー次巻数(Nwp) Nws 二次巻数(Nws) 1 一次巻線抵抗(Rwp) 二次巻線抵抗(Rws) ΟK Cancel 図 4-5-3 4.5.4 三相 D-D 変圧器: 3Phase D-D **D-D TRANSFORMER** 1 D-D結線の三相変圧器です。 Symbol Rwp 5 2 TDD1 Λ 10m パラメータ Rws Nwp. シンボル(Symbol) 1 10m з 6 ー次巻数(Nwp) Nws 二次巻数(Nws) 1 一次巻線抵抗(Rwp) 二次巻線抵抗(Rws) ΟK Cancel 図 4-5-4

4.6 Sensor

4.6.1 電圧センサー: V Sensor

電圧入カー電圧出力の電圧センサーで、入力・出力間 は絶縁されており、入力・出力間インピーダンスによる 回路への影響はありません。

右図で、左側の●印が入力端子側での正極性を示し ており、入力・出力間の増幅率を Gain に設定します。

内部シンボルとして、入力電圧(Vi)、出力電圧(Vo) があります。

<u>パラメータ</u> シンボル(symbol) ゲイン(Gain)

| 2 | VSENSOR                       |              |  |
|---|-------------------------------|--------------|--|
|   | Symbol<br> VS1<br> Gain<br> 1 | OK<br>Cancel |  |

図 4-6-1

# UserManual for SCAT K.492PR2 (Rev1.01 :2015/03/27)

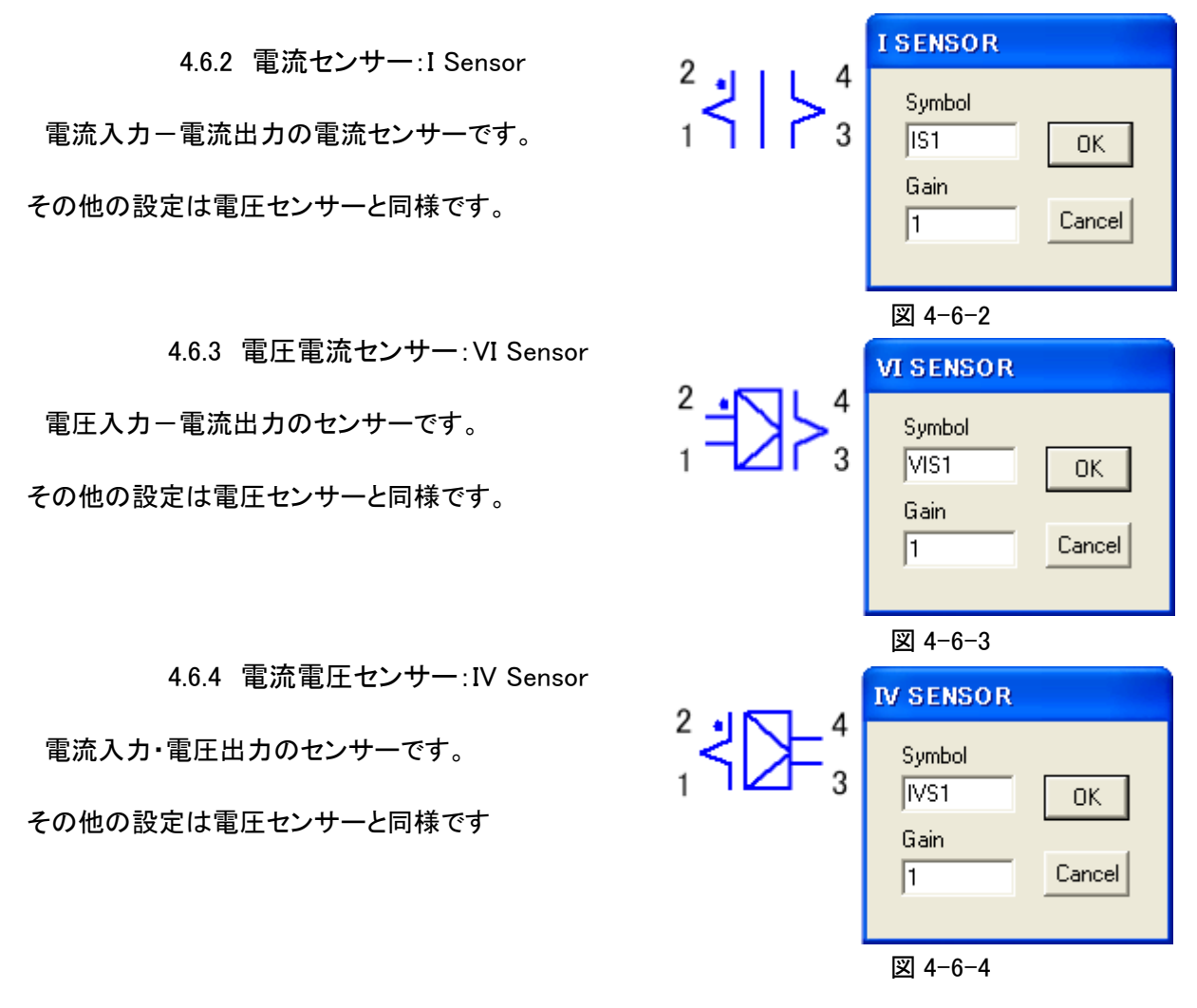

4.7 Connection

4.7.1 接続線:Wire

接続線は図形全体が導体であり、任意の部分に接続することができますが、Wireを交差 させた場合は、その交差点は接続とはみなされません。 両端に■マークが出ている状態では、■マークをマウスでドラッグすることで拡大・縮小がで きます。また Wire 選択時、Space キーを押しながら左ドラッグで、任意の長さの Wire を作成 することができます。

図 4-7-1

### 4.7.2 自由接続線:Free Wire

自由接続線は、接続線が水平・垂直であるのに対して自由な方向に伸縮させることができ、 図形全体が導体です。

両端に■マークが出ている状態で、■マークをマウスでドラッグすることにより、任意の方 向への拡大・縮小ができます。

図 4-7-2

株式合社 計測技術研究所 http://www.keisoku.co.jp/

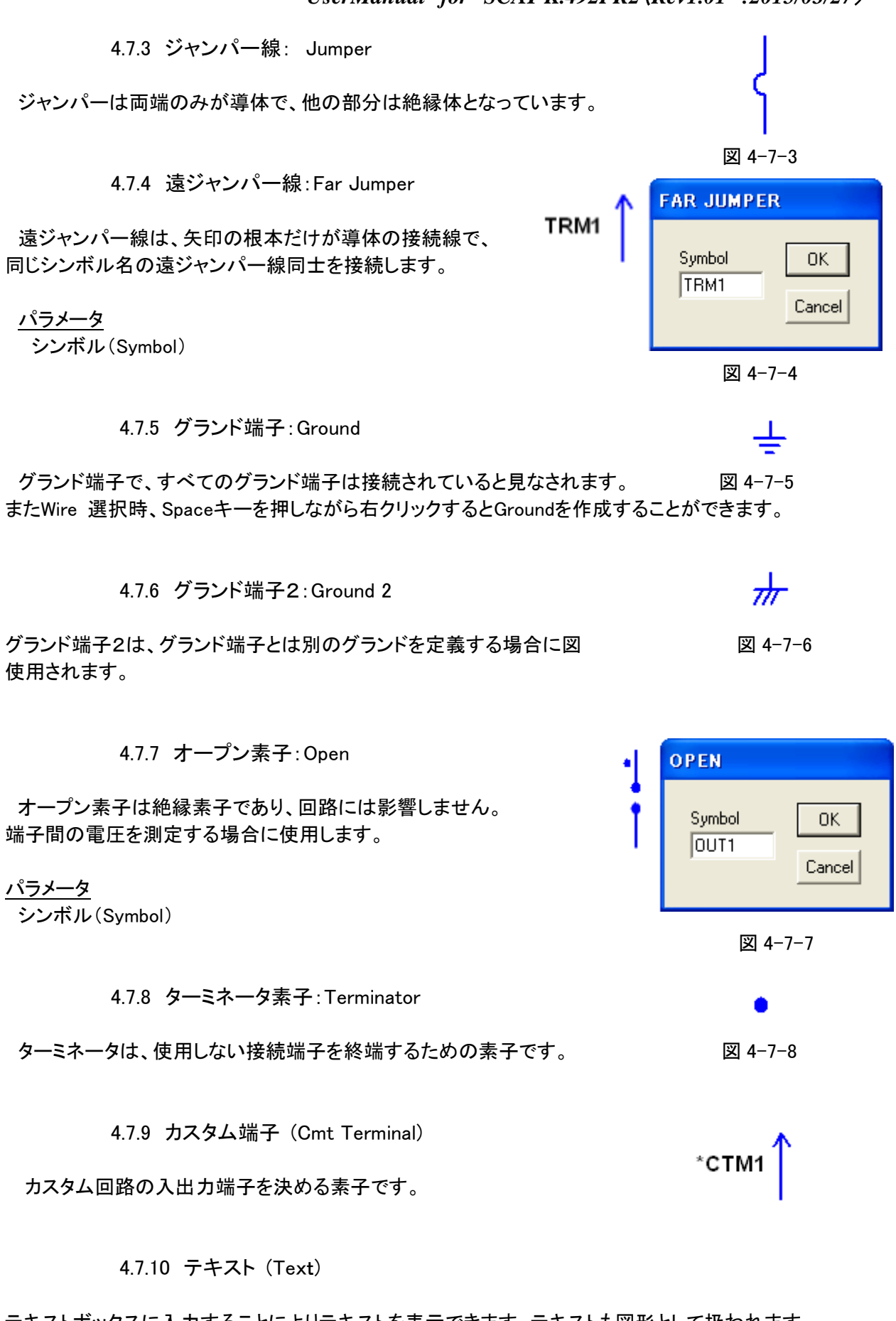

テキストボックスに入力することによりテキストを表示できます。テキストも図形として扱われます。

http://www.keisoku.co.jp/

株式合社 計測技術研究所

4.8 Generator

4.8.1 パルス発生器:Pulse

矩形波のパルスを発生します。各スイッチング周期の最初に、初期 状態(Initial State)で設定された On/Off のモードにリセットされ、設定 された On または Off の初期状態により On であれば Von に設定され た電圧を、Off であれば Voff に設定された電圧を出力します。

スイッチング周期の1周期内では状態変化(Transition)テーブルに 記載された時比率(Ratio)または時間(Time)で発生するパルス電圧 を交互に切り替えていきます。

時比率(Ratio)の設定範囲は 0.0~1.0 迄の範囲であり、時間(Time) はスイッチング周期1サイクル分の時間が最大値となります。

右図の設定では、初期状態が ON であるために、スイッチング周期 の最初に、Von で設定された5V が出力され、状態変化テーブルが時 比率モードで 0.5 と記載されていることから時比率 0.5(デューティ5 0%)で Voff に設定されたOV が出力されます。

内部シンボルとして、出力電圧(V)があります。

<u>パラメータ</u>

シンボル(Symbol) オン電圧(Von) オフ電圧(Voff) 初期状態(Initial State)

状態変化時刻(Transition) モード(Mode) tate)

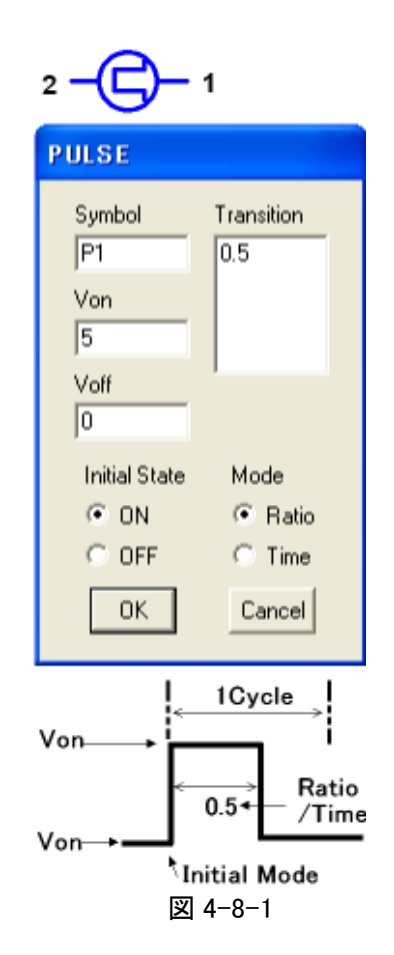

\*状態変化テーブルをで 4.9 Modulatorで制御する場合には状態変化テーブルの先頭行は T0,次行は T1 のように行番号-1の値にタイミング指定シンボルのTをつけて指定します。

4.8.2 のこぎり波発生器:Saw Tooth

のこぎり波を発生する素子です。

スイッチング周波数または FRD 素子(<u>4.9.6 スイッチング周波数発生</u> <u>器:FRD</u>参照)により決定された周波数で動作し、右図に示しているように、Vamplに設定した電圧振幅の、のこぎり波の電圧波形を発生し、 折れ曲がり時間(Dfld)を時比率(Ratio)又は時間(Time)で設定しま す。

モード:Ratioでの設定範囲は0~1で、モード:Timeの設定時間範囲 はスイッチング周波数又はFRD素子で設定した周波数の1周期時間 内です。

内部シンボルとして、出力電圧(V)があります。

<u>パラメータ</u> シンボル(Symbol) モード(Mode) 振幅(Vampl) 折れ曲がり時間率(Dfld)

# 2 - - - 1

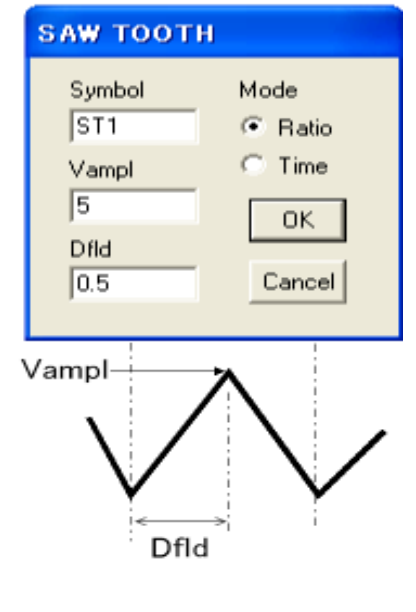

図 4-8-2

株式合社 計測技術研究所 http://www.keisoku.co.jp/ 4.8.3 波形発生器:Function LFG (サンプルホールド動作)

矩形波(Square)・直線波(Linear)・指数波(Exponential)を発生 させます。

モードにより発生する波形が選択でき、矩形波と直線波では電 圧波形のピーク電圧を増幅電圧(Vampl.)で設定し、指数波では 電圧波形の下限電圧を増幅電圧で設定します。

スイチング周期の最初に計算された電圧が周期内では一定の 電圧として出力されます(サンプルホールド動作)。

このため、電圧波形の発生周波数は周波数(Freq)で設定しま すが、設定する周波数はスイッチング周波数に比べ100分の1 以下に設定してください。

また、スイッチング周波数との初期遅延時間は Tini に設定します。

内部シンボルは、出力電圧(V)です。

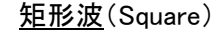

スイッチング周期毎にOV になり、補助係数(Kaux)に設定した 時比率経過後に、Vamp で設定した電圧が出力されます。

Vout = 0 (0  $\langle t \rangle$  Kaux ) = Vamp (Kaux  $\langle t \rangle$  1)

直線波(Linear)

スイッチング周期毎にOV になり、経過時間に比例して Vamp に設定した電圧に到達します。

Vout = Vamp \* t/T

<u>指数波</u>(Exponential) スイッチング周期毎に Vamp で設定した電圧になり、 下記の式で表される電圧波形を出力します。 Vout = Vamp \* exp(Kaux \* 1/T)

### <u>パラメータ</u>

シンボル(Symbol) 振幅(Vamp) 周波数(Freq) 初期位相時間(Tini) 補助定数(Kaux) モード(Mode) Square・Linear・Exponential

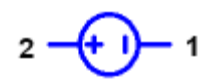

| LFG        |               |
|------------|---------------|
| Symbol     | Mode          |
| VFN1       | Square        |
| Vampl      | C Linear      |
| 5          | C Exponential |
| Freq<br>1k | ОК            |
| Tini<br>0  | Cancel        |
| Kaux<br>0  |               |

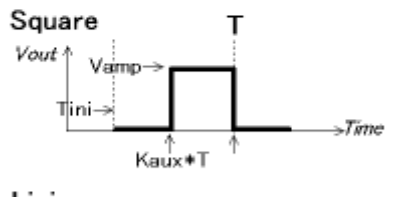

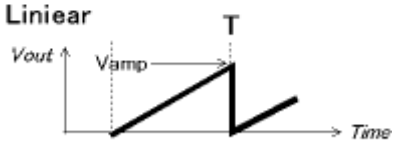

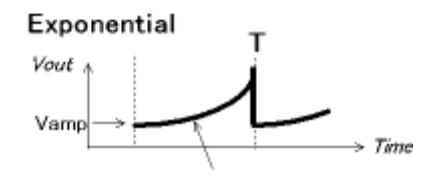

Vout=Vamp\*exp(Kaux\*1/T)

🗵 4-8-3

4.8.4 周波数特性信号源:AC-sweep

周波数特性信号源は、一巡周波数特性・部分回路 周波数特性・オープンループモード周波数特性等の 解析を行うための素子です。

素子左側の極性表示マーク●がついている端子が 信号出力側で、周波数解析実行時のみ動作します。

解析する周波数範囲を Fmin と Fmax に設定しますが Fmax の設定値はメインスイッチング周波数の1/4程度が限度となります。

解析実行時の周波数分割数を Ndiv に設定します。 なお、周波数分割は対数的に行われます。

| 2 -5-1         |             |         |
|----------------|-------------|---------|
| AC SWEEP       |             |         |
| Symbol<br>VAS1 | Tanl<br>10m | Pwm/SFM |
| Fmin<br>100    | Vac<br>1m   | ОК      |
| Fmax<br>10k    | Ndiv<br>30  | Cancel  |

図 4-8-4

周波数特性解析に必要な過渡応答の安定時間を Tanl に設定しますが、この安定時間は事前に Transient 解析で確認してください。

Vac に設定する電圧はデフォルト設定の 1mV で通常の解析には問題ありませんが、変更する場合には 1u~10mV の範囲で使用することを推奨します。

周波数特性を解析する回路中にPWM又はSFM素子がある場合にはPWM/SFMのチェックを入れてください。

なお、周波数特性解析の詳細は 2.7 周波数特性解析を参照してください。

内部シンボルとして、出力電圧(V)があります。

<u>パラメータ</u>

シンボル(Symbol) 最小周波数(Fmin) 最大周波数(Fmax) 過渡応答時間(Tanl) 交流信号振幅(Vac) 周波数分割数(Ndiv) 4.9 Modulator

4.9.1 パルス変調器:PWM

PWM制御を行う素子で、素子右側の極性 表示マーク●側端子に+電圧を、下側の端 子に-電圧を接続します。この入力端子間の 電位差により右図に示すように制御されま す。

まず、入力電位差に対する Gain を設定しま すが、このGainが高すぎると右図の関係式 のように Dmin 又は Dmax による制御出力のク ランプが掛かりますので注意してください。

次に、制御出力のオフセットが必要であれ ば Dref にその値を設定します。

Dmin・Dmax には制御出力をクランプする上 下限値を設定します。

Modulated はこのPWM制御器の出力が反 映される素子: <u>PWM Switch(4.2.2)</u>、<u>Pulse</u> (4.8.1)のシンボル名と遷移状態テーブルの 行番号を右図のように設定します。

制御出力はモード設定により時比率(Ratio) 又は時間となりますが、時間モードで使用す る場合には特に Dmax がスイッチング周期の 時間を超えないように注意してください。

内部シンボルとして入力電圧(Vi)がありま す。(極性表示マーク●側端子が+側)

<u>パラメータ</u>

シンボル(Symbol) 変換ゲイン(Gain) 基準時比率(Dref) 最小時比率(Dmin) 最大時比率(Dmax) 変調信号(Modulated) モード(Mode)

<u>オプション</u> アクティブ(Active)

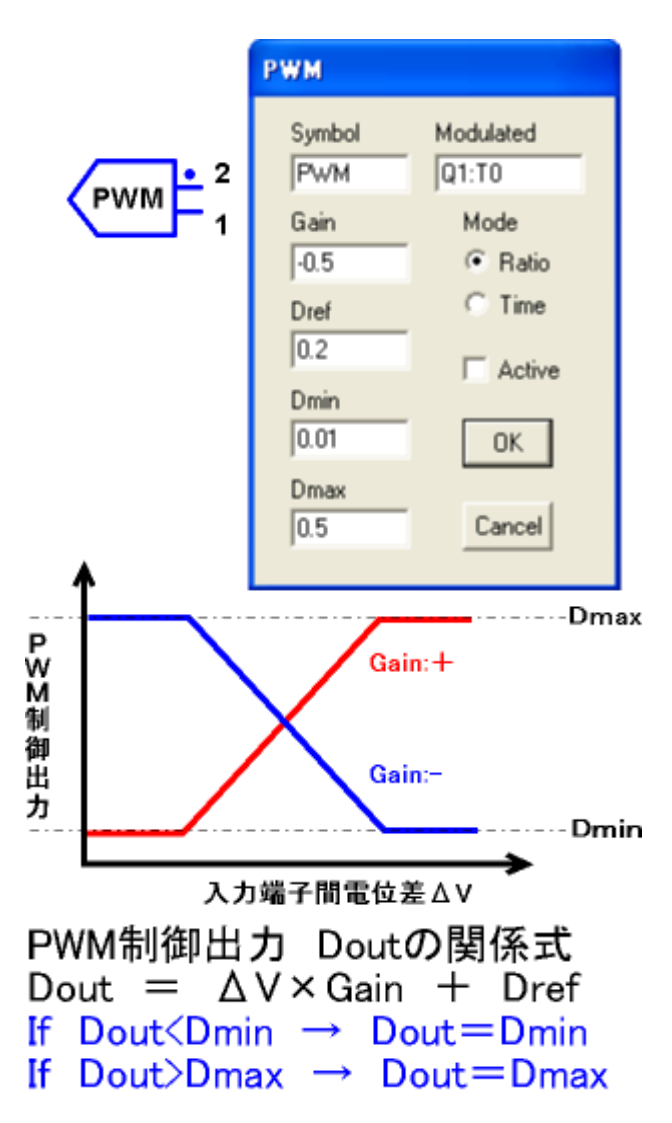

図 4-9-1

### 4.9.2 周波数変調器:SFM

SFM制御を行う素子で、素子右側の極性表 示マーク●側端子に+電圧を、下側の端子に ー電圧を接続します。この入力端子間の電位差 により右図に示すように制御されます。

このSFM制御では、基準となるスイッチング 周波数をFrefに設定しますが、SFM制御素子 を停止状態(Activeのチェックを外す)にして、メ インのスイッチング周波数を変えて定常状態解 析を行い、出力が目的の値になるスイッチング 周波数を求めて、Frefに設定します。

次に、スイッチング周波数の変化による入力 電位差に対するGainを設定しますが、このGai nが高すぎると右図の関係式のようにFmin又は Fmaxによる制御出力のクランプが掛かります ので注意してください。

Modulated は、スイッチング周波数 (Frequency)又はスッチング周期終端(Period) が選択できます。

内部シンボルとして入力電圧(Vi)があります。 (極性表示マーク●側端子が+側)

<u>パラメータ</u>

シンボル(Symbol) 変換ゲイン(Gain) 基準周波数(Fref) 最小周波数(Fmin) 最大周波数(Fmax) 変調信号(Modulated) オプション

アクティブ(Active)

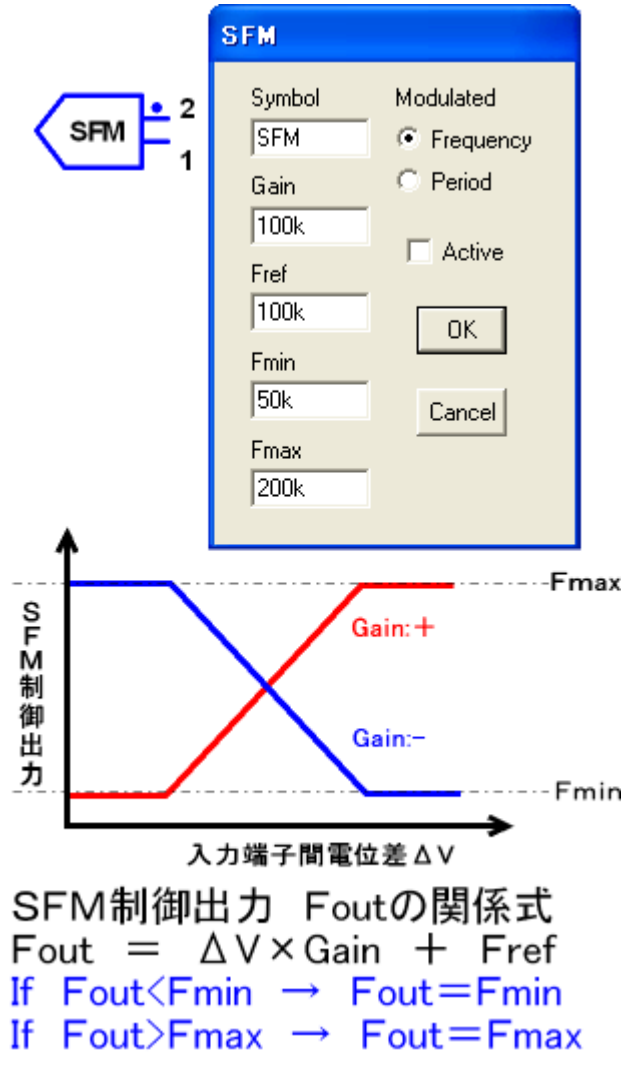

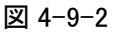

4.9.3 素子パラメータ変調器:DPM

DPM素子は、回路中の任意素子のパラメータ を入力端子間電圧に従って変調制御を行いま す。まず、Modulatedに表示される回路中の素 子を選択します。選択された素子が複数の内部 シンボル定数を持っている場合には Parameters に内部シンボルが表示されるので、目的とする パラメータを選択します。

入力端子間の電位差によるPWM・SFMと同 様の計算式で素子パラメータの変調が行われる ので、Gain・Xref・Xmin・Xmaxを設定してくだ さい。

内部シンボルとして入力電圧(Vi)があります。 (極性表示マーク●側端子が+側)

<u>パラメータ</u>

シンボル(Symbol) 変換ゲイン(Gain) 基準パラメータ値(Xref) 最小パラメータ値(Xmin) 最大パラメータ値(Xmax) 変調信号(Modulated) パラメータ(Parameters) <u>オプション</u> アクティブ(Active)

|                               | DP M                         |                     |
|-------------------------------|------------------------------|---------------------|
| DPM • 2                       | Symbol<br>DPM                | Modulated           |
|                               | Gain<br>1                    | Parameters<br>Ron 💌 |
|                               | Xref                         | Active              |
|                               | Xmin<br>0                    | ОК                  |
| ,                             | Xmax<br>1                    | Cancel              |
| 変調対象素子の選                      | 択 素子内                        | 部パラメータの選択           |
| D4<br>D4<br>Dq1<br>Dq2<br>Dq3 | Parame<br>Ron<br>Roff<br>Von | eters               |

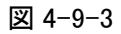

4.9.4 同期制御器:SYC

同期制御器は複数の素子(PWM Switch, Pulse)の同期制御を行います。

基準タイプ(Base Type)は、

Begin

スイッチング周期の基点を同期基準とする

End

スイッチング周期の終点を同期基準とする

Transition

スイッチング周期内の遷移時間(状態変化時間)を同期基準とする があります。

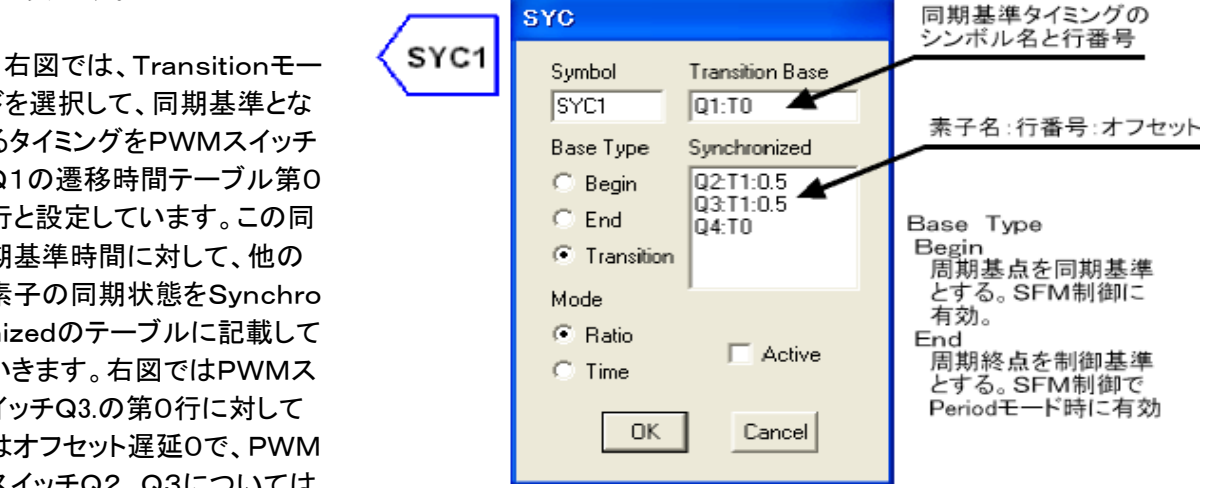

図 4-9-4

ドを選択して、同期基準とな るタイミングをPWMスイッチ Q1の遷移時間テーブル第0 行と設定しています。この同 期基準時間に対して、他の 素子の同期状態をSynchro nizedのテーブルに記載して いきます。右図ではPWMス イッチQ3.の第0行に対して はオフセット遅延0で、PWM スイッチQ2, Q3については 第1行に記載したタイミングに オフセットデューティー0.5を

加算して同期制御するように設定しています。 (\*このオフセットはマイナスの値も設定できます)

パラメータ

シンボル(Symbol) 基準タイプ(Base Type) Begin End Transition モード(Mode) 基準状態変化時刻(Transition Base)

同期制御信号(Synchronized)

オプション

アクティブ(Active)

### 4.9.5 プログラマブル制御器:PRC

右図のように、Programテーブルに記載した任意のプログラムによる制御を行う素子です。 右図の例では、シミュレーション時間(予約変数 t により参照できる)が3ミリ秒以下ではESR相当 分の寄生抵抗を1ミリオームに、5ミリ秒までは3.3ミリオーム、それ以降では4ミリオームとして変数 Resrに代入し、シンボル名Rc10で定義されている抵抗の抵抗値にResrの値を setparam 関数によ

| り設定していより。                                                                    | PRC1 | PRC            |                                                                                                    |   |
|------------------------------------------------------------------------------|------|----------------|----------------------------------------------------------------------------------------------------|---|
| このSCATによるプログラ<br>ム制御の記述言語の詳細は<br><u>第5章 プログラム素子の文</u><br><u>法</u> を参照してください。 |      | Symbol<br>PRC1 | Program<br>if (t < 3m) Resr = 1m;<br>else if (t < 10m) Resr = 3.3m;<br>else Resr = 4m;<br>setparam (Rc10, Value, Resr); | 1 |
| <u>パラメータ</u><br>シンボル(Symbol)<br><u>オプション</u><br>アクティブ(Active)                |      | OK<br>Cancel   |                                                                                                    | Y |

図 4-9-5

4.9.6 スイッチング周波数発生器:FRD

Parameter: Frequency で設定するメインの スイッチング周波数とは異なるスイッチング周 波数を発生させる素子です。 制御対象となる素子は、<u>PWM Switch</u> (4.2.2)・<u>Pulse(4.8.1)</u>・<u>Saw Tooth(4.8.2)</u>・ PWM(4.9.1)・SFM(4.9.2)・DPM(4.9.3)・SYC

| FRD                            |                            |
|--------------------------------|----------------------------|
| Symbol<br>FRD1<br>Freq<br>100k | Device<br>Q2<br>Q4<br>SYC2 |
|                                |                            |
| OK                             | Cancel                     |

制御周波数を Freg に設定し、メインのスイッ

<u>(4.9.4.)</u>・<u>PRC(4.9.5)</u>・<u>Latch(4.11.2)</u>・ <u>Trigger(4.11.4)</u>・<u>DSP(4.14)</u>の10種類で、 Device のテーブルにシンボル名を右図のよう

チング周波数との位相差時間は Tini に設定します。

図 4-9-6

この FRD 素子の設定個数の制限はありませんが、Scope 画面での表示を見やすくするには回路中 で最も低い周波数を Parameter メニューで設定するメインのスイッチング周波数に設定してください。 また、FRD 素子を使用した場合には PWM・SFM 制御素子の動作が周期内の低周波近似補正が動 作せずに、スイッチング周期終了時点でのサンプリング制御となるために注意が必要です。

なお、Transient 解析ではメインのスイッチング周波数が使用されます。

<u>パラメータ</u>

に記載します。

シンボル(Symbol) 周波数(Frequency) 位相差時間(Tini) 素子名(Device) 4.10 OpAmp

4.10.1 オペアンプ: Op Amp

通常のオペアンプです。

入力の極性は Vi1 が負で、Vi2 が正であり、入力差電圧 Vi(= Vi2 - Vi1)がゲイン倍されて出力電圧 Vo となります。

内部シンボルとして、出力電圧(Vo)があります。

パラメータ

シンボル(Symbol) 最小出力電圧(Vmin) 最大出力電圧(Vmax) ゲイン(Gain)

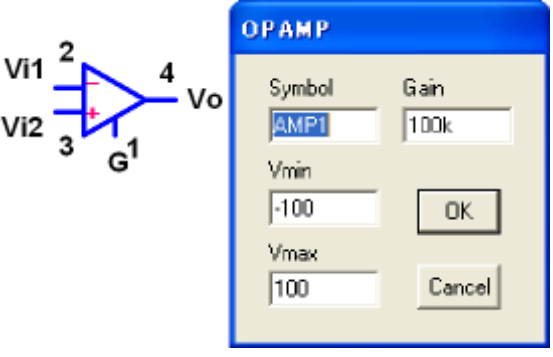

図 4-10-1

4.10.2 理想オペアンプ: Ideal OpAmp

二つの入力端子と、一つの出力端子、グランド端子で構成される理想オペアンプ素子です。 右図にも記載していますが、入力端子には極性が無く、入力端子間の電位差がゼロになるように、 出力電圧 Vo を調整します。

なお、Voと入力端子間のどちらに帰還を かけても負帰還動作しますのでご注意くだ さい。

内部シンボルとして、出力電圧(Vo)があります。

<u>パラメータ</u>

シンボル(Symbol)

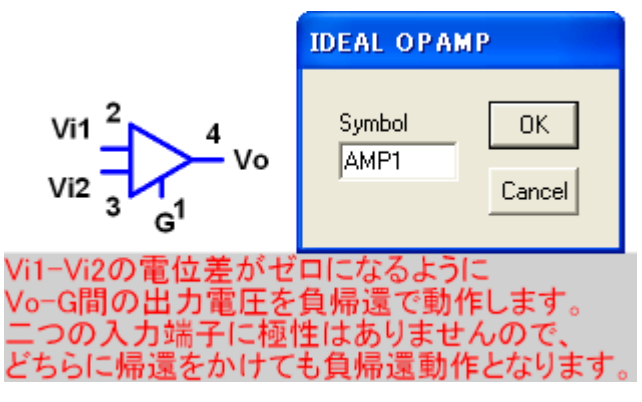

図 4-10-2

### 4.10.3 積分器:Integrator

積分器は、入力端子(Vi)・出力端子(Vo)・グランド端 子(G)の三端子で構成され、内部等価回路は右図のように構成されており、設定したゲインと制限周波数 (Flim)により、内部の R1・R2・C は自動計算されます。

内部シンボルは、入力電圧(Vi)、出力電圧(Vo)があります。

<u>パラメータ</u>

シンボル(Symbol) ゲイン(Gain) 制限周波数(Flim)

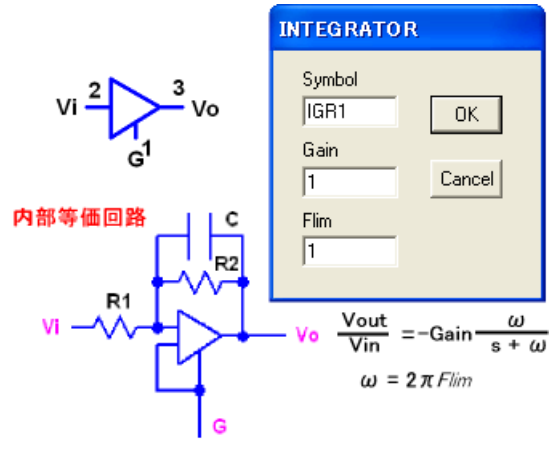

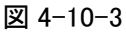

4.10.4 微分器:Defferentiator

微分器は、入力端子(Vi)・出力端子(Vo)・ グランド端子(G)の三端子で構成され、内部 等価回路は右図のように構成されており、設 定したゲインと制限周波数(Flim)により、内部 の R1・R2・C は自動計算されます。

内部シンボルは、入力電圧(Vi)、出力電圧 (Vo)があります。

<u>パラメータ</u>

シンボル(Symbol) ゲイン(Gain) 制限周波数(Flim)  $V_{i} \stackrel{2}{\longrightarrow} \stackrel{3}{}_{V_{0}} V_{0}$   $P \stackrel{3}{=} \stackrel{R_{1}}{\longrightarrow} \stackrel{R_{1}}{\longrightarrow} \stackrel{G}{\longrightarrow} \stackrel{R_{1}}{\longrightarrow} \stackrel{G}{\longrightarrow} \stackrel{R_{2}}{\longrightarrow} \stackrel{C}{\longrightarrow} \stackrel{R_{1}}{\longrightarrow} \stackrel{G}{\longrightarrow} \stackrel{R_{1}}{\longrightarrow} \stackrel{G}{\longrightarrow} \stackrel{R_{2}}{\longrightarrow} \stackrel{G}{\longrightarrow} \stackrel{R_{2}}{\longrightarrow} \stackrel{G}{\longrightarrow} \stackrel{R_{1}}{\longrightarrow} \stackrel{G}{\longrightarrow} \stackrel{R_{2}}{\longrightarrow} \stackrel{G}{\longrightarrow} \stackrel{R_{1}}{\longrightarrow} \stackrel{G}{\longrightarrow} \stackrel{R_{2}}{\longrightarrow} \stackrel{G}{\longrightarrow} \stackrel{R_{2}}{\longrightarrow} \stackrel{R_{2}}{\longrightarrow} \stackrel{R_{2}}{\longrightarrow} \stackrel{R_{$ 

4.10.5 ボルテージフォロワ: V FOLLOWER:

利得が1倍、入力インピーダンスは無限大、出力インピーダンスが零で、主にインピーダンス変換に利用する素子です。

内部シンボルは、出力電圧"Vo"です。

<u>パラメータ</u> シンボル(Symbol)

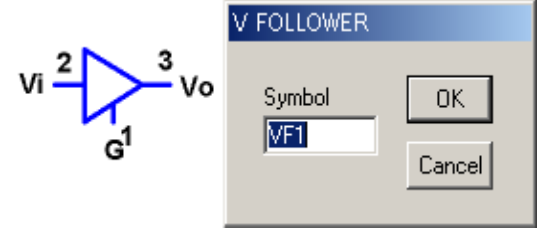

図 4-10-5

株式合社 計測技術研究所 http://www.keisoku.co.jp/
4.10.6 リミッタ: Limiter

電圧を制限する素子です。入力端子(Vi)・出力端子 (Vo)・グランド端子(G)の三端子で構成されています。

内部シンボルは、入力電圧(Vi)、出力電圧(Vo)があります。

<u>パラメータ</u>

シンボル(Symbol) 最小電圧(Vmin) 最大電圧(Vmax)

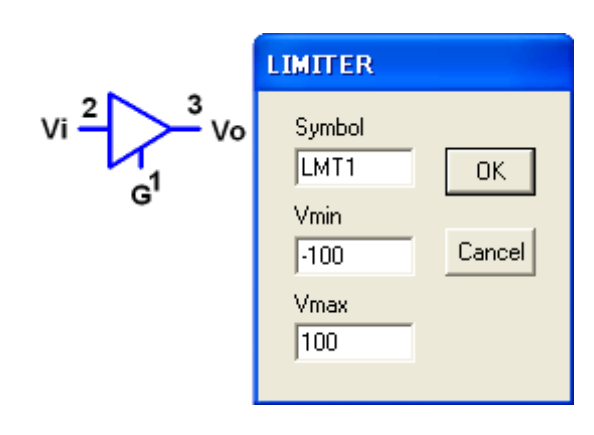

図 4-10-6

4.11 Comparator

4.11.1 コンパレータ: Comparator

理想コンパレータで入力端子(Vi+,Vi-)と出力端子(Vo,G)の四端子で構成されます。

入力電圧(Vin= Vi+-Vi-)が正の場合に出力電圧はVonに設定されている電圧となり、入力電圧が負の場合にはVoffに設定されている出力電圧となります。

ヒステリシス動作電圧 Vhys が設定された場合には、ON動作時には入力電圧から Vhys/2 の電圧 が減算された電圧が正となったときにONとなります。

逆にOFF動作時には入力電圧から Vhys/2 の電圧が加算された電圧が負となったときにOFFとなります。

内部シンボルは、入力差電圧(Vi) と出力電圧(Vo)があります。

パラメータ

シンボル(Symbol) オン電圧(Von) オフ電圧(Voff) ヒステリシス電圧(Vhys)

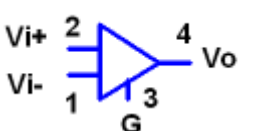

Vhysに設定された電圧 値の1/2の値が ヒステリシス値となる。 ON動作時=Vin-Vhys/2、 OFF動作時=Vin+Vhys/2 でコンパレータ出力に ヒステリシス遅延 が発生する。

| COMPARATOR     |           |  |
|----------------|-----------|--|
| Symbol<br>CMP1 | Vhys<br>0 |  |
| Von<br>5       | ОК        |  |
| Voff<br> -5    | Cancel    |  |
|                |           |  |

### 図 4-11-1

#### 4.11.2 ラッチ:Latch

周期内に入力電圧(Vi+ - Vi-)が負から正に変化した場合にのみ、 出力電圧を Von に設定した電圧に変化させます。なお、スイッチング 周期の1周期が終了すると自動的にラッチ状態は解除され出力電圧 には Voff に設定した電圧が出力されます。

なお、スイッチング周期の1000分の1以下の期間での電圧変化に 対しては動作しません。

内部シンボルは、入力差電圧(Vi)と出力電圧(Vo)があります。

<u>パラメータ</u> シンボル(Symbol) オン電圧(Von) オフ電圧(Voff) <u>オプション</u> アクティブ(Active)

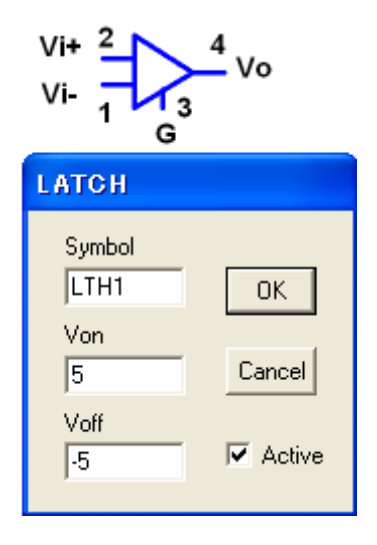

図 4-11-2

4.11.3 単安定マルチバイブレータ: Vibrator

入カトリガ電圧により、矩形パルスを発生させる素子です。通常状態では出力電圧は Voff であり、 入力差電圧 Vi(= Vi+ - Vi-)が負から正に変化したときトリガされ、電圧 Von、時間幅 Ton のパルスを 発生します。ただし、メイン周期の開始時刻や Vi が正から負に変化したときはトリガされません。

内部シンボルは、入力差電圧(Vi)と出力電圧(Vo)があります。

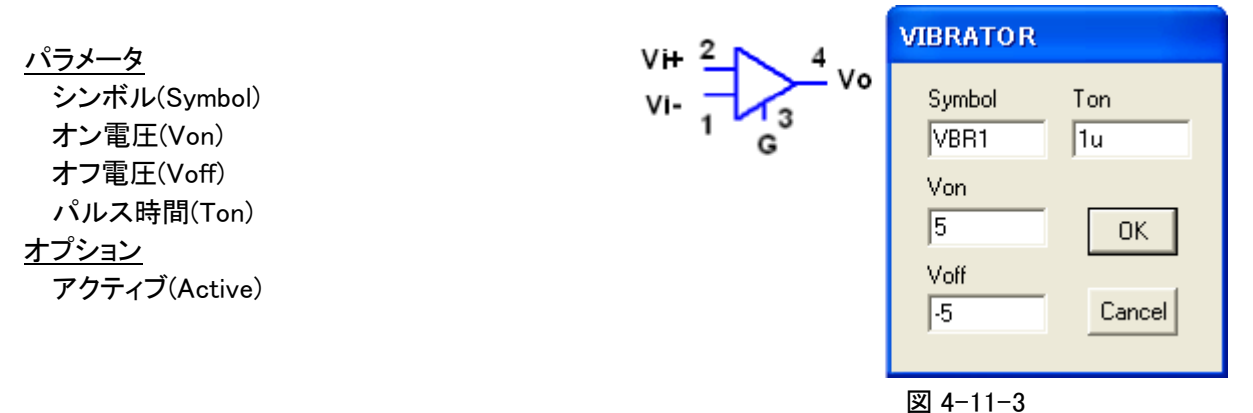

#### 4.11.4 トリガ:Trigger

ーつのスイッチング周波数に対して、一つだけ使用できるスイッチング周波数をトリガ制御できる素 子です。

入力電圧(VI+ - Vi-)がスイッチング周期の基点から Tmax に設定した時間内に負から正に極性が 変化した場合にトリガ動作して、スイッチング周波数によるスイッチング周期を更新させて、次のスイッ チング周期に移行させます。

また、アクティブ状態の場合で Tmax に設定している時間内に、入力電圧が負から正に変化しない 場合には Tmax の時間で強制的に次のスイッチング周期に移行するために、スイッチング周期は Tmax に設定しているスイッチング周期となります。

なお、Tmaxに設定している時間の20分の1の期間より短い電圧 変化に対しては動作しません。

内部シンボルは、入力差電圧(Vi)があります。

<u>パラメータ</u> シンボル(Symbol) 最大時刻(Tmax) <u>オプション</u> アクティブ(Active)

| Vi+ | 2 |  |
|-----|---|--|
| Vi- | 1 |  |

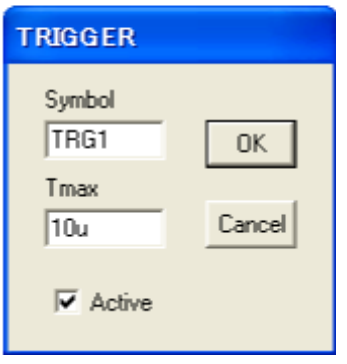

図 4-11-4

4.12 Operator

4.12.1 算術演算器: Arithmetic (平均サンプルホールド動作)

算術演算器は入力端子(Vi1,Vi2)と出力端子(Vo)、グランド端子(G)で構成されます。

右図に示すように、二つの入力端子の電圧に対してモードで選択された演算(算術または最大値・ 最小値検出)を行い、ゲインに設定された増幅率により増幅され、Vmin・Vmax に設定された上下限電 圧値によりクランプされて Vo に出力されます。

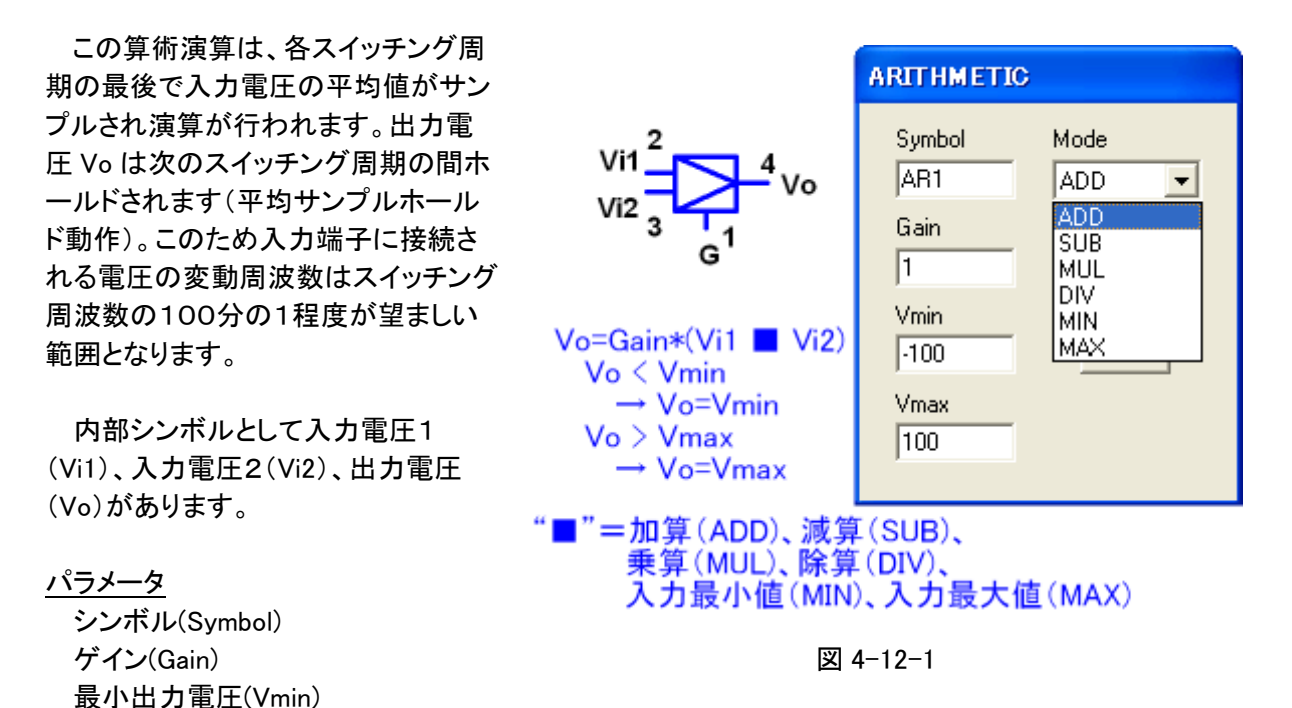

最大出力電圧(Vmax)

モード(Mode) Add・Sub・Mul・Div・Max・Min

4.12.2 関数演算器:Function (平均サンプルホールド動作)

関数演算器は、入力端子(Vi)と出力端子(Vo)とグランド端子(G)で構成される三端子の素子です。

入力電圧(Vi)は、モードにより選択された関数演算を行い、ゲインに設定された増幅率により増幅 され、Vmin・Vmax に設定された上下限電圧値によりクランプされて Vo に出力されます。

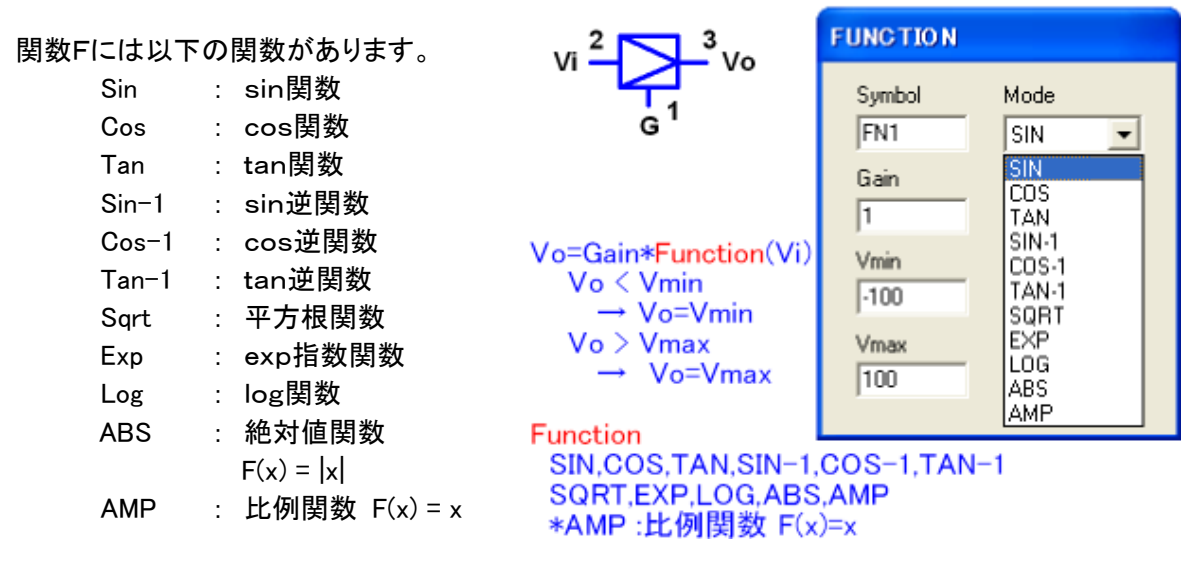

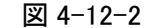

この関数演算は、各スイッチング周期の最後で入力電圧の平均値がサンプルされ演算が行われま す。出力電圧 Vo は次のスイッチング周期の間ホールドされます(平均サンプルホールド動作)。 このため入力端子に接続される電圧の変動周波数はスイッチング周波数の100分の1程度が望まし い範囲となります。

内部シンボルとして入力電圧(Vi)、出力電圧(Vo)があります。

パラメータ

シンボル(Symbol) ゲイン(Gain) 最小出力電圧(Vmin) 最大出力電圧(Vmax) モード(Mode)

| プログラムで直接                                                                                 | PROGRAM                                                                                                    |  |
|------------------------------------------------------------------------------------------|----------------------------------------------------------------------------------------------------|--|
| 参照できる二つの入<br>カ端子(V1,V2)と出<br>力端子(Vo)に、グラ<br>ンド端子(G)の 3.端<br>子で構成されるプロ<br>グラマブル演算器で<br>す。 | Symbol         Program           PR1         a = 0.001 * exp(Prg∨1-Prg∨2);           Vmin         Prg∨o = ∨1 + a;           √max         000000000000000000000000000000000000 |  |
| 右図の例ではプロ<br>グラム記述欄に                                                                      | 0K Cancel                                                                                                    |  |

4.12.3 プログラマブル演算器: Program (平均サンプルホールド動作)

a = 0.001 \* Vi1、Vi2、Voは予約語(PrgVi1, PrgVi2, PrgVo)として直接参照できます exp(PrgV1-PrgV2); PrgVo = V1 + a; 図 4-12-3

と記載しており、入力端子 V1 の電圧値に、入力端子間電位差(V1-V2)に指数関数と0.001 を乗算 した結果が出力電圧(Vo)となるように記述しています。

プログラム制御の詳細は<u>第5章 プログラム素子の文法</u>を参照してください。

この素子での予約語である PrgVi1, PrgVi2, PrgVo は新たな値が代入されるまでは直前の結果を 保持しています。

\*大文字のVで記述しないと入出力端子に対応した予約語とみなされませんので注意してください。

このプログラマブル演算は、各スイッチング周期の最後で入力電圧の平均値がサンプルされ演算 が行われます。出力電圧 Vo は次のスイッチング周期の間ホールドされます(平均サンプルホールド動 作)。このため入力端子に接続される電圧の変動周波数はスイッチング周波数の100分の1程度が 望ましい範囲となります。

内部シンボルとして入力電圧1(Vi1)、入力電圧2(Vi2)、出力電圧(Vo)があります。

<u>パラメータ</u>

シンボル(Symbol) 最小出力電圧(Vmin) 最大出力電圧(Vmax) プログラム(Program) 4.12.4 テーブル演算器:Table (平均サンプルホールド動作)

入力端子(Vi)と出力端子(Vo)、グランド端子(G)の三端子と、入出力間の変換を定義したテーブ ルファイル(ファイル拡張子名が TBL であるテキスト形式ファイル:回路データと同じフォルダーに保存 してください)で構成される素子です。

テーブルファイルは右図のメモ帳で表示されているように

入力值, 出力值

をカンマで区切った書式で1行ずつ記載します。 入力データが、このテーブルで記載した入力値の 中間の場合には線形補間を行います。

各スイッチング周期の最後で入力電圧の平均 値がサンプルされ演算が行われ、出力電圧は次 のスイッチング周期の間ホールドされます(平均サ ンプルホールド動作)。このため入力端子に接続さ れる電圧の変動周波数はスイッチング周波数の1 00分の1程度が望ましい範囲となります。

内部シンボルとして入力電圧(Vi)、出力電圧 (Vo)があります。

<u>パラメータ</u> シンボル(Symbol) テーブルファイル(Table File)

なお、テーブルファイルの内容はメモ帳でも随時 編集して動作確認できますが、保存時にファイル 拡張子を必ず TBL に設定してください。

(メモ帳のデフォルト拡張子は TXT となっており、 保存時にその他のファイルを選択してください)

|                                                                                                    | TABLE                                                                    |
|----------------------------------------------------------------------------------------------------|--------------------------------------------------------------------------|
| Vi <sup>2</sup> J <sup>3</sup> Vo<br>G <sup>1</sup>                                                                                                | Symbol<br>TB1<br>Table File<br>c:\scat\cvtdata\fig11.tbl<br>OK<br>Cancel |
| Fig11.tbl - メモ帳<br>ファイル(E) 編集(E)<br>-1.367,0.01<br>-0.75,0.195<br>-0.25,0.545<br>-0.094,0.6<br>0.094,0.6<br>0.25,0.545<br>0.75,0.195<br>1.367,0.01 | <u>-ロメ</u><br>書式( <u>O</u> ) ヘルブ( <u>H</u> )                             |
| <u> </u>                                                                                                    |                                                                          |

図 4-12-4

4.12.5 三相二相変換器:DQC (平均サンプルホールド動作)

三相二相変換器は、三相の入力端子(Vi1,Vi2,Vi3)と二相の出力端子(Vo1,Vo2)とグランド端子(G)の6端子で構成されています。

変換周波数を Freq に設定し、メインスイッチング周波数との位相差が必要な場合には Pini に初期 位相角度を設定します。

三相から二相への変換は右図に示す変換式で、モードにより選択された[Normal]・[Reverse]の変換式により行われます。

各スイッチングの最後で入力電圧の平均値がサンプルされ演算が行われ、出力電圧は次のスイッ チング周期の間ホールドされます(平均サンプルホールド動作)。このため入力端子に接続される電 圧の変動周波数はスイッチング周波数の100分の1程度が望ましい範囲となります。

| 内部シンボルは、                                                  | 2 \/i1 5                                                                                                    | DQC                                                                                                    |                  |
|-----------------------------------------------------------|----------------------------------------------------------------------------------------------------|----------------------------------------------------------------------------------------------------|------------------|
| 入力電圧1″Vi1″,<br>入力電圧2″Vi2″,<br>入力電圧3″Vi3″.                 | $3 Vi2 \qquad Vi3 \qquad Vo1 \\ 4 Vi3 \qquad 0 \qquad 0 \qquad 0 \qquad 0 \qquad 0 \qquad 0 \qquad 0 \qquad 0 \qquad 0 \qquad $                             | Symbol Mode<br>DQC1 © Normal                                                                                                    |                  |
| 出力電圧1″Vo1″,<br>出力電圧2″Vo2″                                 | G.                                                                                                    | Freq C Reverse                                                                                                    |                  |
| です。                                                       |                                                                                                    | Phini O Cancel                                                                                                    |                  |
| <u>パラメータ</u>                                              |                                                                                                    | ,                                                                                                    |                  |
| シンボル(Symbol)<br>周波数(Frequency)<br>初期位相(Pini)<br>モード(Mode) | [Normal]<br>Vo1= $(\sqrt{2}/\sqrt{3})$ [Vi1*cos( $\omega$ t + $\theta$<br>+ Vi2*sin( $\omega$ t + $\theta$ )<br>+ Vi3*cos( $\omega$ t + $2\pi/3$ + $\theta$ | [Reverse]<br>Vo1= $(\sqrt{2}/\sqrt{3})$ [Vi1*cos( $\omega$ t +<br>+ Vi2*cos( $\omega$ t + $2\pi/3$ +<br>)] + Vi3*cos( $\omega$ t - $2\pi/3$ +                                                                                                    | θ)<br>θ)<br>θ)]  |
|                                                           | $V_{02} = (\sqrt{2}/\sqrt{3}) \{ Vi1*sin(\omega t + \theta) + Vi2*sin(\omega t - 2\pi/3 + \theta) + Vi3*sin(\omega t + 2\pi/3 + \theta) \}$                 | $ \theta )  \text{Vo2} = (\sqrt{2}/\sqrt{3}) \{ \text{Vi1*sin}(\omega t + \frac{1}{2} \times \frac{1}{3}) + \frac{1}{9} \times \frac{1}{9} \times \frac{1}{9$ | + θ)<br>})<br>)} |
|                                                           | ω=2πf f:周波数(Freq設定                                                                                                    | $(\hat{\theta}) = \theta$ :初期位相(Phini設定値)                                                                                                    |                  |

図 4-12-5

4.12.6 二相三相変換器:DQI (平均サンプルホールド動作)

二相三相変換器は、二相の入力端子(Vi1,Vi2)と三相の出力端子(Vo1,Vo2、Vo3)とグランド端子(G)の6端子で構成されています。

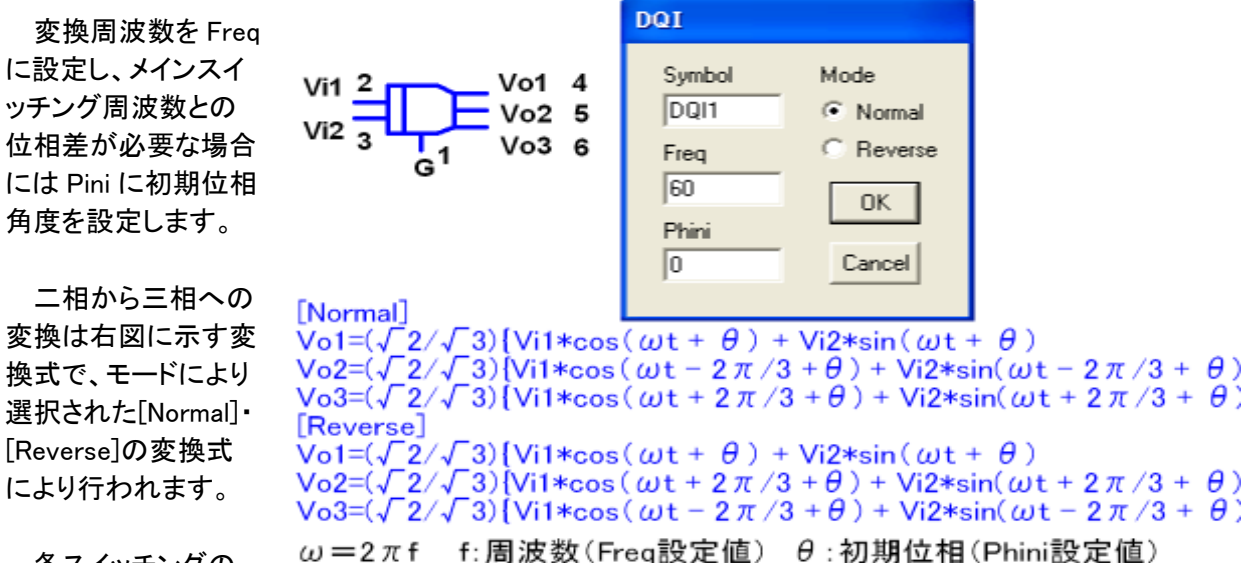

図 4-12-6

各スイッチングの 最後で入力電圧の 平均値がサンプルされ

演算が行われ、 出力電圧は次のスイッチング周期の間ホールドされます(平均サンプルホールド動作)。このため入力端子に接続される電圧の変動周波数はスイッチング周波数の100分の1程度が 望ましい範囲となります。

内部シンボルは、入力電圧1"Vi1",入力電圧2"Vi2",出力電圧1"Vo1",出力電圧2"Vo2",出力 電圧3"Vo3"です。

<u>パラメータ</u>

シンボル(Symbol) 周波数(Frequency) 初期位相(Pini) モード(Mode) 4.12.7 正相逆相変換器:DQP (平均サンプルホールド動作)

正相逆相変換器は二相の入力端子(Vi1,Vi2)と二相の出力端子(Vo1,Vo2)とグランド端子(G)の5 端子で構成されています。

変換周波数を Freq に設定し、メインスイッチング周波数との位相差が必要な場合には Pini に初期 位相角度を設定します。

正相から逆相への変換は右図に示す変換式により行われます。

各スイッチングの最後で入力電圧の 平均値がサンプルされ演算が行われ、 出力電圧は次のスイッチング周期の間 ホールドされます(平均サンプルホールド 動作)。このため入力端子に接続される 電圧の変動周波数はスイッチング周波 数の100分の1程度が望ましい範囲とな ります。

内部シンボルは、入力電圧1"Vi1", 入力電圧2"Vi2",出力電圧1"Vo1",出 力電圧2"Vo2"です。

<u>パラメータ</u>

シンボル(Symbol) 周波数(Frequency) 初期位相(Pini)

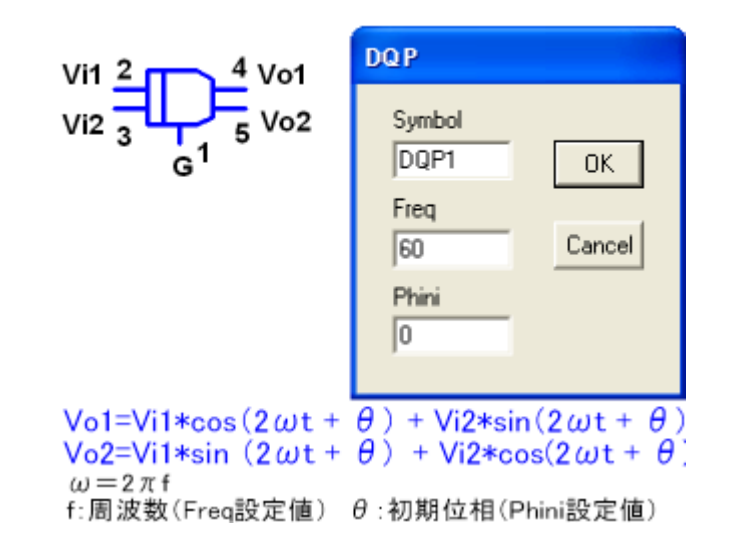

図 4-12-7

4.13 Logig

4.13.1 論理演算器:Logic

論理演算器は二つの入力端子(Vi1、Vi2) と出力端子(Vo)、グランド端子(G)で構成 される四端子の素子です。

入力端子の電位差が、しきい値電圧 (Vth)より高ければ、True(1)、低ければF alse(0)とみなされて、Modeに設定された 演算が行われます。その結果がTrueのと きは出力VoにVonの電圧が出力され、Fal seのときはVoffの電圧が出力されます。

また、NAND・NOR・NXORの論理動作 をさせる場合にはNOTのチェックボックス をオンにします。

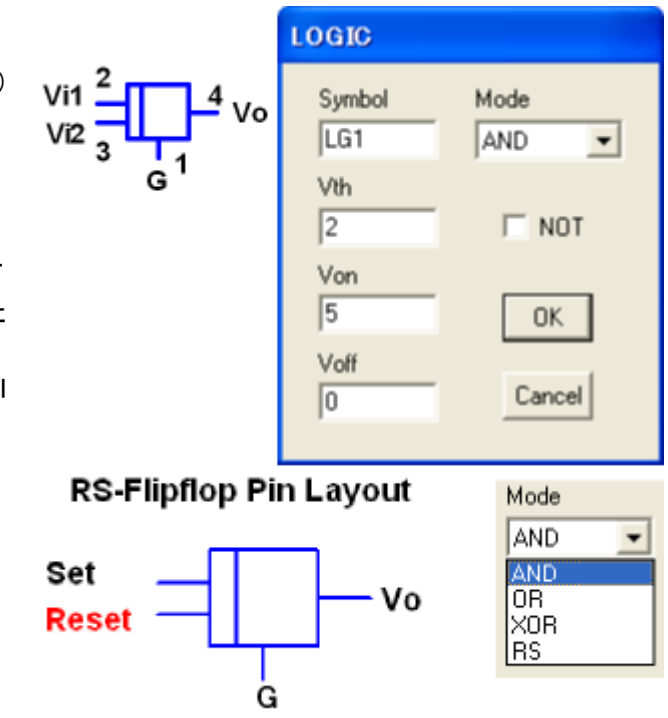

RSフリップフロップ動作でのピン接続は 右図のようにVi2 がリセット入力となってい ます。

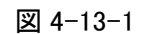

但し、出力はVon(セットの場合)、Voff(リセットの場合)で任意の電圧に設定できますので、必ずしも セット電圧がリセット電圧より高いとは限りません。

通常RSフリップフロップで禁止されている両端子H入力の場合は、出力は以前の状態を保持します。 (両端子Lと同じ)

この素子は平均サンプルホールドでは無くシミュレーション時間で動作します。

内部シンボルとして入力電圧1(Vi1)、入力電圧2(Vi2)、出力電圧(Vo)があります。

<u>パラメータ</u>

シンボル(Symbol) しきい電圧(Vth) オン電圧(Von) オフ電圧(Voff) モード(Mode) <u>オプション</u> 否定(NOT)

### 4.13.2 ブール演算器:Bool

ブール演算器は、四つの入力端子(b1,b2,b3,b4)と一つの出力端子(bout)、グランド端子(G)で構成されており、素子の真理値表にb1-b4のTrue(1)/False(O)に対応した論理出力演算をリアルタイムで実行します。

各入力端子の電圧がしきい値電圧(Vth)より高ければ True(1)とみなされ、低ければ False(0)とみなされて16通りの真理値表による演算結果が bout に出力されます。

bout=1の場合には Vo = Von bout = 0 の場合には Vo = Voff

が出力され、論理否定:NOTがチェッ クされている場合には演算結果の論 理が否定されます。

この素子は平均サンプルホールドで は無くシミュレーション時間で動作しま す。

内部シンボルとして、四つの入力端 子に対応した入力電圧1″Vi1″,入力 電圧2″Vi2″,入力電圧3″Vi3″,入力 電圧4″Vi4″と、論理演算出力の出力 電圧″Vo″があります。 2 Vi1(b1) 3 Vi2(b2) 4 Vi3(b3) 5 Vi4(b4) G<sup>1</sup> 6 Vo(bout) G<sup>1</sup>

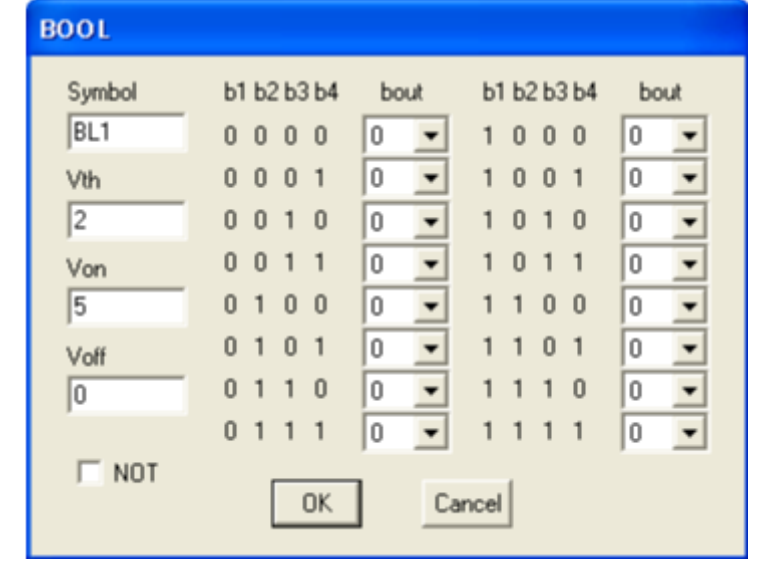

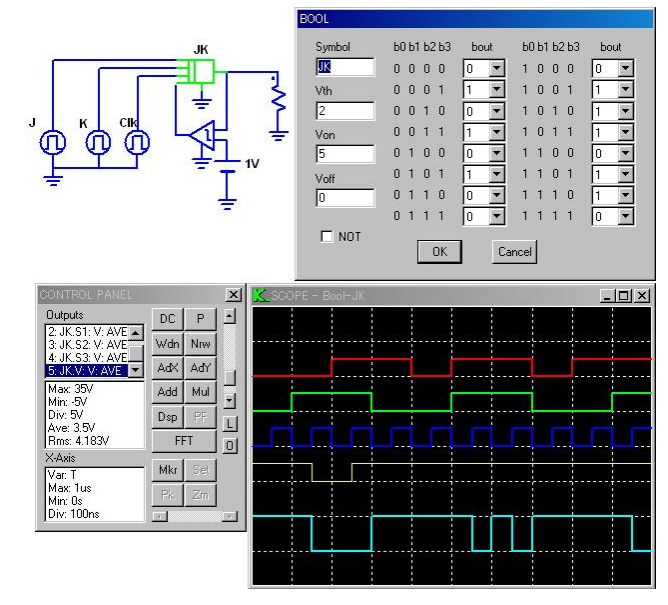

参考例として、出力結果の論理反転も含んだ JKフリップフロップの回路を右図に示します。

### 動作表

パラメータ

<u>オプション</u> 否定(NOT)

シンボル(Symbol)

しきい電圧(Vth)

オン電圧(Von) オフ電圧(Voff)

| -  |    |           |
|----|----|-----------|
| 1  | 1  | Qn*       |
| 1  | 0  | 1         |
| 0  | 1  | 0         |
| 0  | 0  | Qn        |
| Jn | Kn | Qn+1      |
| In | Kn | $O_{n+1}$ |

<u>**Qn\*</u> 以前のQnを反転**</u>

入力端子bOにはJが、b1にはKが、b2には クロックが入力され、b3にはQnの出力結果

がコンパレータ(Vhys:10mV)を経由して接続されています。 図 4-13-2

J・Kの論理演算はクロックがTrueの場合にのみ実行され、QnがTrueでJ・K共に True の場合には、以前の出力を論理否定させています。

株tt 合社 計測技術研究所

http://www.keisoku.co.jp/

4.14 DSP

4.14.1 DSP素子(DSP)

DSPの基本動作はプログラマブブル制御器(PRC)と同じですが、 プログラムがブロック図で作成できます。 DSP制御の詳細は<u>第7章 DSPについて</u>を参照してください。

4.14.2 DSP初期ブロック(Initial)

DSPプログラムの初期化用ブロックです。このブロックのプログラムは DSPプログラムの最初に実行されます。変数の初期化などに使用します。

4.14.3 DSP入力ブロック(Input)

DSPプログラムの入力用ブロックです。主回路から検出した信号や、 定数を出力させるプログラムなどを記述します。 入力端子はなく、出力端子 OUT があります。

4.14.4 DSP出力ブロック(Output)

DSPプログラムの出力用ブロックです。DSPプログラムで生成した 信号を入力で受取り、主回路に伝達するプログラムなどを記述します。 出力端子はなく、入力端子 IN があります。

4.14.5 DSP検出ブロック (Detector)

DSPプログラムの信号検出用ブロックです。このブロックを 他のブロックの出力端子に接続すると、その接続点信号は、 メインメニューの Prameter:Output で出力変数として設定できます。 DSPプログラムの内部動作の確認に使用します。 **DSP** ⊠ 4-14-1

図 4-14-2

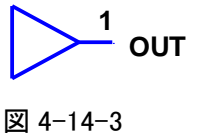

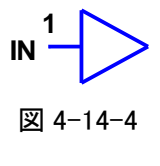

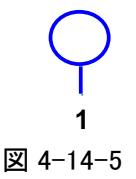

4.14.6 DSP機能ブロック(Block1、Block2、Block3、Block4)

DSPプログラムの機能用ブロックです。単純な機能を表すプログラムを記述します。 1入力、2入力、3入力、4入力のブロックがあります。各端子名は図のとおりです。

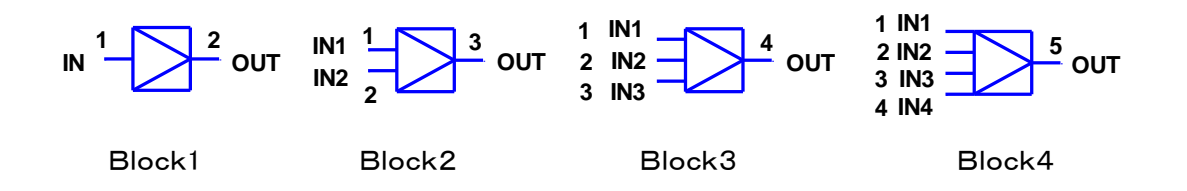

株式合社 計測技術研究所 http://www.keisoku.co.jp/

# 第5章 プログラム素子の文法

### 5.1 予約語・予約定数・数学関数・機能関数・演算子

### [予約語]

if, else, while, init, define, return, quit

[予約定数]

| PI  | Π         | true  | ブール値の真    |
|-----|-----------|-------|-----------|
| PI2 | 2π        | false | ブール値の偽    |
| ON  | スイッチング素子の | OFF   | スイッチング素子の |
|     | オン状態      |       | オフ状態      |

### [数学関数]

| sin(x)      | 正弦       | log(x)    | 自然対数         |
|-------------|----------|-----------|--------------|
| cos(x)      | 余弦       | log10(x)  | 常用対数         |
| tan(x)      | 正接       | exp(x)    | 指数関数         |
| asin(x)     | 逆正弦      | pow(x, y) | xのy乗を計算する寡関数 |
| acos(x)     | 逆余弦      | abs(x)    | 絶対値          |
| atan(x)     | 逆正接      | min(x, y) | 最小値          |
| atan2(x, y) | y/x の逆正接 | max(x, y) | 最大値          |
| sqrt(x)     | ルート      | mod(x, y) | x をyで割った剰余関数 |
| int(x)      | 整数化      |           |              |

### [機能関数]

| <i>//// 11 // 11</i>        | シンボル名(sym)の素子の内部パラメータ(par)で指定されたパラメータ値<br>を返す関数 |
|-----------------------------|-------------------------------------------------|
| param("sym", "par")         | *内部シンボルが無い場合には par の項を none と記述する。              |
|                             | *制御器の Active 状態(ON=1,OFF=0)も取得できる。              |
|                             | ①PWM 制御器"PWM1"の Active 状態を 変数"chk"に読み込むプログ      |
| (会老個)                       | ラムでは chk = param("PWM1","Active");              |
| (参有例)                       | ②変数"t1"に PWM Switch"Q1"の T0 番目の時間を読み込むプログラ      |
|                             | ムでは t1 = param("Q1","T0");                      |
|                             | シンボル名(sym)の素子の内部パラメータ(par)で指定されたパラメータ           |
|                             | 値を value に設定する関数                                |
| setparam( sym , par ,value) | *内部シンボルが無い場合には par の項を none と記述する。              |
|                             | *制御器の Active 状態(ON=1,OFF=0)を制御できる。              |
|                             | ①PWM 制御器 PWM1 の Active 状態を OFF にするプログラムでは       |
| (会老個)                       | setparam("PWM1", "Active", 0);                  |
| (麥有1例)                      | ②抵抗"R1"を100Ωに設定するプログラムでは                        |
|                             | setparam("R1", "Value", 100);                   |
|                             | シンボル名 (sym)の素子の type(V,I)と mode                 |
| output("sym","type","mode") | (PKV,MIN,MAX,AVE,FIN,INI)で指定された出力変数の値を返す関数      |
|                             | *OUTPUT 出力変数で指定したシンボル及びタイプを使用してください。            |

|                          | シンボル名 (sym)の素子の type(V,I)と mode                 |
|--------------------------|-------------------------------------------------|
| output(" sym "," type ", | (PKV,MIN,MAX,AVE,FIN,INI)で指定された出力変数の解析時間(time)で |
| "mode",time)             | の値を返す関数。                                        |
|                          | *OUTPUT 出力変数で指定したシンボル及びタイプを使用してください。            |

[演算子]

| 四則演算子             | +、-、*、/               |
|-------------------|-----------------------|
| 余り演算子             | %                     |
| インクリメント、デクリメント演算子 | ++、                   |
| シフト演算子            | <<、>>                 |
| 不等号               | >、<、<=、>=             |
| 比較演算子             | ==(等しい)、 !=(等しくない)    |
| 論理演算子             | !(NOT)、&&(AND)、  (OR) |

[変数]

全ての変数は宣言無しで使用でき数値形式の型は無く、必ず0で初期化される。

[文末終端記号]

文末の終端には";"をつける。

| [if文の制御構造]                     |  |
|--------------------------------|--|
| <b>!f</b> (   <b>:</b> + ! ) [ |  |

| if (codition) {     | condition が真         |
|---------------------|----------------------|
| 処理1 ;               |                      |
| 処理2 ;               |                      |
| }                   | 単文のときは{}は省略可能        |
| else {              | else 文は省略可能。         |
| 処理3                 |                      |
| 如理4 :               |                      |
| }                   |                      |
| 「while 文の制御構造]      |                      |
| while (condition) { | condition が真のときループする |
| 処理1:                |                      |
| 処理 2 :              |                      |
| }                   | 単文のときは{}は省略可能        |
|                     |                      |
| [init 文の制御構造]       |                      |
| init {              | プログラムの最初に1回だけ実行される   |
| 処理1:                |                      |
| 処理 2 :              |                      |
| }                   | 単文のときは{}は省略可能        |
|                     |                      |
| [return 文の制御構造]     |                      |
| return :            | プログラム実行を終了して解析に戻る。   |
|                     |                      |
| [quit 文の制御構造]       |                      |
| quit ;              | プログラム実行を終了し、解析も終了する。 |
|                     |                      |

[define 文の制御構造]

define 定数名(数または式) 定数を定義する。定数を変更しようとするとエラーになる。 定数部分の括弧は必ず付ける。文末の終端記号は不要

[コメント文]

"/\*"と"\*/"で挟まれたコメント文で、識別記号との間にスペースを入れる。日本語不可。

[解析時間取得の予約関数]

t : 解析実行時の進行時間が取得できる。

[プログラマブル電圧源での予約変数] 出力端子 Vo の予約変数は、PrgV となります。

[プログラマブル演算器での予約変数]

入力端子V1, V2と出力端子 Vo の予約変数は、それぞれ PrgVi1, PrgVi2, PrgVo となります。 \*大文字のVを使用します。v1, v2, voではユーザー定義の変数とみなされます。

|                                                        | PROGRAM                       |                                                           |   |
|--------------------------------------------------------|-------------------------------|-----------------------------------------------------------|---|
| VII = Vo<br>Vi2 G                                      | Symbol<br>PR1<br>Vmin<br>-100 | Program<br>a=0.001*exp(PrgVi1-PrgVi2);<br>PrgVo=PrgVi1+a; | 2 |
| Vi1,Vi2,Voは予約語<br>(PrgVi1,PrgVi2,PrgVo)<br>として直接参照できます | Vmax<br>100                   |                                                           | ~ |
|                                                        |                               | OK Cancel                                                 |   |

図 5-1-1

[プログラムのエラーメッセージ] プログラマブル素子でのプログラム記 述欄で、文法エラー及び入出力関数で の定義エラーがある場合には、下記のエ ラーメッセージが表示されます。

右図の例では、コメント記述行の終端が \*/ と記述しなければいけないところが \*// と記述されています。

また、output・param・setparam 関数での 素子シンボル名等の間違いも同様にエラー 表示が行われます。

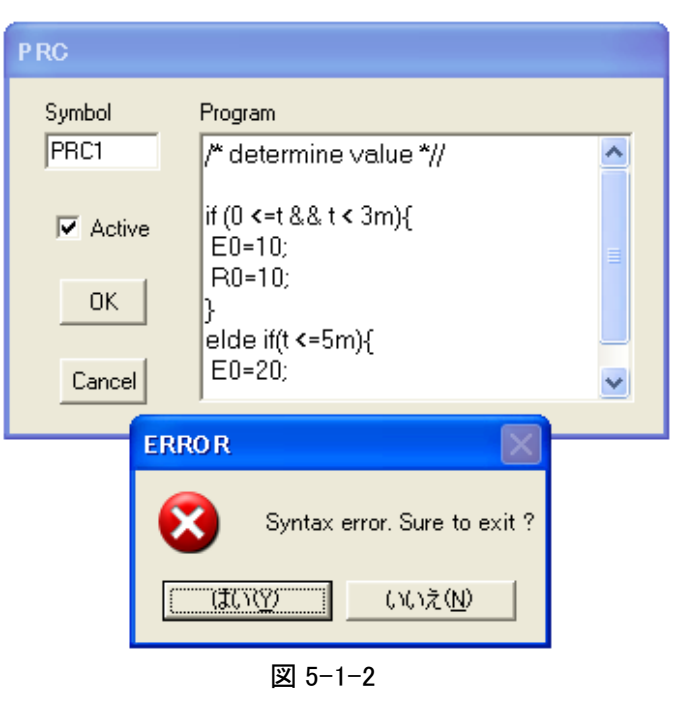

88

#tiett 計測技術研究所

5.2 プログラム素子の使用方法

プログラム素子(電圧源、演算器、制御器)の使用方法について、サンプルプログラムをもとにして詳細な解説を行います。

5.2.1 定電力回路例

プログラム制御器を用いて、負荷抵抗"RL"を定電力動作させたサンプル例です。

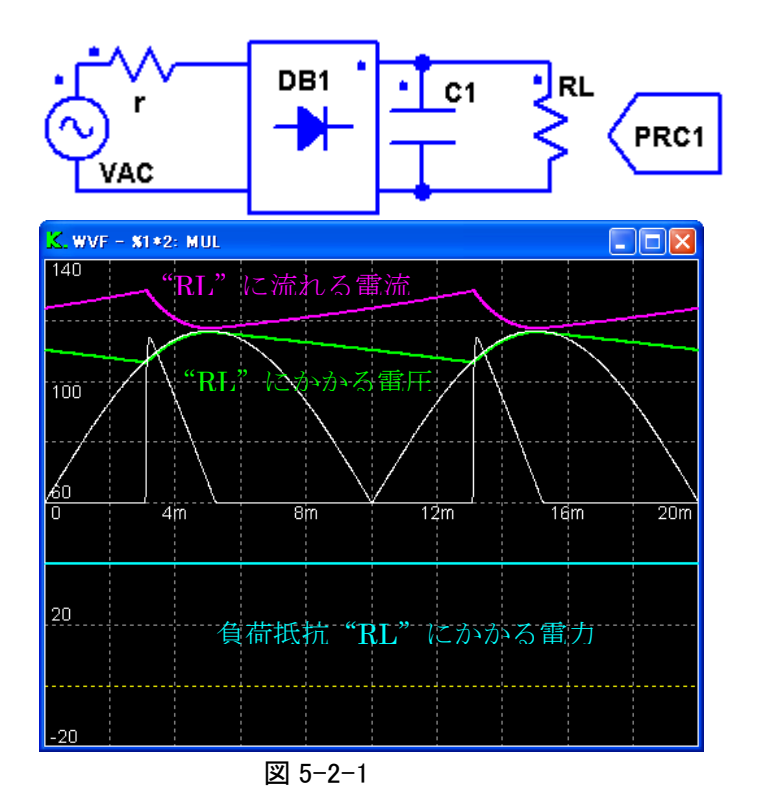

### プログラミング制御器"PRC1"記述内容

| Po=50;                     | 変数"Po"に出力電力 50W を代入           |
|----------------------------|-------------------------------|
| Vo=output("RL","V","AVE"); | 抵抗"RL"にかかる電圧を、変数"Vo"に代入       |
| rl=pow((Vo),2)/Po;         | 変数"Vo"の2乗を"Po"で割り、変数"rl"に代入   |
| if (rl<=0) rl=1;           | "rl"が 0 以下の時は、"rl"に 1 を代入     |
| setparam("RL","Value",rl); | 抵抗"RL"の値に、変数"rl"に入力された値をセットする |

# 第6章 スクリプト言語の文法

### 6.1 予約語・予約定数・数学関数・機能関数・演算子

### [予約語]

if, else, while, define, return

### [予約定数]

| PI  | Π         | true  | ブール値の真    |
|-----|-----------|-------|-----------|
| PI2 | 2π        | false | ブール値の偽    |
| ON  | スイッチング素子の | OFF   | スイッチング素子の |
|     | オン状態      |       | オフ状態      |

### [数学関数]

| sin(x)      | 正弦          | log(x)    | 自然対数         |
|-------------|-------------|-----------|--------------|
| cos(x)      | 余弦          | log10(x)  | 常用対数         |
| tan(x)      | 正接          | exp(x)    | 指数関数         |
| asin(x)     | 逆正弦         | pow(x, y) | xのy乗を計算する寡関数 |
| acos(x)     | 逆余弦         | abs(x)    | 絶対値          |
| atan(x)     | 逆正接         | min(x, y) | 最小値          |
| atan2(x, y) | y/x の逆正接    | max(x, y) | 最大値          |
| sqrt(x)     | <b>ルー</b> ト | mod(x, y) | × をyで割った剰余関数 |
| int(x)      | 整数化         |           |              |

### [機能関数]

| Clear()                     | 初期状態をクリアする。                             |
|-----------------------------|-----------------------------------------|
| ClearContinue()             | 継続モードを解除する。                             |
| ClearOutput()               | 出力変数を全て消去する。                            |
| CloseCMP()                  | CMPウィンドウを閉じる。                           |
| CloseFFT()                  | FFTウィンドウを閉じる。                           |
| CloseFRA()                  | FRAウィンドウを閉じる。                           |
| CloseMain()                 | メインウィンドウを閉じる。                           |
| CloseState()                | 状態ウィンドウを閉じる。                            |
| CloseWVF()                  | WVFウィンドウを閉じる。                           |
| Continue()                  | 継続解析を行う。                                |
| DeleteOutput(id)            | id 番目の出力変数を削除する。                        |
| ExecuteCMP(id, show)        | CMPウィンドウを生成し、id 番目の出力変数をCMPウィンドウに登      |
|                             | 録する。show=true:表示/false:非表示。             |
| ExecuteFFT(id, show)        | FFTウィンドウを生成し、id 番目の出力変数のFFT解析を行う。       |
|                             | show=true:表示/false:非表示。                 |
| ExecuteFRA("sym", id1, id2, | FRAウィンドウを生成し、シンボル sym をもつ ACSweep 素子によっ |
| show)                       | て、id1番目の出力変数に対するid2番目の出力変数の周波数特性        |
|                             | 解析を行う。show=true:表示/false:非表示。           |
| OpenState(show)             | 状態ウィンドウを生成する。show=true:表示/false:非表示。    |
| OpenWVF(show)               | WVFウィンドウを生成する。show=true:表示/false:非表示。   |
| Output(id)                  | id 番目の出力変数の現在値を返す。                      |

株式合社 計測技術研究所 http://www.keisoku.co.jp/

| OutputID("sym", "type",      | シンボル sym、タイプ type、モード mode で指定された出力変数の ID      |
|------------------------------|------------------------------------------------|
| "mode")                      | 番号を返す。                                         |
| Param("sym", "par")          | シンボル sym を持つ素子の par で指定されたパラメータ値を返す。           |
| ReadCircuit("file")          | ファイル名 file の CVT 回路データを読み込む。                   |
| ReadCircuit("filehead", n)   | ファイル名 filehead+シリアル番号 n(例 circuit5 など)の CVT 回路 |
|                              | データを読み込む。                                      |
| SaveCircuit("file")          | 現在の回路を、ファイル名 file の CVT ファイル保存する。              |
| SaveCircuit("filehead", n):  | 現在の回路を、ファイル名 filehead+シリアル番号 n(例 circuit5 な    |
|                              | ど)の CVT 回路データに保存する。                            |
| SaveCMP("file")              | CMPウィンドウの波形データを、ファイル名 fileの CMP ファイルに保         |
|                              | 存する。                                           |
| SaveCMP("filehead", n)       | CMPウィンドウの波形データを、ファイル名 filehead+シリアル番号          |
|                              | n(例 circuit5 など)の CMP ファイルに保存する。               |
| SaveFFT("file")              | FFTウィンドウの波形データを、ファイル名 file の FFT ファイルに保        |
|                              | 存する。                                           |
| SaveFFT("filehead", n)       | FFTウィンドウの波形データを、ファイル名 filehead+シリアル番号 n        |
|                              | (例 circuit5 など)の FFT ファイルに保存する。                |
| SaveFRA("file")              | FRAウィンドウの波形データを、ファイル名 file の FRA ファイルに保        |
|                              | 存する。                                           |
| SaveFRA("filehead", n)       | FRAウィンドウの波形データを、ファイル名 filehead+シリアル番号          |
|                              | n(例 circuit5 など)の FRA ファイルに保存する。               |
| SaveWVF("file")              | WVFウィンドウの波形データを、ファイル名 file の WVF ファイルに保        |
|                              | 存する。                                           |
| SaveWVF("filehead", n)       | WVFウィンドウの波形データを、ファイル名 filehead +シリアル番号         |
|                              | n(例 circuit5 など)の WVF ファイルに保存する。               |
| SetAC()                      | 全ての出力変数を AC モードにする。                            |
| SetAC(id)                    | id 番目の出力変数を AC モードにする。                         |
| SetDC()                      | 全ての出力変数を DC モードにする。                            |
| SetDC(id)                    | id 番目の出力変数を DC モードにする。                         |
| SetOutput("sym","type",      | シンボル sym、タイプ Type、モード mode で指定された出力変数を設        |
| "mode")                      | 定する。                                           |
| SetParam("sym","par", value) | シンボル sym を持つ素子の par で指定されたパラメータ値を value        |
|                              | に設定する。                                         |
| ShowCMP(show)                | CMPウィンドウを、show=true:表示/false:非表示               |
| ShowFFT(show)                | FFTウィンドウを、show=true:表示/false:非表示               |
| ShowFRA(show)                | FRAウィンドウを、show=true:表示/false:非表示               |
| ShowMain(show)               | メインウィンドウを、show=true:表示/false:非表示               |
| ShowState(show)              | 状態ウィンドウを、show=true:表示/false:非表示                |
| ShowWVF(show)                | WVFウィンドウを、show=true:表示/false:非表示               |
| Steady()                     | Steady 解析を行う。                                  |
| Transient(cycle)             | Transient 解析を cycle 周期行 <b>う</b> 。             |
| Update()                     | 初期状態を更新する。                                     |
| Waveform(cycle)              | Waveform 解析を cycle 周期行う。                       |

[演算子]

| 四則演算子             | +、-、*、/                 |
|-------------------|-------------------------|
| 余り演算子             | %                       |
| インクリメント、デクリメント演算子 | ++、                     |
| シフト演算子            | <<、>>                   |
| 不等号               | >、<、<=、>=               |
| 比較演算子             | ==(等しい)、 !=(等しくない)      |
| 論理演算子             | !(NOT)、&&(AND)、    (OR) |

[変数]

全ての変数は宣言無しで使用でき数値形式の型は無く、必ず0で初期化される。

[文末終端記号]

文末の終端には";"をつける。

[if文の制御構造]

| if (codition) {     | condition が真         |
|---------------------|----------------------|
| 処理1 ;               |                      |
| 処理2 ;               |                      |
| }                   | 単文のときは{ }は省略可能       |
| else {              | else 文は省略可能。         |
| 処理3 ;               |                      |
| 処理4 ;               |                      |
| }                   |                      |
| 「while 文の制御構造]      |                      |
|                     | いい がちのしちり プナス        |
| while (condition) { | condition か具のとさルーノする |
| 処理1;                |                      |
| 処理 2 ;              |                      |
| }                   | 単文のときは{ }は省略可能       |

単文のときは{}は省略可能

[define 文の制御構造]

define 定数名(数または式) 定数を定義する。定数を変更しようとするとエラーになる。 定数部分の括弧は必ず付ける。文末の終端記号は不要

[return 文]

スクリプトプログラム実行を終了する。

[コメント文]

"/\*"と"\*/"で挟まれたコメント文で、識別記号との間にスペースを入れる。日本語不可。

[メイン周波数の変更例]

setparam("Fs", none, 200k);

スイッチング周波数を200kに設定

なおプログラム素子によるスイッチング周波数の変更は、解析実行中では変更した値が使用されます が、解析が終了すると元の値にもどります。 Updateを実行すると、解析終了時の値になります。

また、スクリプトファイルの例については、2.9 スクリプト解析を参照してください

#stett 計測技術研究所

### 第7章 DSP について

7.1 DSP 制御

K492 では、DSPによるデジタル制御を解析するために、DSP素子とDSPブロックが用意されており、 以下のような特長があります。

(1) DSP プログラムはブロック図で作成。

(2)各ブロックは、単純な機能を持っており、内部にその機能を現す小さなプログラムを記述

(3)標準的なブロックプログラムはライブラリから読み込んで使用可能。

(4)全体のプログラムは、ブロック図から自動生成。

(5)作成された DSP プログラムは、K492 の持つ解析機能によって、容易に検証可能。

7.1.1 メイン回路の作成

DSPで制御するメイン回路を準備しま す。ここでは、右図のような同期整流によ る降圧形コンバータを例として使用しま す。Topology モードにて、素子メニューの DSP▶DSP をクリックしてDSP素子を作 成します。

DSP素子を右クリックするとDSPウィン ドウが表示されます。

7.1.2 DSPウィンドウ

DSPウィンドウは、DSP専用のウィンドウで、DSPブロック図の作成変更を行うウィンドウです。そ の使用方法は、3.4.5 カスタムウィンドウと同じです。以下のメニューが用意されています。

(1)ブロック図の読み込み (Read)

ブロック図を読み込みます。このとき、ブロック図ファイルの拡張子は"CVT"です。

- (2) ブロック図の保存 (Save) ブロック図を保存します。
- (3)シンボル変更 (Symbol) シンボルの変更を行います。

(4)全体プログラムの表示(Program) ブロック図から自動生成された全体プログラムを 表示します。

DSPをアクティブ化、非アクティブ化を行います。

(5) ブロックの実行順序(Block Orde ブロックの実行順序を表示します

(6) DSPアクティブ化 (Active)

|     | Сору |  |
|-----|------|--|
| er) | <    |  |
| 0   |      |  |
|     |      |  |

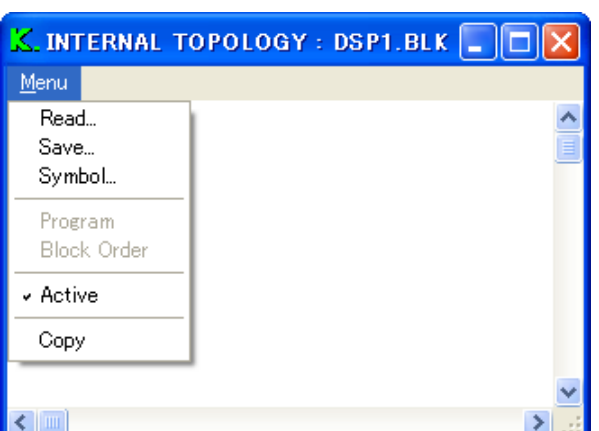

#rtett 計測技術研究所 http://www.keisoku.co.jp/

VAS

R

100u

DSP

OUT

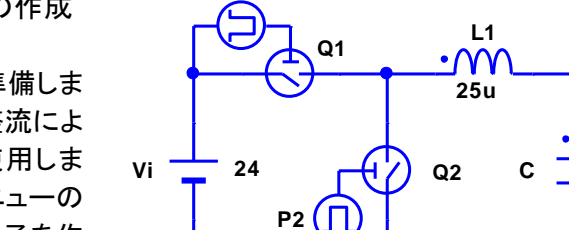

(7)クリップボードへのコピー(Copy) ブロック図をクリックボードへコピーします。

7.1.3 ブロック図の作成

DSP素子で実行するプログラムを、DSPウィンドウ内にブロック図で構成します。実行したい内容 全体をおおまかに考えてブロック図にします。

ー例として、単純なPWM制御を作成します。PWM制御の大まかな流れは、以下のようになります。 ()内は、下図の各ブロックの素子メニュー名とシンボルを表しています。(素子メニュー名, シンボル)

- [1] 出力電圧の検出 (Input, Vo)
- [2] 基準出力電圧の設定 (Input, Voref)
- [3] 基準時比率の設定(Input, Dref)
- [4] 誤差信号生成(Block2, ErrorAmp)
- [5] 誤差信号と基準時比率の加算(Block2, Add)
- [6] 時比率制限(Block1, Lim)
- [7] 時比率設定(Output, Duty)
- [8] 内部信号検出(Detector, V\_Add)

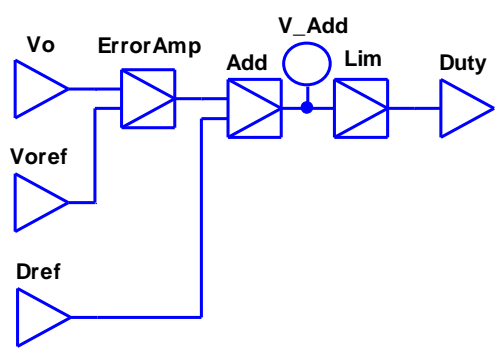

これを、そのままブロック図に表すと右図のようになります。

このブロック図は、ほとんど回路と同様な感覚で作成できます。ブロックにその機能を端的に表すシンボルをつけ、信号の流れを考えて、回路を接続するときと同じように各ブロックを接続します。

7.1.4 ブロックプログラムの読み込み

各ブロックのブロックプログラムの作成を行います。ブロックプ ログラムは、ライブラリから読み込むことも可能です。

[1] ブロック Vo

ブロックを右クリックすると、パラメータダイアログボックスが表示されます。プログラム記述部分には、空をあらわす ?EMPTY? が表示されています。そこで、LIB ボタンをクリックして、あらかじめ用意されているライブラリから適当なプログラム(拡張子は BLK)を読み込みます。ライブラリについては、7.2 DSP プログラ ムライブラリ</u>を参照してください。ブロック Vo の機能は、出力電圧 の検出なので、 *SENSE\_V.BLK* を読み込みます。すると、次のようなプログラムが表示されます。 DSP BLOCK
Symbol Program
BLK1 ?EMPTY?
Lib
Save
OK
Cancel

/\* PROGRAM \*/
\$OUT = output("?SYM", "V", "AVE");

? SYM: ユーザー記述部

最初の行は、コメント文で、プログラムセクションであることを示しています。次の行が電圧を検出す る記述です。これらの文法については、7.1.8 ブロックプログラムの作成を参照してください。ここで、 "?SYM"のように? で始まる部分は、ユーザーが設定する部分となりますので必ず書き直してください。 ここでは、電圧検出するメイン回路の素子名"OUT"を設定します。 \$OUT = output("OUT", "V", "AVE");

ここで、変数\$OUT は、ブロックの出力を表す特殊変数です。これについては、<u>7.1.8 ブロックプロ</u> <u>グラムの作成</u>を参照してください。以上でこのブロックのプログラム作成は終了ですので、OK ボタンを クリックします。

[2] ブロック Voref

このブロックでは、基準電圧を設定します。ライブラリから"INPUT.BLK"を読み込むと、次のようなプログラムが表示されます。

/\* PROGRAM \*/ \$OUT = ?VAL;

?VAL:ユーザー記述部

ここで、?VAL を基準電圧値に変更します。ここでは、12V とします。 \$OUT = 12;

[3] ブロック Dref

ブロック Vref と同様にして、基準時比率を 0.5 に設定します。 \$OUT = 0.5;

[4] ブロック ErrorAmp

このブロックは、誤差増幅器です。"DIF\_AMP.BLK"を読み込むと次のようなプログラムが表示されます。

/\* PROGRAM \*/ \$OUT = <mark>?GAIN</mark> \* (\$IN1 - \$IN2);

?Gain:ユーザー記述部

ここで、?Gainを書き換えて-0.5 とします。 \$IN1 と\$IN2 はブロックの入力を表す特殊変数で、ブロック 上側入力が \$IN1、下側入力が \$IN2 となります。 複数入力ブロックの場合、同様にして \$IN1 ~ \$IN4 まで あります。 一入力ブロックの場合は、単に \$IN となります。

OUT = -0.5 \* (IN1 - IN2);

[5] ブロック Add

このブロックは、加算器です。"ADD\_2.BLK"を読み込むと次のようなプログラムが表示されるので、 そのまま使用します。

/\* PROGRAM \*/
\$OUT = \$IN1 + \$IN2;

[6] ブロック Lim

このブロックは、時比率用のリミッタです。"LIMITER.BLK"を読み込みます。

/\* PARAMETER \*/ define @MAX (?VAL) ?VAL:ユーザー記述部 define @MIN (?VAL) ?VAL:ユーザー記述部 /\* PROGRAM \*/ このプログラムは、PARAMETER セクションと PROGRAM セクションの二つのセクションに分かれて います。このような場合は、PARAMETER セクションに define 文を使用した定数設定プログラムが記述 されているので、?VAL を時比率上限値 0.9 と下限値 0.1 に設定します。

define @MAX (0.9) define @MIN (0.1)

[7] ブロック Duty

このブロックは、計算した時比率をメイン回路のパルス発生器 P1、P2 に設定します。 "SET\_PARAM\_2.BLK"を読み込みます。

/\* PROGRAM \*/ setparam("?SYM1", "?PAR1", \$IN);

setparam("?SYM2", "?PAR2", \$IN);

?SYM1, ?PAR1:ユーザー記述部 ?SYM2, ?PAR2:ユーザー記述部

ここで、"?SYM1","?PAR1"を"P1","T0"に、"?SYM2","?PAR2"を"P2","T0"に設定します。ただし、 P1とP2のInitial State をそれぞれ ONとOFF にしておきます。

setparam("P1", "T0", \$IN); setparam("P2", "T0", \$IN);

[8] ブロック V\_Add

このブロックは、プログラム内部信号を検出します。ブロックの出力端子に接続して適当なシンボル を設定します。すると、接続した検出ポイントがブロックの大域シンボル名(ここでは"DSP.V\_Add.V") で、メインメニューの Parameter ▶ Output で出力変数として表示されますので、出力変数に設定すれ ば波形観測が可能になります。これで、ブロック図の完成です。

7.1.5 ブロック図の作成

作成したブロック図を Menu ▶ Save を使用して保存します。

カスタム回路と同様に、メインウィンドウの Save コマンド実行時に、固有のファイル名でブロック図も保存されます。このとき、ファイル名の最初に "DSP" が付加されます。また、既存のブロックファイルを Menu ▶ Read で読み込むことができます。この読み込みは Analysis, Topology の両モードで可能で、 Analysis モードで読み込んだ場合、そのブロック図で直ちに解析可能です。

7.1.6 出力変数の設定

Analysis モードに移行し、必要な出力変数を設定します。設定する出力変数は、ブロック Vo で検出 するコンバータ出力のオープン素子 OUT の電圧と、ブロック V\_Add で検出する内部信号 "DSP.V\_Add.V"です。特に、OUT の電圧のように、プログラムの output 関数で使用される出力は、出 力変数として定義していなければプログラムエラーとなります。

7.1.7 全体プログラムの確認

ブロック図から全体プログラムが自動生成されます。作成された全体プログラムを確認するには、 ANALYSIS モードでDSPウィンドウを表示して、Menu ▶ Program をクロックします。また、プログラムエ ラー表示の行番号は、この全体プログラムの行番号を表しています。Menu ▶ Block Order をクリックす

株式合社 計測技術研究所

ると、ブロックの実行順序が表示されます。

7.1.8 ブロックプログラムの作成

ブロックのブロックプログラムは、7.1.4 ブロックプログラムの読み込みでは、ライブラリから読み込んで作成しましたが、ライブラリに存在しない機能は、ユーザー自身が作成する必要があります。その作成方法は以下のとおりです。基本的な言語文法は<u>第5章 プログラム素子の文法</u>と同じです。

[1] セクション

ブロックプログラムは、次の3つのセクションから構成されます。このセクションによる分割は必須で はありませんが、プログラムを理解しやすくするために、三つのセクションから適当なものを選択して、 必ず実行してください。

①説明セクション(/\* EXPLANATION \*/)

コメント文でプログラムの内容を説明するセクションです。自明な場合は省略してもかまいません。

②パラメータ設定セクション (/\* PARAMETER \*/)

プログラムで使用される定数を設定するセクションです。通常、define 文を利用して行います。単純 な代入文でも可能ですが、定数設定を明確にするために、define 文を利用します。特に、プログラムの 使用状況応じてに変更される定数を記述します。

③プログラムセクション (/\* PROGRAM \*/) 機能を表すプログラムを記述するセクションです。

[2] 入出力変数名

入出力を表す変数名は、次のように定義されていますので、他の意味で使用できません。

\$IN:一入力ブロックの入力 \$INn(nは1~4):複数入力ブロックの入力 \$OUT:出力

これらの変数名は、全体プログラム生成時に、出力の場合は、そのブロックの大域シンボルに置き 換えられ、入力の場合は、接続しているブロックの大域シンボルに置き換えられます。ただし、ピリオド は全てアンダーバーに置き換えられます。以下同様です。たとえば、ブロック1の出力がブロック2の 入力に接続している場合、DSP素子のシンボルが "DSP"、ブロック1、ブロック2のシンボルが "Block1"、 "Block2"の場合、ブロック2のプログラムの \$IN と \$OUT は次のように変換されます。

\$IN -> DSP\_Block1 \$OUT -> DSP\_Block2

[3] 定数名、変数名

プログラムで使用する定数や変数は、プログラム言語で認識される通常の定数名や変数名も使用 できますが、名前の衝突を避けるために、先頭に次の特殊記号のどれかをつけて使用します。

1\$を付加

記号 \$は、全体プログラムが生成されるとき、ブロックの大域シンボルと置き換えられます。たとえば、DSP素子のシンボルが「DSP"で、ブロックのシンボルが「Block"の場合、そのブロックのプログラムの変数名\$Var は次のように変換されます。通常、変数はこの方法で使用します。

株式合社 計測技術研究所

\$Var -> DSP\_Block\_Var

②@を付加

ブロックの大域シンボルを全て大文字にして付加します。通常、define で定数を定義するときに使用します。

 $@Var \rightarrow DSP_BLOCK_Var$ 

③#を付加

ブロックの大域シンボルを全て小文字にして付加します。

#Var -> dsp\_block\_Var

[4] プログラム記述

ブロックプログラムは、そのブロックの機能だけ、すなわち、入力\$IN に対して出力\$OUT がどうなるのかだけを記述します。他のブロックのことは一切考える必要はありません。したがって、プログラム記述が局所化され容易になります。

[5] ライブラリ化

作成したプログラムは、汎用性があればライブラリ化しておきます。このとき、ユーザーが設定する 部分には特殊記号?を使用して汎用化しておきます。既存のライブラリを参考にしてください。ライブ ラリ化するには、ブロックのパラメータダイアログボックスの Save ボタンを使用します。また、テキストエ ディタを使用して作成してもかまいません。拡張子は"BLK"です。

[6] C(C++)言語への移植

K492 で使用されているプログラミング言語は、オリジナル言語ですが、文法仕様はCやC++の仕様とほぼ同じですので、作成したDSPプログラムは、簡単にこれらの言語に移植できます。ただし、次のような違いがあります。

①データ型や変数宣言がない

②関数が使用できない

③define 文には先頭の#がない

④空文を表す;のみの文は使用できない

移植するには、回路データファイルの CVT ファイルの DSP 部分に全体プログラムが記述されているので、これをコピーして使用します。

### 7.2 DSP プログラムライブラリ

標準的に添付されているDSPブロック用のブロックプログラムライブラリについて解説します。 これらのプログラムでは、演算は浮動小数で行われており、あくまで参考的なものとして使用してくだ さい。

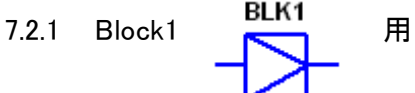

(1) LIMIT.BLK

リミッタです。入力値を制限して出力します。設定パラメータは上限値(MAX)と下限値 (MIN)です。

株itett 計測技術研究所

(2)ZERO\_POLE.BLK

ー次の零と極を持つ伝達関数として働きます。設定パラメータは、零周波数(FZ)、極周波数(FP) サンプリング周波数(FS)です。

(1)ADD\_2.BLK

加算器です。入力を加算します。設定パラメータはありません。

(2) DIF\_AMP.BLK

差動増幅器です。入力1から入力2を引いた差をゲイン倍します。設定パラメータはゲイン(GAIN) です。

(3) PID\_AMP.BLK

PID制御用の誤差増幅器です。一次の微分補償と積分補償が施されています。設定パラメータは、直流ゲイン(GAIN)、積分極周波数(FPI)、積分零周波数(FZI)、微分零周波数(FZD)、微分極周波数(FPD)、サンプリング周波数(FS)です。

用

用

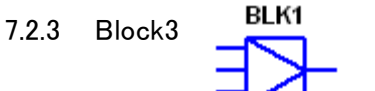

(1) ADD\_3.BLK

加算器です。入力を加算します。設定パラメータはありません。

7.2.4 Block

(1)ADD\_4.BLK

加算器です。入力を加算します。設定パラメータはありません。

7.2.5 Input

(1) GET\_PARAM.BLK

メイン回路のパラメータの取得を行います。設定パラメータは、素子シンボル(SYM)とパラメータシンボル(PAR)です。

(2) INPUT.BLK

外部定数設定を行います。設定パラメータは、外部定数値(VAL)です。

(3) SENSE\_I.BLK

電流検出を行います。検出電流は、出力変数に設定している必要があります。設定パラメータは、素子シンボル(SYM)です。

(4) SENSE\_V.BLK

電圧検出を行います。検出電圧は、出力変数に設定している必要があります。設定パラメータは、 素子シンボル(SYM)です。

用

7.2.6 Output

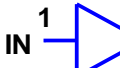

(1)SET\_PARAM.BLK

Output 用です。メイン回路のパラメータを設定します。設定パラメータは、素子シンボル(SYM)と パラメータシンボル(PAR)です。

(2)SET\_PARAM\_2.BLK

Output 用です。メイン回路のパラメータを2つ設定します。設定パラメータは、素子シンボル (SYM1, SYM2)とパラメータシンボル(PAR1, PAR2)です。

### 第8章 付録

8.1 エラーメッセージ

8.1.1 解析エラーメッセージ

[1]" Inverse matrix may be invalid."

回路作成終了後にWindow ▶ Analysisを実行したときに、回路接続に不正があり、状態解 析に使用する逆行列が作成不能となった場合に表示されます。3.3 回路作成時のエラーメ ッセージについてを参照してください。

- [2]" Reduced matrix may be invalid." 回路作成終了後にWindow ► Analysisを実行したときに、回路接続に不正があり、状態解 析に使用する縮約行列が作成不能となった場合に表示されます。3.3 回路作成時のエラー メッセージについてを参照してください。
- [3]" Topology may be invalid." 回路作成終了後にWindow ▶ Analysisを実行したときに、回路接続に不正がある場合に 表示されます。3.3 回路作成時のエラーメッセージについてを参照してください。

8.1.2 入出力エラーメッセージ

- [1]" Failed to open a notepad." テーブル素子や、拡張子がMEMとなっているコメントファイルを開く、Windows<sup>T.M.</sup>のアク セサリプログラムであるメモ帳がありません。
- [2]" Failed to print." プリンターが接続されていないか、設定されていません。
- [3]" Failed to read data files." ファイル拡張子名がCVTとSHPの二組のファイルで構成されているデータファイルが正しく 読み込めません。
- [4]" Failed to read a CVT file." ファイル拡張子名がCVTのデータファイルが正しく読み込めません。
- [5]" Failed to read a SHP file." ファイル拡張子名がSHPのデータファイルが正しく読み込めません。
- [6]" Failed to read a WVF file." ファイル拡張子名がWVFの波形データファイルが正しく読み込めません。
- [7]" Failed to read a TPL file." ファイル拡張子名がTPLの回路図データファイルが正しく読み込めません。
- [8]" Failed to read a PRT file." ファイル拡張子名がPRTの部品データファイルが正しく読み込めません。

8.1.3 警告メッセージ

[1]"An invalid device is detected."

不正な素子が検出されると表示されます。シンボル名の重複や、トランジションでTimeモード に設定している時間が周期を超えた場合、PWM制御器やSFM制御器などでの制御対象素 子名の間違いなどをチェックしてください。

[2]"Invalid connection is detected."

不正な接続が検出されると表示されます。表示色が反転している部分の接続を修正してくださ い。

- [3]" No outputs are set." 解析実行時に出力変数が設定されていないと表示されます。Parameter ▶ Outputをクリック して解析結果を出力する素子を指定してください。
- [4]" No printers are installed." 出力プリンターが設定されていないと表示されます。システム管理者に連絡して正しいプリンタ 一を設定してしてください。
- [5]" Invalid data." 入力データが不正な場合に表示されます。データファイルを修正してください。
- [6]" Cannot delete an operation operand." スコープ画面又はParameter ▶ Outputの設定画面で、加算・乗算の対象となっている出力を 削除しようとすると表示されます。加算・乗算の演算結果を最初に削除してから、対象の出力 変数を削除してください。
- [7]" No symbol." 素子にシンボル名が設定されていないと表示されます。シンボル名を設定してください。
- [8]" No stage analysis is done." 演算出力変数の演算対象出力変数を削除しようとしています。 まず、演算出力変数を削除してください。

### UserManual for SCAT K. 492 PR2

## 簡易マニュアル

M-2231 Rev1.01

発行日 2015 年 3 月 27 日

株式会社 計測技術研究所 住所: 〒224-0037 横浜市都筑区茅ヶ崎南 2-12-2 URL <u>http://www.keisoku.co.jp/</u>

本製品についてのお問い合わせに付きましては以下にご連絡ください。

営業的なお問い合わせ TEL: 045-948-0211 FAX: 045-948-0221

E-mail: <u>PWsales@hq.keisoku.co.jp</u>

技術的なお問い合わせ TEL: 045-948-0214 FAX: 045-948-0224

E-mail: <u>PW-support@hq.keisoku.co.jp</u>